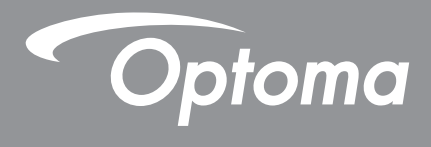

# DLP<sup>®</sup>-projektori

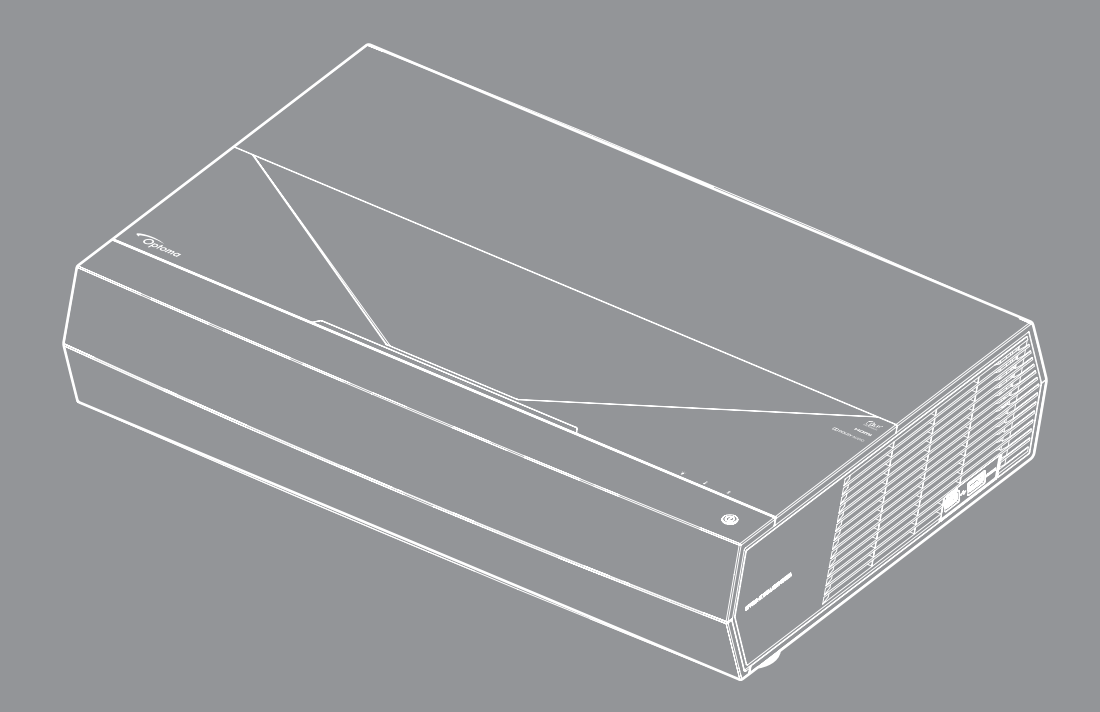

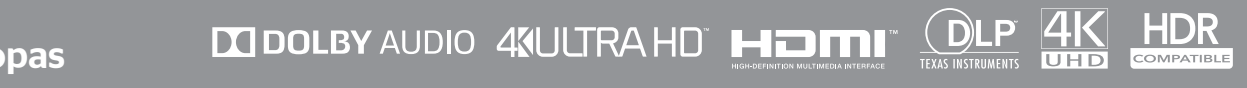

Käyttöopas

# SISÄLTÖ

| TURVALLISUUS                                         | 4  |
|------------------------------------------------------|----|
| Tärkeä turvaohje                                     | 4  |
| Linssin puhdistaminen                                | 5  |
| Laserturvallisuustiedot                              | 5  |
| 3D-turvallisuustiedot                                | 6  |
| Tekijänoikeudet                                      | 7  |
| Vastuuvapauslauseke                                  | 7  |
| Tavaramerkkien tunnustaminen                         | 7  |
| FCC                                                  | 7  |
| Vaatimustenmukaisuusvakuutus EU-maissa               | 8  |
| WEEE                                                 | 8  |
| JOHDANTO                                             | 9  |
| Pakkaus                                              | 9  |
| Vakiolisävarusteet                                   | 9  |
| Tuotekuvaus                                          | 10 |
| Liitännät                                            | 11 |
| Näppäimistö ja LED-merkkivalot                       | 11 |
| Kaukosäädin                                          | 12 |
| Bluetooth-kaukosäätimen ja projektorin pariuttaminen |    |
| ASETUKSET JA ASENNUS                                 | 14 |
| Projektorin asennus                                  |    |
| Lähteiden yhdistäminen projektoriin                  |    |
| Heijastetun kuvan säätäminen                         |    |
| Etäasetus                                            |    |
| PROJEKTORIN KÄYTTÖ                                   |    |
| Projektorin virran kytkeminen päälle/pois päältä     |    |
| Projektorin käyttö langattomana kaiuttimena          | 22 |
| Alkunäytön yleiskatsaus                              |    |
| Järjestelmän päivämäärä ja aika                      |    |
| Projektoriasetukset-valikko (OSD)                    |    |
| Järjestelmäasetukset-valikko                         | 35 |
| Tulolähteen valitseminen                             |    |
| Sovelluksen valitseminen                             | 47 |
| Tuetut multimediamuodot                              | 48 |
| Tilapalkin näyttäminen                               | 53 |
| Tietoja Pikavalikosta                                | 53 |

| LISÄTIETOJA                     | 54 |
|---------------------------------|----|
| Yhteensopivat kuvatarkkuudet    | 54 |
| Kuvakoko ja projisointietäisyys | 55 |
| Kaukosäädin                     | 56 |
| Vianmääritys                    | 59 |
| LED-merkkivalojen selitys       | 61 |

Tekniset tiedot63Optoman maailmanlaajuiset toimistot64

# TURVALLISUUS

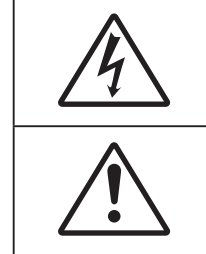

Tasasivuisessa kolmiossa olevan vilkkuvan, nuolipäisen salaman tarkoitus on varoittaa käyttäjää tuotteen kotelon sisässä olevasta eristämättömästä "vaarallisesta jännitteestä", joka on riittävän suuri muodostamaan sähköiskun vaaran.

Tasasivuisen kolmion sisällä olevan huutomerkin tarkoitus on ilmoittaa käyttäjälle sovelluksen mukana tulevassa kirjallisessa materiaalissa olevista tärkeistä käyttö- ja ylläpito (huolto) -ohjeista.

Noudata kaikkia tässä käyttöoppaassa suositeltuja varoituksia, varotoimia ja huoltotoimenpiteitä.

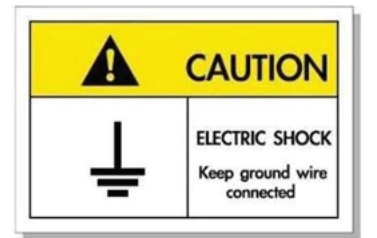

Sähköiskun välttämiseksi laite ja sen oheislaitteet on maadoitettava oikein.

# Tärkeä turvaohje

**⟨)** -X-> |

- Älä katso suoraan säteeseen, RG2.
   Kuten minkä tahansa kirkkaan valonlähteen kanssa, älä katso suoraan säteeseen, RG2 IEC 62471-5:2015.
- Älä tuki tuuletusaukkoja. Jotta voisit varmistaa projektorin luotettavan käytön ja suojata sitä ylikuumenemiselta, on suositeltavaa sijoittaa se niin, että sen tuuletus ei esty. Älä esimerkiksi aseta projektoria täydelle kahvipöydälle, sohvalle, sänkyyn jne. Älä aseta projektoria syvennykseen, kuten kirjahyllyyn tai hyllyyn, joka rajoittaa ilman virtausta.
- Tulipalon tai sähköiskun vaaran vähentämiseksi älä altista projektoria sateelle tai kosteudelle. Älä
  asenna laitetta lähelle lämmönlähteitä (esim. lämpöpattereita, lämmittimiä ja liesiä) tai muita lämpöä
  tuottavia laitteita (esim. vahvistimia).
- Älä anna esineiden tai nesteiden joutua projektorin sisään. Ne saattavat koskettaa vaarallisia jännitepisteitä tai oikosulkea osia, mistä saattaa seurata tulipalo tai sähköisku.
- Älä käytä seuraavanlaisissa olosuhteissa:
  - Äärimmäisen kuumassa, viileä tai kosteassa ympäristössä.
    - (i) Varmista, että ympäristön lämpötila on 5–40 °C
    - (ii) Suhteellinen kosteus on 10%-85 %
  - Pölyisessä tai likaisessa ympäristössä.
  - Älä käytä laitetta voimakkaita magneettikenttiä muodostavien laitteiden läheisyydessä.
  - Suorassa auringonvalossa.
- Älä käytä laitetta, jos se on fyysisesti vahingoittunut tai vaurioitunut. Fyysisiin vahinkoihin tai vaurioihin kuuluu (rajoittamatta):
  - Laite on pudotettu.
  - Virtajohto tai -pistoke on vahingoittunut.
  - Nestettä on läikkynyt projektoriin.
  - Projektori on ollut alttiina sateelle tai kosteudelle.
  - Jotain on pudonnut projektorin sisään tai sen sisällä on jotain irtonaista.
- Älä sijoita projektoria epävakaalle alustalle. Projektori voi kaatua ja aiheuttaa vamman tai projektori voi vahingoittua.

- Älä estä valoa tulemasta läpi projektorin linssistä käytön aikana. Valo kuumentaa kohteen ja se voi aiheuttaa sulamista, palovammoja tai tulipalon.
- Älä avaa tai pura tuotetta, sillä se voi aiheuttaa sähköiskun.
- Älä yritä huoltaa laitetta itse. Kansien avaaminen saattaa altistaa sinut vaarallisille jännitteille tai muille vaaroille. Soita Optomalle ennen kuin lähetät laitteen korjattavaksi.
- Katso projektorin kotelosta turvallisuuteen liittyvät merkinnät.
- Vain pätevän huoltohenkilön tulee korjata laite.
- Käytä vain valmistajan määrittämiä liitäntöjä/lisälaitteita.
- Älä katso suoraan projektorin linssiin käytön aikana. Kirkas valo saattaa vahingoittaa silmiäsi.
- Laittaessasi projektorin pois päältä, varmista että sen jäähdytyskierto on suoritettu ennen virran katkaisemista. Anna projektorin jäähtyä 90 sekuntia.
- Sammuta laite ja irrota virtapistoke pistorasiasta, ennen kuin puhdistat tuotteen.
- Käytä kotelon puhdistamiseen pehmeää, kuivaa liinaa, joka on kostutettu miedolla pesuaineella. Älä käytä laitteen puhdistamiseen hankaavia puhdistusaineita, vahoja tai liuottimia.
- Irrota virtajohto virtalähteestä, jos laitetta ei käytetä pitkään aikaan.
- Älä aseta projektoria paikkoihin, joissa se voi altistua tärinälle tai iskuille.
- Älä koske linssiin paljain käsin.
- Poista paristo(t) kaukosäätimestä ennen varastointia. Jos paristo(t) jäävät kaukosäätimeen pitkiksi ajoiksi, ne voivat vuotaa.
- Älä käytä tai varastoi projektoria paikoissa, joissa voi olla öljyn tai tupakan savua, se voi heikentää projektorin suorituskyvyn laatua.
- Noudata oikeaa projektorin suuntausasennusta. Muu kuin vakioasennus voi heikentää projektorin suorituskykyä.
- Käytä jatkojohtoa ja/tai ylijännitesuojaa. Virtakatkokset ja jännitteen laskut voivat RIKKOA laitteita.

## Linssin puhdistaminen

- Varmista ennen linssin puhdistamista, että sammutat projektorin ja irrotat virtajohdon antaaksesi laitteen jäähtyä kokonaan.
- Poista pöly paineilmasuihkeella.
- Käytä linssin puhdistamiseen erikoisliinaa ja pyyhi linssi kevyesti. Älä koske linssiin paljain sormin.
- Älä käytä linssin puhdistamiseen emäksisiä/hapollisia pesuaineita tai syttyviä ohentimia, kuten alkoholia. Jos linssi vahingoittuu puhdistuksen seurauksena, takuu ei kata sitä.

#### Varoitus

- Älä käytä syttyviä kaasuja sisältäviä suihkeita pölyn tai lian poistamiseen linssistä. Tämä voi aiheuttaa tulipalon projektorin sisäpuolen korkean kuumuuden johdosta.
- Älä puhdista linssiä, jos projektori on lämpenemässä, tämä voi aiheuttaa linssin pintakalvon irtoamisen.
- Älä pyyhi tai napauta linssiä kovalla esineellä.

## Laserturvallisuustiedot

- Tämä tuote on luokiteltu Luokka 2:n tuotteeksi IEC 60825-1 -normissa: 2007 ja se on myös normien 21 CFR 1040.10 ja 1040.11 mukainen lukuun ottamatta poikkeuksia 24. heinäkuuta 2007 päivätyn Laserilmoitus nro 50:n mukaisesti.
- IEC 60825-1:2014: LUOKKA 1:N LASERTUOTE RISKIRYHMÄ 2, kuten minkä tahansa kirkkaan valonlähteen kanssa, älä katso suoraan säteeseen, RG2 IEC 62471-5:2015.
- Selitystarra näytetään kaikissa lasertehon tiedoissa:

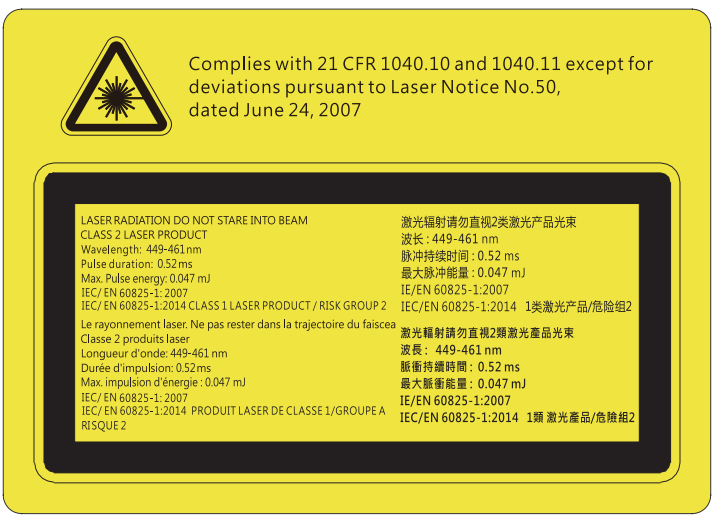

- Tässä projektorissa on sisäinen Luokka 4:n lasermoduuli. Purkaminen tai mukauttaminen on hyvin vaarallista eikä sitä tule koskaan yrittää.
- Kaikki käyttö tai säätäminen, jota ei ole erikseen selitetty käyttöoppaassa, luo vaaralliselle lasersäteilylle altistumisen vaaran.
- Älä avaa tai pura projektoria, tämä voi aiheuttaa vahinkoa lasersäteilylle altistumisen johdosta.
- Älä katso säteeseen, kun projektori on päällä. Kirkas valo voi johtaa pysyvään silmävaurioon.
- Kun kytket projektorin päälle, varmista, ettei kukaan projisointialueella oleva katso linssiin.
- Jollei toimita ohjaus-, säätö- tai käyttötoimenpiteiden mukaisesti, seurauksena voi olla lasersäteilylle altistumisesta johtuva vahinko.
- Riittävät ohjeet kokoonpanoa, käyttöä ja kunnossapitoa varten, mukaan lukien selkeät varoitukset, jotka koskevat varotoimia mahdollisen Luokka 2:n käytettävissä olevien säteilyrajojen ylittävälle laserille ja hajasäteilylle altistumisen välttämiseksi.

## **3D-turvallisuustiedot**

Noudata kaikkia varoituksia ja suositeltuja varotoimia ennen kuin itse käytät tai lapsesi käyttää 3D-toimintoa.

### Varoitus

Lapset ja teini-ikäiset ovat herkempiä terveysongelmille, jotka liittyvät 3D-katsomiseen ja heitä on valvottava tarkoin, kun he katsovat kuvaa.

## Valoherkkyysepilepsia ja muut terveysriskit

- Jotkut katsoja voivat saada epilepsiakohtauksen tai sydänkohtauksen altistuessaan tietyille projisoidun kuvan tai videopelien vilkkuville kuville tai valoille. Jos itselläsi tai suvussa esiintyy epilepsiaa tai sydänkohtauksia, ota yhteys lääkäriin ennen kuin käytät 3D-toimintoa.
- Sellaisillakin henkilöillä, joilla itsellä tai suvussa ei esiinny epilepsiaa tai sydänkohtauksia, voi olla diagnostisoimattomia tiloja, jotka voivat aiheuttaa valoherkkyysepilepsiakohtauksia.
- Raskaana olevien naisten, vanhusten, erilaisista sairauksista kärsivien henkilöiden, unen puutteesta kärsivien henkilöiden tai alkoholin vaikutuksen alaisten henkilöiden tulisi välttää 3D-toiminnon käyttämistä.
- Jos 3D-kuvaa katsoessasi ilmenee jokin seuraavista oireista, lopeta heti katsominen ja ota yhteys erikoissairaanhoitoon: (1) muuttunut näkökyky, (2) pyörällään päästä olo, (3) huimaus, (4) tahattomat liikkeet, kuten silmän tai lihaksen nykiminen, (5) sekavuus, (6) pahoinvointi, (7) tajuttomuus, (8) kouristukset, (9) krampit tai (10) ajan ja paikan tajun menettäminen. Lapset ja teini-ikäiset ovat aikuisia herkempiä kokemaan näitä oireita. Vanhempien tulee valvoa lapsia ja kysyä, kokevatko he näitä oireita.
- 3D-projektion katsominen voi myös aiheuttaa liikepahoinvointia, jälkikuvia, ajan ja paikan tajun menettämistä, silmän rasittumista ja vähentynyttä asennon vakautta. On suositeltavaa, että käyttäjät pitävät usein taukoja vähentääkseen näiden vaikutusten mahdollisuutta. Jos silmissäsi esiintyy oireita rasittumisesta tai kuivuudesta tai jos sinulla ilmenee jokin yllä mainituista oireista, lopeta heti tämän laitteen käyttö ja jatka laitteen käyttöä vasta vähintään puolen tunnin kuluttua, kun oireet ovat poistuneet.

- 3D-projektion katsominen liian lähellä näyttöä tai liian pitkäkestoinen katsominen voi vahingoittaa näköä. Ihanteellinen katsomisetäisyys on vähintään kolme kertaa näytön korkeus. On suositeltavaa, että katsoja silmät ovat näytön tasalla.
- 3D-projektion katsominen 3D-laseilla pitkän aikaa voi aiheuttaa päänsärkyä tai rasittumista. Jos koet päänsärkyä, rasittumista tai huimausta, lopeta 3D-projektion katsominen ja lepuuta silmiäsi.
- Älä käytä 3D-laseja mihinkään muuhun tarkoitukseen kuin 3D-projektion katsomiseen.
- 3D-lasien käyttö muuhun tarkoitukseen (kuten silmälaseina, aurinkolaseina, suojalaseina jne.) voi olla fyysisesti vahingollista ja heikentää näköä.
- 3D-projektion katsominen voi johtaa joillakin katsojilla ajan ja paikan tajun menettämiseen. ÄLÄ tämän vuoksi sijoita 3D-PROJEKTORIA lähelle portaikkoa, sähköjohtoja, parveketta tai muuta kohdetta, johon voi kompastua tai törmätä, tai jotka voivat pudota, rikkoontua tai kaatua.

# Tekijänoikeudet

Tämä julkaisu, mukaan lukien kaikki valokuvat, kuvitus ja ohjelmisto, on suojattu kansainvälisillä tekijänoikeuslaeilla. Kaikki oikeudet pidätetään. Tätä käyttöopasta tai mitään sen sisältämää materiaalia ei saa monistaa ilman tekijän kirjallista lupaa.

© Tekijänoikeudet 2019

# Vastuuvapauslauseke

Tämän asiakirjan tiedot voivat muuttua ilman ilmoitusta. Valmistaja ei anna mitään esityksiä tai takuita tämän asiakirjan sisällölle ja erityisesti sanoutuu irti kaikista epäsuorista takuista myytävyydestä tai soveltuvuudesta johonkin tiettyyn tarkoitukseen. Valmistaja pidättää oikeudet tarkistaa tätä julkaisua ja tehdä aika-ajoin muutoksia sen sisältöön ilman velvoitetta ilmoittaa tällaisista tarkistuksista tai muutoksista kenellekään.

# Tavaramerkkien tunnustaminen

Kensington on ACCO Brand Corporationin Yhdysvalloissa rekisteröity tavaramerkki, jolle on myönnetty rekisteröinti, ja jolle on vireillä hakemuksia muissa maissa eri puolilla maailmaa.

HDMI, HDMI-logo ja High-Definition Multimedia Interface ovat HDMI Licensing LLC:n tavaramerkkejä tai rekisteröityjä tavaramerkkejä Yhdysvalloissa ja muissa maissa.

DLP<sup>®</sup>, DLP Link ja DLP logo ovat Texas Instrumentsin rekisteröityjä tavaramerkkejä ja BrilliantColor™ on Texas Instrumentsin tavaramerkki.

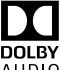

Valmistettu Dolby Laboratoriesin lisenssillä.

Dolby, Dolby Audio ja kaksois-D-symboli ovat Dolby Laboratoriesin tavaramerkkejä.

Amazon, Alexa ja kaikki niihin liittyvät logot ovat Amazon.com, Inc:in tai sen tytäryhtiöiden tavaramerkkejä.

Kaikki muut tässä käyttöoppaassa käytetyt tuotenimet ovat niiden vastaavien omistajien omaisuutta, mikä täten tunnustetaan.

# FCC

Tämä laite on testattu, ja se on todettu luokan B digitaalisia laitteita koskevien rajoitusten FCC:n sääntökohdan 15 mukaiseksi. Nämä raja-arvot on tarkoitettu turvaamaan riittävä häiriösuojaus asutussa ympäristössä. Tämä laite tuottaa ja käyttää radioaaltoja ja saattaa säteillä niitä ympäristöönsä. Jos laitetta ei asenneta tai käytetä ohjeiden mukaan, se voi aiheuttaa häiriöitä radioliikenteelle.

Kuitenkaan mitään takuita ei ole sille, ettei laite aiheuttaisi häiriöitä radion tai television vastaanottamiseen. Jos tämä laite häiritsee radio- tai televisiovastaanottoa, minkä voi todeta sulkemalla laitteen ja käynnistämällä sen uudelleen, tilannetta voi yrittää korjata seuraavilla toimenpiteillä:

- Suuntaa vastaanottoantenni uudelleen.
- Siirrä laite kauemmas radio- tai televisiovastaanottimesta.
- Kytke laite pistorasiaan, joka kuuluu eri jakopiiriin kuin pistorasia, johon radio tai televisio on kytketty.
- Kysy neuvoa laitteen myyjältä tai kokeneelta radio- tai tv-asentajalta.

# Huomautus: Suojatut kaapelit

Kaikki liitännät muihin tietokonelaitteisiin on tehtävä suojatuilla kaapeleilla, jotta säilytetään FCCsäädöstenmukaisuus.

### Huomio

Sellaisten muutosten tai mukautusten tekeminen, joita valmistaja ei ole nimenomaisesti hyväksynyt, voi mitätöidä FCC:n myöntämän käyttäjän valtuutuksen käyttää tätä laitetta.

### Käyttöehdot

Tämä laite noudattaa FCC-säännösten osaa 15. Käytölle on kaksi seuraavaa ehtoa:

1. Tämä laite ei saa aiheuttaa haitallista häiriötä, ja

2. Tämän laitteen on hyväksyttävä kaikki vastaanotettu häiriö, mukaan luettuna häiriö, joka saattaa aiheuttaa epätoivottavaa toimintaa.

### Huomautus: Käyttö Kanadassa

Tämä luokan B digitaalinen laite on Kanadan ICES-003-säädöksen mukainen.

Remarque à l'intention des utilisateurs canadiens

Cet appareil numérique de la classe B est conforme à la norme NMB-003 du Canada.

# Vaatimustenmukaisuusvakuutus EU-maissa

- EMC-direktiivi 2014/30/EY (lisäyksineen)
- Matalajännitedirektiivi 2014/35/EY
- R & TTE -direktiivi 1999/5/EY (jos tuotteessa on RF-toiminto)

## WEEE

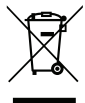

### Hävitysohjeet

Älä hävitä tätä elektronista laitetta heittämällä sitä roskiin. Minimoidaksesi saastumisen ja varmistaaksesi parhaan mahdollisen ympäristön suojelun, kierrätä laite.

# Pakkaus

Pura pakkaus varovasti ja tarkista, että kaikki alla listatut vakiolisävarusteet ovat mukana. Joitakin vaihtoehtoisten lisävarusteiden kohteita ei ehkä ole käytettävissä mallin, teknisten tietojen ja ostoalueen mukaan. Tarkista sisältö ostopaikkasi mukaisesti. Jotkut lisävarusteet voivat vaihdella alueittain.

Takuukortti kuuluu toimitukseen vai määrätyillä alueilla. Kysy lisätietoja jälleenmyyjältä.

# Vakiolisävarusteet

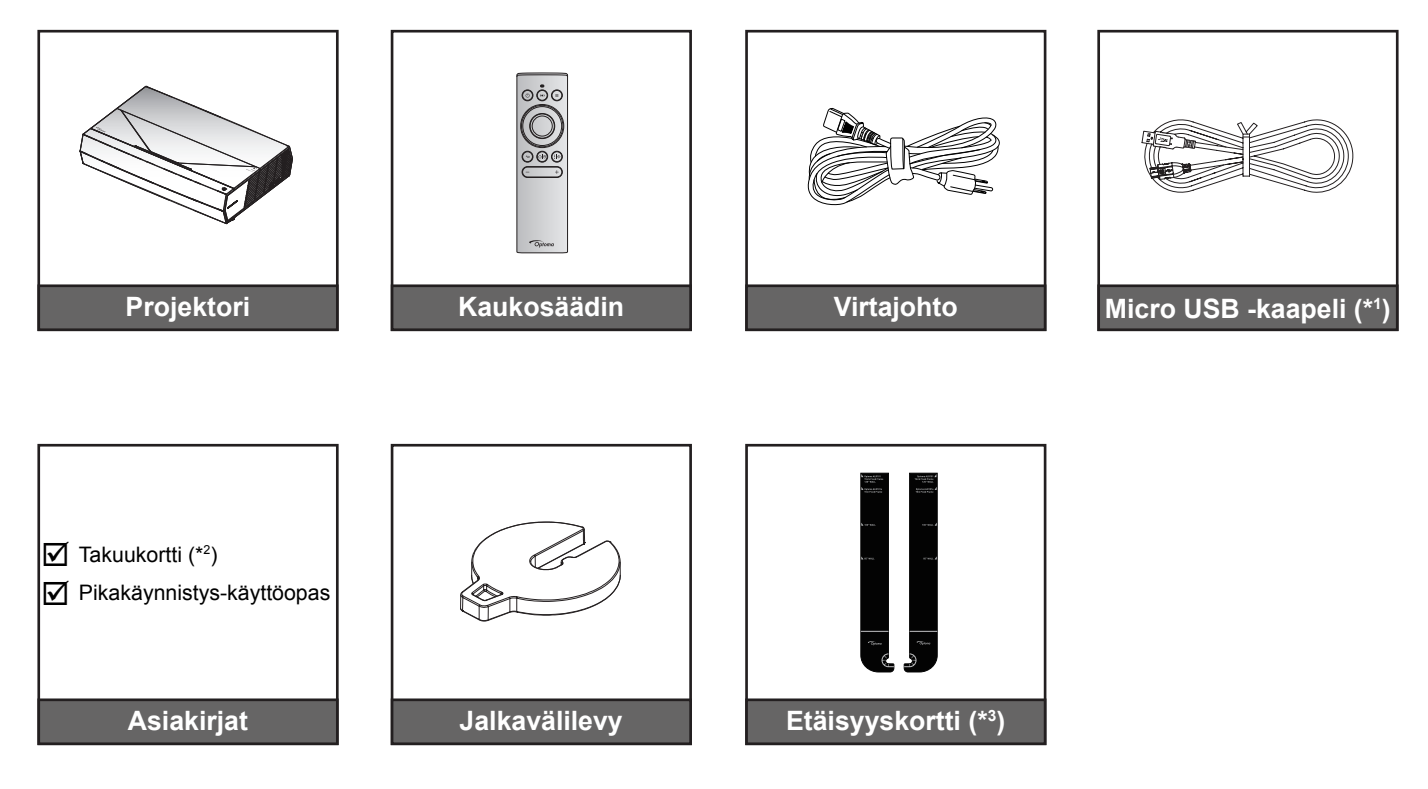

### Huomautus:

- Todellinen kaukosäädin voi olla erilainen alueen mukaan.
- (\*1) Kaukosäätimen virran lataamista varten.
- (\*2) Katso Euroopassa voimassa olevat takuutiedot osoitteesta www.optoma.com.
- (\*3) Määritä toimitukseen kuuluvilla etäisyyskorteilla projektorin oikea etäisyys projisointipinnasta. Katso lisätietoja SmartFIT-asennusoppaasta.

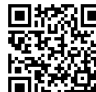

Skannaa QR-koodi tai siirry URL-osoitteeseen: https://www.optoma.com/support/download

# Tuotekuvaus

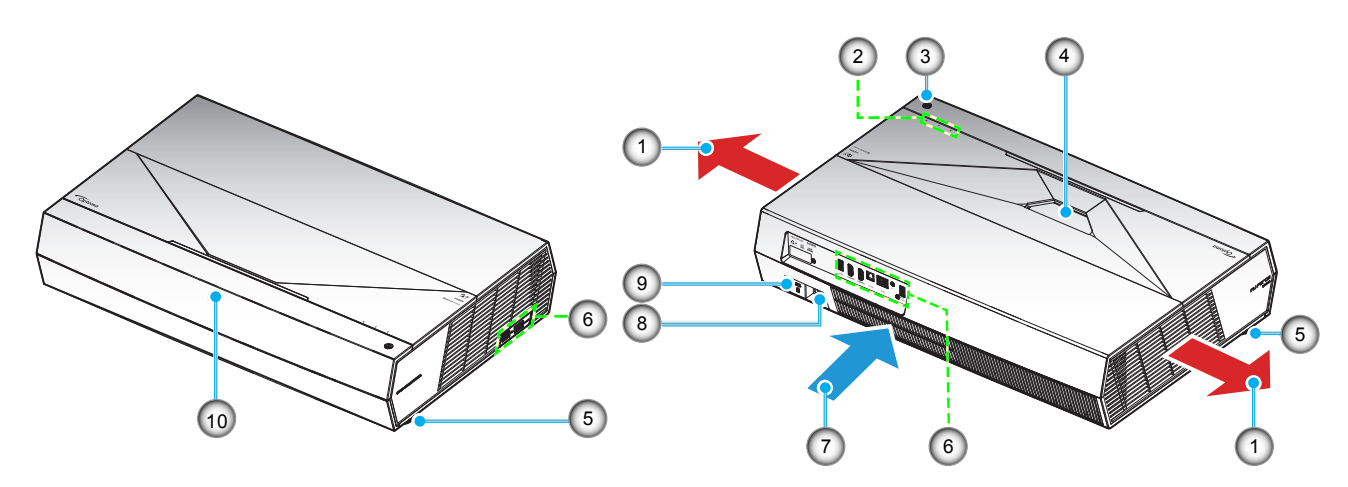

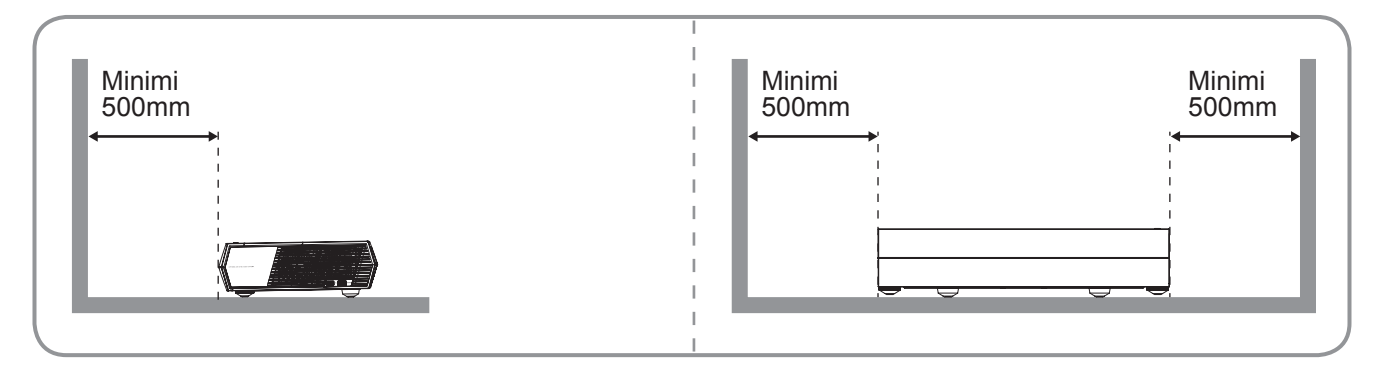

### Huomautus:

- Älä tuki projektorin ilmanotto- ja poistoaukkoja.
- Kun käytät projektoria suljetussa tilassa, jätä vähintään 50 cm:n väli ilmaotto- ja poistoaukkojen ympärille.

| Ei | Kohde                   | Ei  | Kohde                                |
|----|-------------------------|-----|--------------------------------------|
| 1. | Tuuletus (poistoilma)   | 6.  | Tulo-/lähtö                          |
| 2. | Merkkivalot             | 7.  | Tuuletus (tuloilma)                  |
| 3. | Virtapainike            | 8.  | Virtapistoke                         |
| 4. | Linssi                  | 9.  | Kensington <sup>™</sup> -lukkoportti |
| 5. | Kallistuksen säätöjalka | 10. | Infrapunavastaanotin                 |
|    | ,                       |     |                                      |

# Liitännät

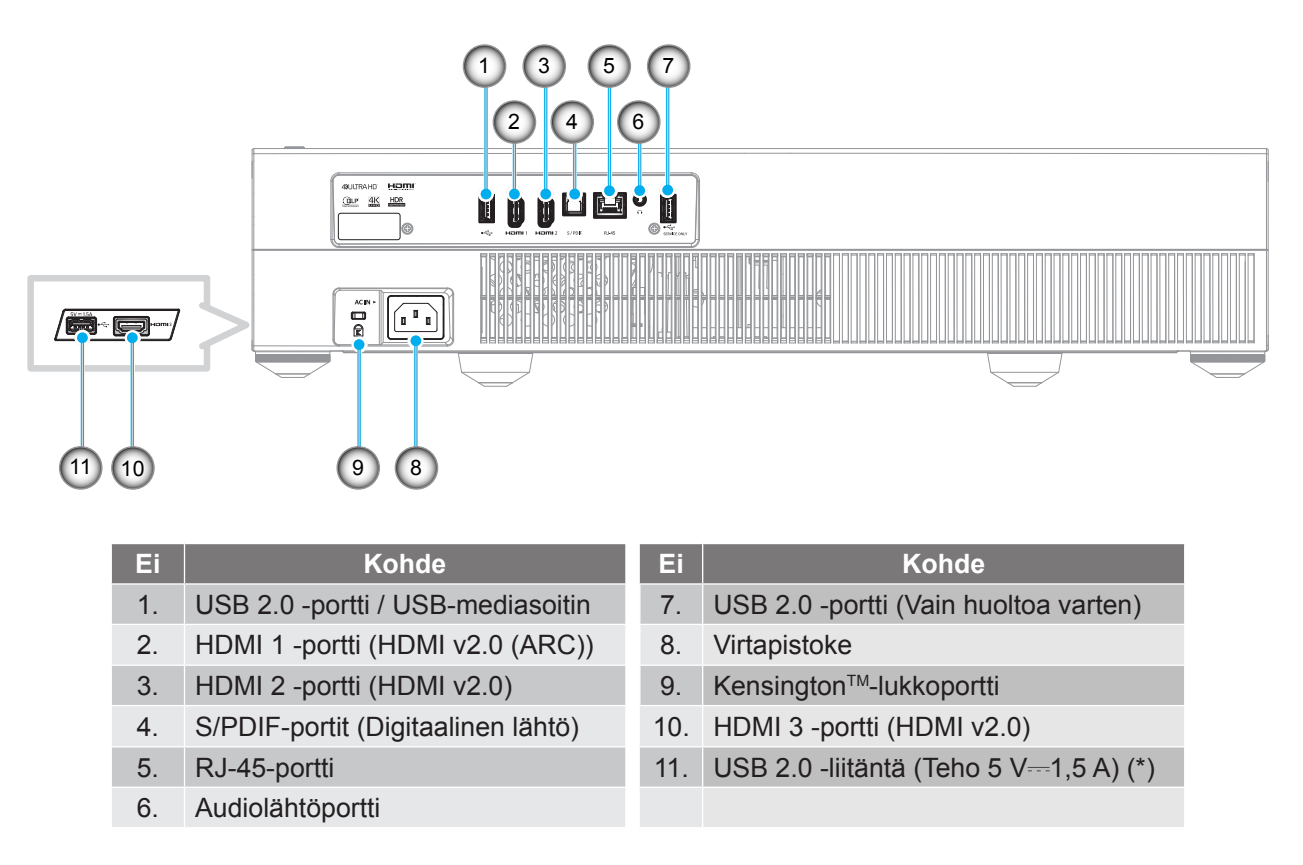

Huomautus: (\*) Ei suositeltava matkapuhelimen lataamiseen.

# Näppäimistö ja LED-merkkivalot

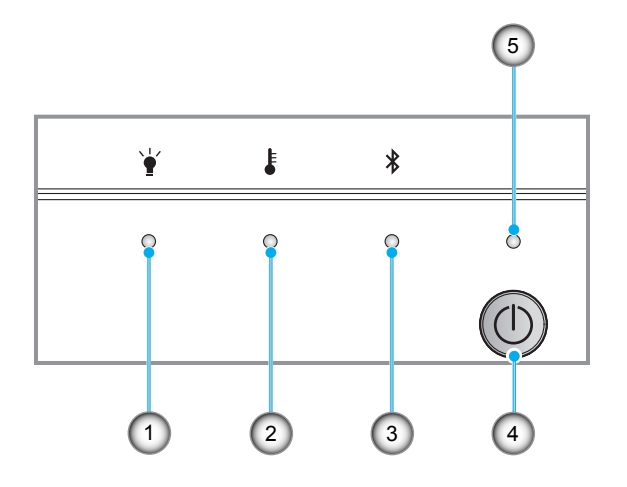

| Ei | Kohde                 | Ei | Kohde             |
|----|-----------------------|----|-------------------|
| 1. | Lampun merkkivalo     | 4. | Virtapainike      |
| 2. | Lämpötilan merkkivalo | 5. | Virran merkkivalo |
| 3. | Bluetooth-LED         |    |                   |

# Kaukosäädin

Ei

1.

2.

Alas

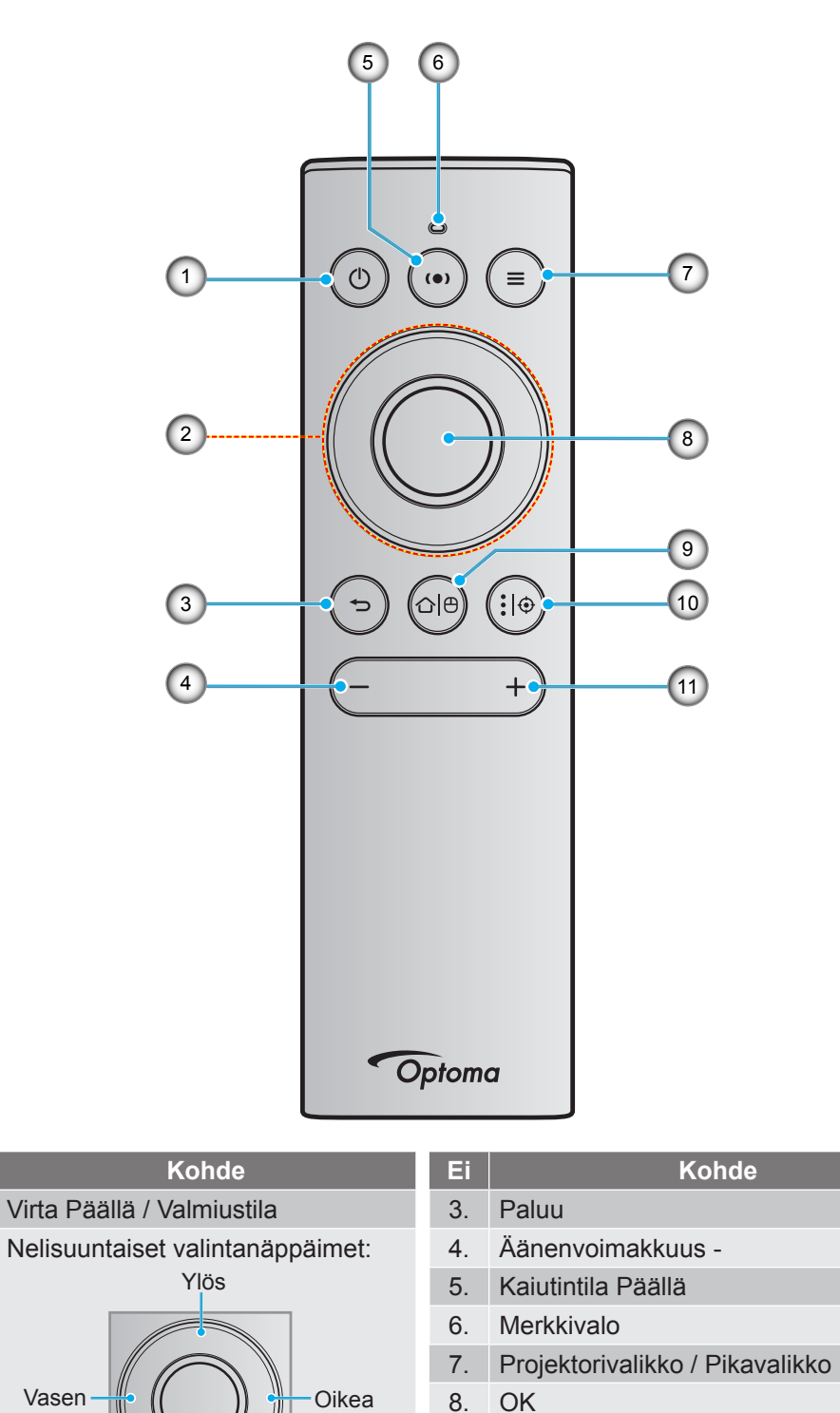

Huomautus: Kaukosäädin tukee sekä infrapuna (IR) että Bluetooth-lähetyksiä. Sitä voi käyttää myös air mouse -hiirenä.

9.

10.

11.

Koti / Ota Air Mouse -hiiri käyttöön /

Android-sovellusasetukset / Tarkennus

Ota pois käytöstä

Äänenvoimakkuus +

## Bluetooth-kaukosäätimen ja projektorin pariuttaminen

Paina pitkään "☆ 🕒"- ja "➔"-painikkeita **samanaikaisesti** 5 sekuntia. Kun Bluetooth-kaukosäätimen Tila-LED-valo vilkkuu sinisenä, laite on pariutustilassa.

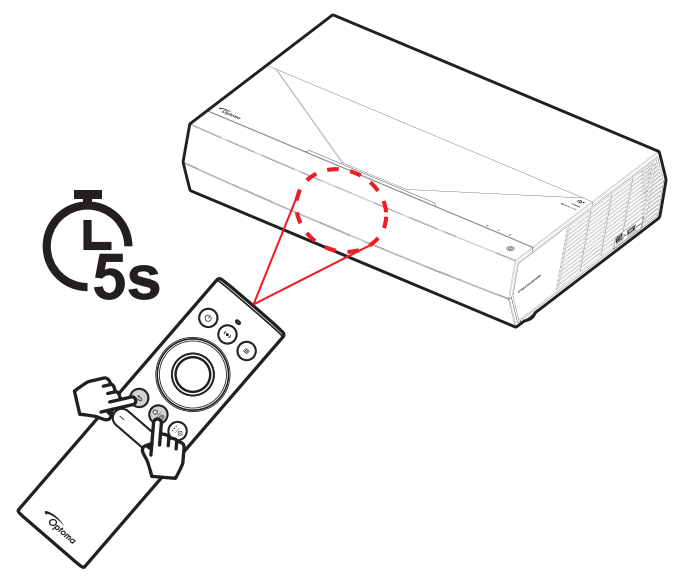

Pariutus kestää noin 20 sekuntia. Kun pariutus on onnistunut, Bluetooth-kaukosäätimen LED-valo palaa tasaisesti sinisenä, kun painiketta painetaan. Muuten Bluetooth-kaukosäätimen LED-valo muuttuu vihreäksi, kun painiketta painetaan.

Jos Bluetooth-kaukosäädintä ei käytetä 10 minuuttiin, se siirtyy automaattisesti lepotilaan ja Bluetooth-yhteys katkeaa.

#### **Huomautus:**

- Todellinen kaukosäädin voi olla erilainen alueen mukaan.
- Joillakin painikkeilla ei ehkä ole toimintoa malleissa, jotka eivät tue näitä toimintoja.

# Projektorin asennus

Tämä projektori on suunniteltu asennettavaksi kahteen mahdolliseen asentoon.

Huonetila ja henkilökohtainen mieltymys ratkaisee, minkä asennussijainnin valitset. Ota huomioon valkokankaan koko ja sijainti, sopivan pistorasian sijainti sekä projektorin ja muiden laitteiden välinen etäisyys ja sijainti.

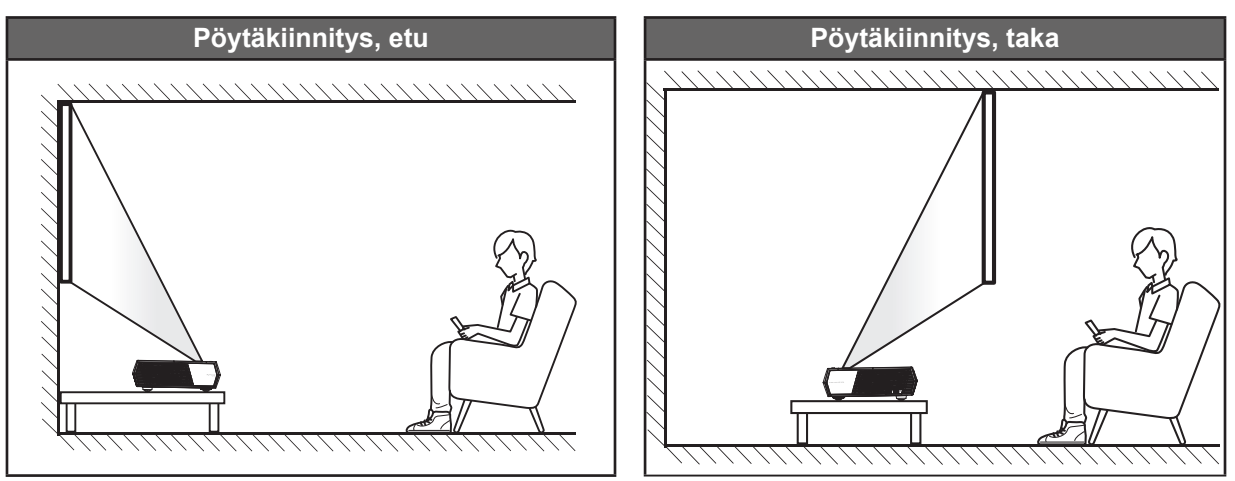

- Katso projektorin sijainnin määrittäminen tietylle heijastusnäyttökoolle etäisyystaulukosta sivulla 55.
- Katso näytön koon määrittäminen annetulle etäisyydelle etäisyystaulukosta sivulla 55.

### **Huomautus:**

- Mitä etäämmälle projektori sijoitettaan näytöstä, sitä suuremmaksi kuvan koko kasvaa ja myös pystysuuntainen siirtymä lisääntyy suhteessa.
- Pystypoikkeama voi vaihdella projektorien välillä optisen valmistuksen rajoitusten vuoksi. Lisäsäädöt voivat olla tarpeen projektoreita vaihdettaessa.

### TÄRKEÄÄ!

Älä käytä projektoria missään muussa suuntauksessa kuin pöydän päällä. Projektorin tulee olla vaakasuuntaisesti, ei kallistettuna eteen/taakse tai vasemmalle/oikealle. Kaikki muut suuntaukset mitätöivät takuun ja voivat lyhentää projektorin itsensä käyttöikää. Ota yhteys Optomaan saadaksesi ohjeet vakioasennuksesta poikkeavaan asennukseen.

# Lähteiden yhdistäminen projektoriin

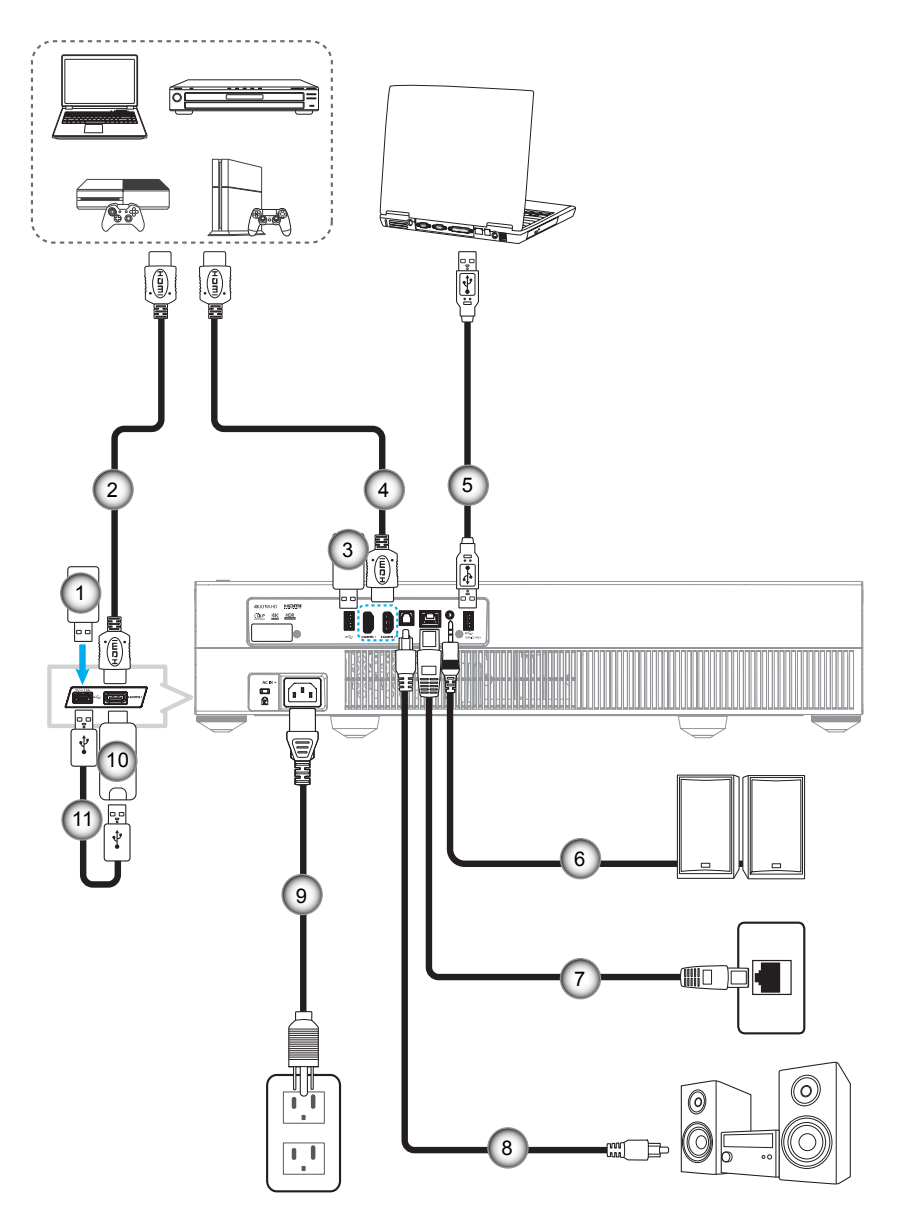

| Ei | Kohde           |
|----|-----------------|
| 1. | USB-Flash-asema |
| 2. | HDMI-kaapeli    |

- 3. USB-Flash-asema
- 4. HDMI-kaapeli

| Ei | Kohde                        |
|----|------------------------------|
| 5. | USB-kaapeli (Vain huolto/    |
|    | DDP-laiteohjelmistopäivitys) |
| 6. | Audiolähtökaapeli            |

- 7. RJ-45-kaapeli (Internetiä varten)
- 8. S/PDIF-lähtökaapeli

| Ei  | Kohde            |
|-----|------------------|
| 9.  | Virtajohto       |
|     |                  |
| 10. | HDMI-käyttöavain |
| 11. | USB-virtakaapeli |

Huomautus: Voit liittää USB-hiiren tai näppäimistön USB-porttiin.

# Heijastetun kuvan säätäminen

## Kuvan korkeus

Tämä projektori on varustettu kuvan korkeuden säädön mahdollistavalla nostojalalla.

- 1. Paikanna projektorin alta säädettävä jalka, jota haluat säätää.
- 2. Nosta tai laske projektoria kiertämällä säädettävää jalkaa myötä- tai vastapäivään.

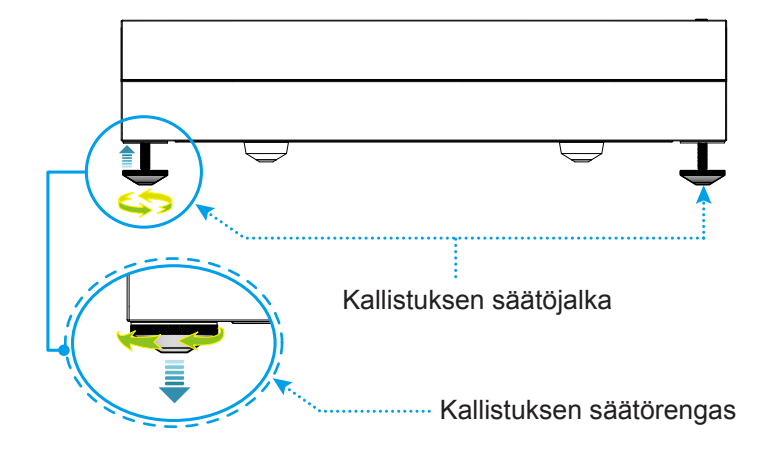

**Huomautus:** Voit säätää projektorin vaakasuoraan kiertämällä säätöjalkaa ja kiinnittämällä jalkavälilevyn molempiin jalkoihin. Kiristä sitten jalat.

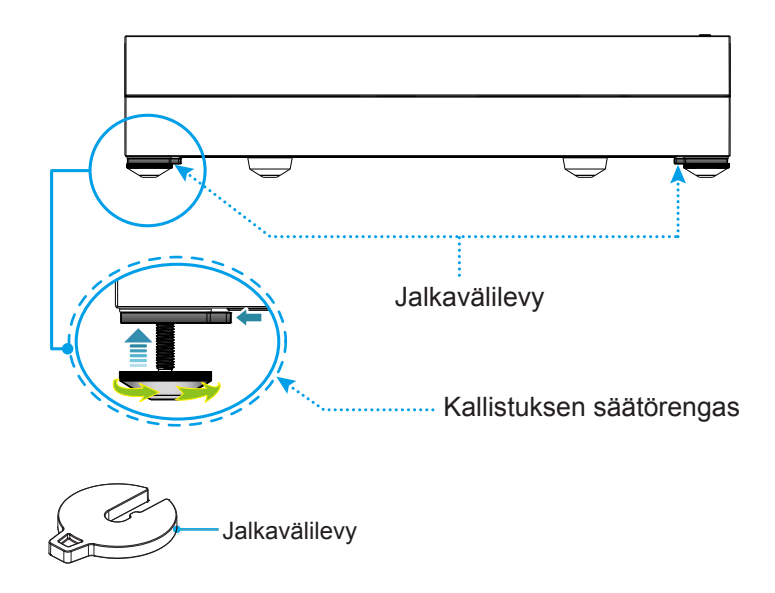

# Etäasetus

## Kaukosäätimen lataaminen

Ladataksesi kaukosäätimen liitä micro USB -kaapelin toinen pää kaukosäätimen pohjassa olevaan USB-porttiin ja toinen pää lataamista tukevan laitteen USB-porttiin. Esimerkiksi USB 2.0 porttiin projektorin sivulla.

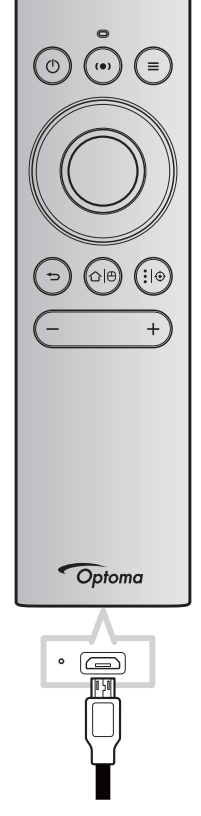

### VAARA:

Varmistaaksesi turvallisen käytön, huomioi seuraavat varotoimet:

- Vältä altistumista vedelle tai muille nesteille.
- Älä altista kaukosäädintä kosteudelle tai kuumuudelle.
- Älä pudota kaukosäädintä.

#### **Huomautus:**

- On suositeltavaa olla käyttämättä kaukosäädintä, kun sitä ladataan.
- Kaukosäädin siirtyy automaattisesti lepotilaan 10 minuutin käyttämättömyyden jälkeen.
- Herättääksesi kaukosäätimen, pain mitä tahansa sen painiketta. Painikkeen painaminen vain herättää kaukosäätimen, se ei suorita painikkeeseen liittyvää toimintoa. Suorittaaksesi painikkeeseen liittyvän toiminnon paina painiketta uudelleen.

### Tietoja air mouse -hiirestä

• Ottaaksesi air mouse -hiiren käyttöön paina pitkään "合色"-painiketta.

Huomautus: Air mouse -hiiritoiminto menee automaattisesti pois käytöstä, kun kaukosäädin on lepotilassa, tai kun painat "Ylös"-, "Alas"-, "Vasen"- tai "Oikea"-painiketta.

- Lataa kaukosäädin, kun akun varaus laskee alle 20 %:in ja LED-merkkivalo alkaa vilkkua punaisena.
- Ladattaessa LED-merkkivalo palaa tasaisesti punaisena. Kun lataaminen on valmis, LED-merkkivalo palaa tasaisesti vihreänä.

Huomautus: Akun latautuminen täyteen kestää noin 1,5 h. Akun kapasiteetti on 250 mAh (0,925 Wh).

# Projektorin virran kytkeminen päälle/pois päältä

# Virta päälle

- 1. Liitä virtajohdon toinen pää projektorin virtaliitäntään ja toinen pää seinäpistorasiaan. Kun johto on liitetty, virta-LED muuttuu punaiseksi.
- 2. Kytke projektori päälle painamalla "<sup>()</sup>"-painiketta joko projektorin päällä tai kaukosäätimestä.

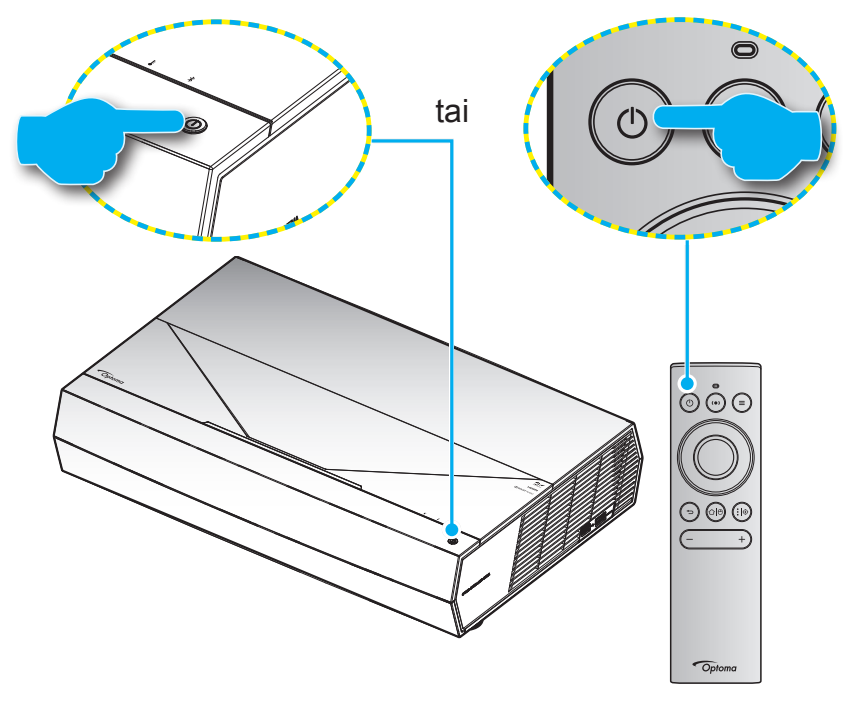

Käynnistyksen aikana virran LED-valo vilkkuu valkoisena ja normaalissa käytössä palaa tasaisesti valkoisena.

Huomautus: Jos Virtatilaksi (Valmiustila) on asetettu "Eco (Säästö)", projektori käynnistetään kaukosäätimen infrapunasignaalilla. Jos Virtatilaksi (Valmiustila) on asetettu "Smart Home (Älykäs koti)", projektori käynnistetään kaukosäätimen Bluetooth-signaalilla.

# Toimivuusalue

Infrapuna (IR) -kaukosäädinanturi sijaitsee projektorin edessä. Varmista, että pidät kaukosäädintä enintään ±15° asteen kulmassa kohti projektoriin infrapuna-kaukosäädinanturia, jotta se toimii oikein. Kaukosäätimen ja anturin etäisyys ei saa olla 7 metriä suurempi.

Voit käyttää kaukosäädintä myös osoittamalla sillä projisoitua kuvaa.

**Huomautus:** Kun osoitat kaukosäätimellä suoraan (0 asteen kulmassa) on infrapuna-kaukosäädinanturia, etäisyys kaukosäätimen ja anturin välillä ei saa oli yli 10 metriä.

- Varmista, ettei kaukosäätimen ja projektorin infrapuna-anturin välissä ole mitään esteitä, jotka voivat estää infrapunasädettä.
- Varmista, ettei kaukosäätimen infrapunalähettimeen osu suoraan auringon tai loistelampun valoa.
- Pidä kaukosäädin yli 2 m etäisyydellä loistelampuista, muuten kaukosäätimeen voi tulla toimintahäiriö.
- Jos kaukosäädin on lähellä invertterityyppisiä loistelamppuja, siitä voi tulla ajoittain toimimaton.
- Jos kaukosäädin ja projektori ovat hyvin lähekkäin, kaukosäädin ei ehkä toimi.
- Varmista Bluetooth-pariutusta varten projektorin käynnistyksen jälkeen, että osoitat kaukosäätimellä aluetta, joka on merkitty paunaisella ympyrällä alla olevassa kuvassa.
- Jos valmiustilan Virtatilaksi on asetettu "Eco", varmista projektorin käynnistyksen jälkeen, että osoitat kaukosäätimellä suoraan infrapunavastaanottimeen.

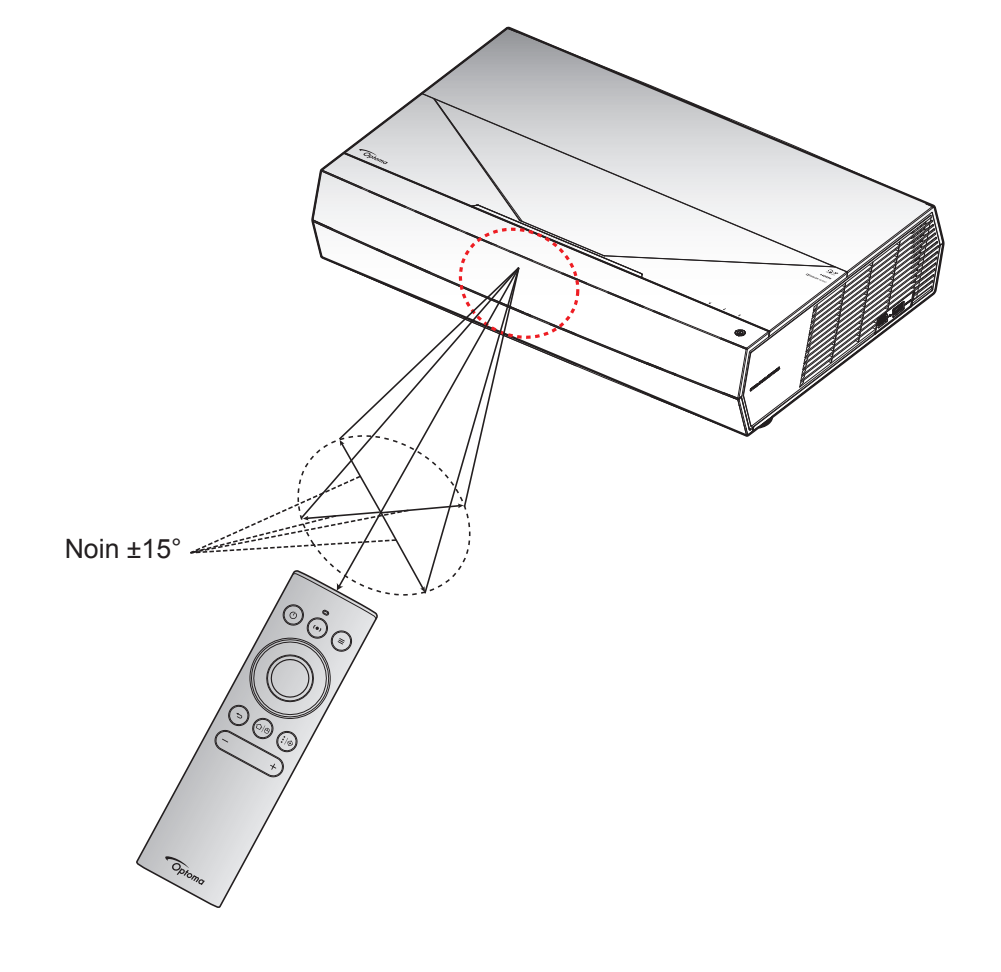

Kun projektori kytketään päälle ensimmäistä kertaa, sinua kehotetaan tekemään aloitusasetus, kuten valitsemaan projisoinnin suunta, haluttu kieli, määrittämään verkkoasetukset, jne. Kun **Setup Complete! (Asetus valmis!)**-näyttö tulee näkyviin, projektori on käyttövalmis.

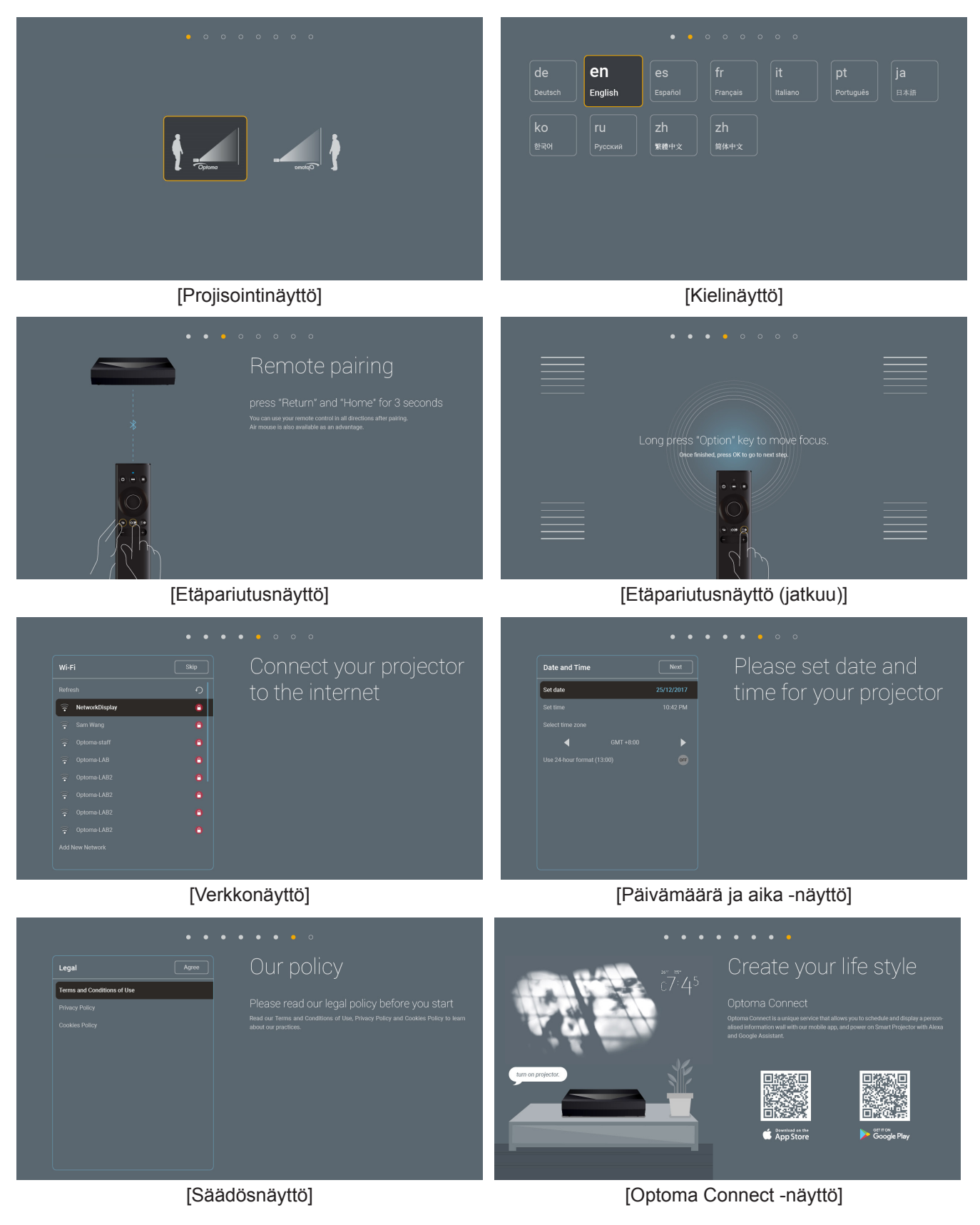

## Sammutus

1. Sammuta projektori painamalla projektorin näppäimistön päällä olevaa tai kaukosäätimen "<sup>()</sup>"- painiketta. Seuraava viesti tulee näkyviin näyttöön:

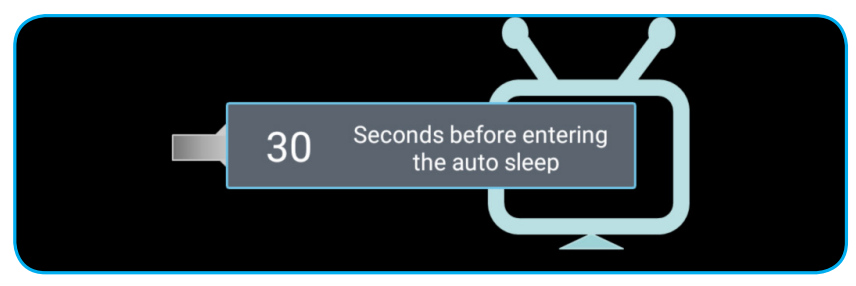

- 2. Jäähdytystuulettimien toiminta jatkuu noin 10 sekunnin jäähdytysjakson ajan ja virran LEDmerkkivalo vilkkuu valkoisena. Kun virran LED-merkkivalo muuttuu punaiseksi, projektori on siirtynyt valmiustilaan. Jos haluat kytkeä projektorin takaisin päälle, sinun on odotettava, kunnes jäähdytyskierto on suoritettu ja projektori siirtynyt valmiustilaan. Kun projektori on valmiustilassa, paina vain uudelleen projektorin päällä olevaa tai kaukosäätimen "①"-painiketta kytkeäksesi projektorin päälle.
- 3. Irrota virtajohto pistorasiasta ja projektorista.

### **Huomautus:**

- Ei ole suositeltavaa kytkeä projektoria heti takaisin päälle virransammutuksen jälkeen.
- Projektori sammuu oletuksen automaattisesti 20 minuutin käyttämättömyyden jälkeen. Voit muuttaa käyttämättömyysajan pituutta "Auto Power off (min.) (Automaattinen sammutus (min.))"-valikossa kohdassa "System (Järjestelmä) Asetukset → Power (Virran)". Jos haluat projektorin siirtyvän sen sijaan lepotilaan, ota automaattinen sammutus pois päältä ja aseta lepotila-aika kohdassa "System (Järjestelmä) Asetukset → Power (Virran) → Sleep Timer (Uniajastin) (min.)".
- Sammuttaaksesi projektorin heti, painama projektorin päällä olevaa tai kaukosäätimen "①"-painiketta kahdesti.

# Projektorin käyttö langattomana kaiuttimena

Sisäisellä Bluetooth-moduulilla voit kuunnella musiikkia langattomasti puhelimesta, tablettitietokoneesta tai muusta Bluetooth-laitteesta.

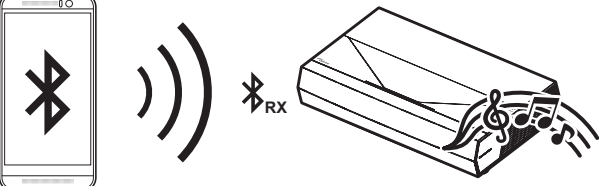

**Huomautus:** Projektori ja Bluetooth-laite on pariutettava vain kerran. Pariutuksen jälkeen projektori muodostaa automaattisesti yhteyden Bluetooth-laitteeseen käynnistyksen yhteydessä. Jos Bluetooth-laitetta ei ole käynnistetty, projektori ei muodosta yhteyttä laitteeseen.

## Bluetooth-laitteen ja projektorin pariuttaminen

- Aseta projektorin valmiusvirtatilaksi "Smart Home (Älykäs koti)" kohdassa "System (Järjestelmä) Asetukset → Power (Virran) -valikko → Power Mode (Standby) (Virtatila (Valmiustila))".
- 2. Paina lyhyesti kaukosäätimen "(•)"-painiketta vaihtaaksesi projektorin Kaiutin-tilaan.

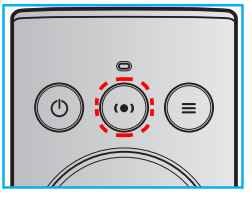

- 3. Kun Bluetooth-laitetta pariutetaan projektorin kanssa, projektorin Bluetooth-LED-merkkivalo vilkkuu valkoisena.
- 4. Napauta Bluetooth-laitteessa **Settings (Asetukset)** ja ota Bluetooth-toiminto käyttöön. Etsi sitten projektori.

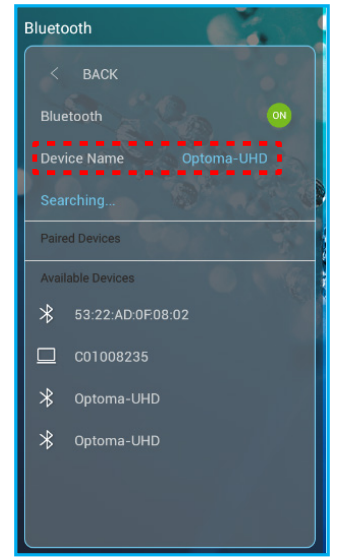

- 5. Napauta projektorin nimeä ja aloita pariutus.
- 6. Kun pariutus on onnistunut, projektorin merkkivalo palaa tasaisesti valkoisena.
- 7. Selaa ja valitse Bluetooth-laitteessa toistettava kappale.
- Voit säätää äänenvoimakkuutta projektorin näppäimistön "—"- ja "+"-painikkeella.

#### **Huomautus:**

- Projektori voi tallentaa enintään 10 laitteen pariutustiedot. Vain yhden Bluetooth-laitteen voi kuitenkin yhdistää kerrallaan.
- Varmista, että Bluetooth-laitteen ja projektorin välinen etäisyys on alle 10 metriä.

# Alkunäytön yleiskatsaus

Alkunäyttö näytetään joka kerta, kun käynnistät projektorin. Ne sisältävät mm.järjestelmän päivämäärän ja ajan, järjestelmän tilan, kuvakkeet OSD-valikon käyttämiseen, projektorin asetukset-valikon, sovellukset, tulolähteet.

Navigoidaksesi alkunäytössä, käytä kaukosäätimen painikkeita.

Voit palata Aloitusnäyttöön milloin tahansa painamalla kaukosäätimen "仚 巴"-painiketta riippumatta sijainnistasi käyttöliittymässä.

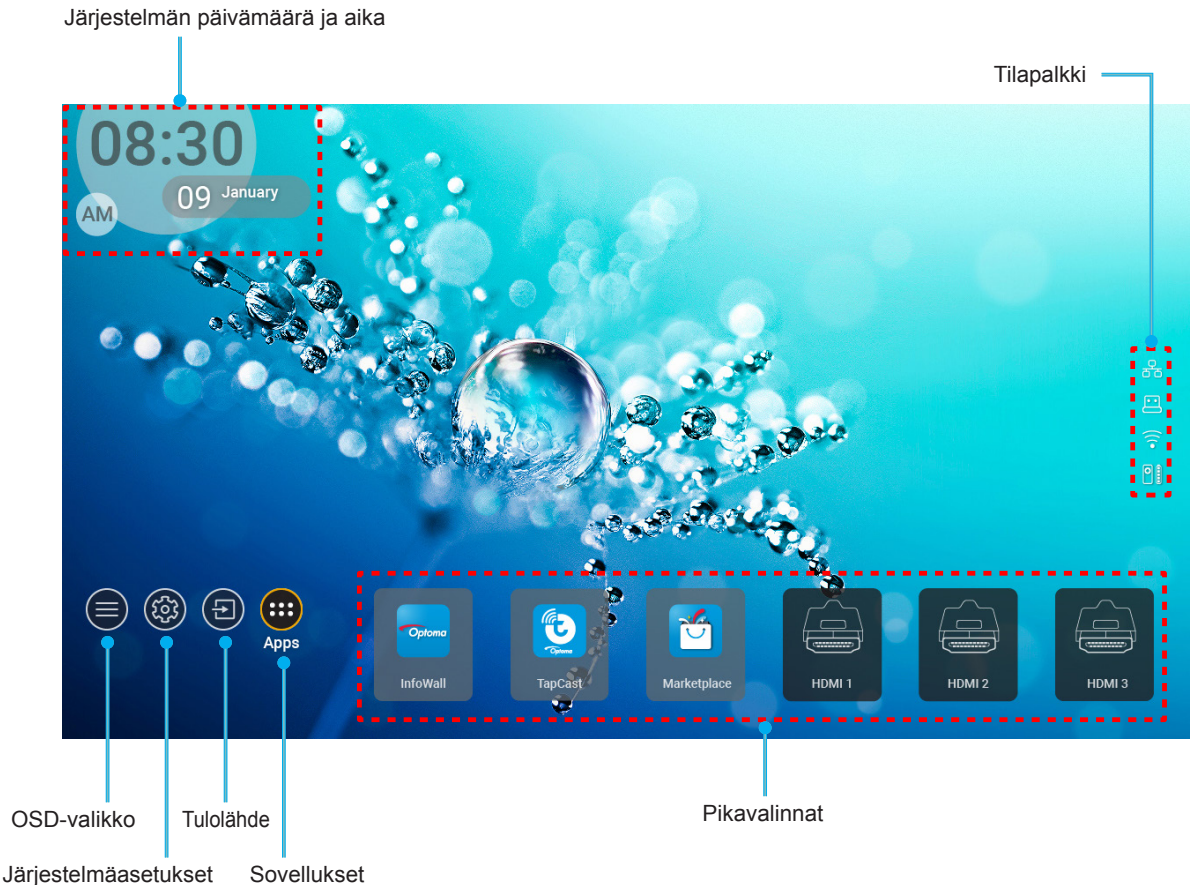

**Huomautus:** Valittu valikko tai kohde on korostettu oranssilla, kuten esimerkiksi "Sovellukset" yllä olevassa kuvassa.

# Järjestelmän päivämäärä ja aika

Päivämäärä ja aika näkyvät Aloitusnäytöllä, kun projektorin on yhdistetty verkkoon, Oletusasetus on 10:00, 2019/01/01. AM/PM näkyvät vain, jos 24-tuntinen muoto on pois käytöstä.

Muokataksesi päivä- ja aikaparametreja, valitse näytöltä vastaava kenttä. Päivämäärä ja aika -asetukset-sivu avautuu automaattisesti. Suorita sen jälkeen muokkaukset.

# Projektoriasetukset-valikko (OSD)

Paina kaukosäätimen tai aloitusnäytön "= -painiketta, valitse OSD-valikko ") tarkastellaksesi projektorin tietoja tai hallitaksesi eri asetuksia, jotka liittyvät kuvaan, näyttöön, 3D:hen, audioon ja asetukseen.

### Yleiset-valikossa navigointi

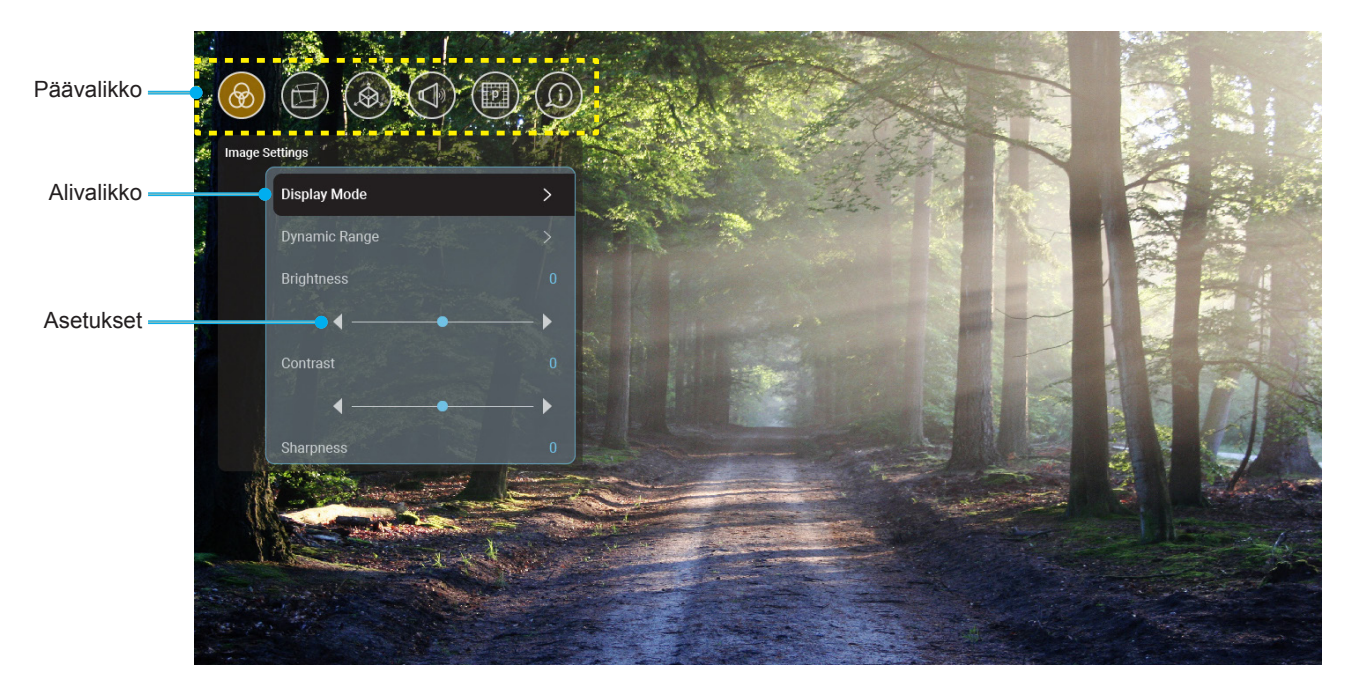

- 1. Kun kuvaruutuvalikko tulee näkyviin, valitse ylös- tai alas-näppäimillä jokin päävalikon kohdista. Tehdessäsi valinnan tietyllä sivulla, paina "**OK**" siirtyäksesi alavalikkoon.
- 2. Paina "Vasen"- ja "Oikea"-painiketta valitaksesi halutun valikkokohteen. Paina sitten "OK" avataksesi sen alavalikon.
- 3. Paina "Ylös"- ja "Alas"-painiketta valitaksesi halutun kohteen alavalikossa.
- 4. Paina "**OK**"-painiketta ottaaksesi asetuksen käyttöön tai pois käytöstä tai paina "**Vasen**" tai "**Oikea**"painiketta säätääksesi arvoa.
- 5. Valitse seuraava säädettävä kohta alavalikosta ja muokkaa sitä edellä kuvatulla tavalla.

### Kuvaruutuvalikkopuu

# Huomautus: OSD-valikko näkyy saman kielisenä kuin järjestelmä. Jos on tarpeen, muuta kieltä Järjestelmäasetukset-valikossa.

| Taso 1                             | Taso 2                             | Taso 3                             | Taso 4 | Arvo                            |
|------------------------------------|------------------------------------|------------------------------------|--------|---------------------------------|
|                                    |                                    |                                    |        | Cinema (Elokuvateatteri)        |
|                                    |                                    |                                    |        | HDR                             |
|                                    |                                    |                                    |        | HLG                             |
|                                    |                                    |                                    |        | HDR SIM.                        |
|                                    |                                    |                                    |        | Game (Riistan)                  |
|                                    |                                    |                                    |        | Reference (Referenssi)          |
|                                    | Diaplay Mada (Näyttätila)          |                                    |        | Bright (Kirkas)                 |
|                                    |                                    |                                    |        | User (Käyttäjä)                 |
|                                    |                                    |                                    |        | 3D                              |
|                                    |                                    |                                    |        | ISF Day (ISF Yö)                |
|                                    |                                    |                                    |        | ISF Night (ISF Päivä)           |
|                                    |                                    |                                    |        | ISF HDR                         |
|                                    |                                    |                                    |        | ISF HLG                         |
|                                    |                                    |                                    |        | ISF 3D                          |
|                                    |                                    | HDR/HLG                            |        | Auto (Automaattine)<br>[Oletus] |
|                                    |                                    |                                    |        | Off (Pois)                      |
|                                    | Dynamic Range<br>(Dynaaminen alue) | HDR Picture Mode<br>(HDR-kuvatila) |        | Bright (Kirkas)                 |
|                                    |                                    |                                    |        | Standard (Tavallinen)           |
| Image Settings<br>(Kuva-asetukset) |                                    |                                    |        | Film (Elokuva)                  |
|                                    |                                    |                                    |        | Detail (Tiedot)                 |
|                                    | Brightness (Kirkkaus)              |                                    |        | -50 ~ +50                       |
|                                    | Contrast (Kontrasti)               |                                    |        | -50 ~ +50                       |
|                                    | Sharpness (Terävöitys)             |                                    |        | 1 ~ 15                          |
|                                    | Color (Väri)                       |                                    |        | -50 ~ +50                       |
|                                    | Tint (Sävy)                        |                                    |        | -50 ~ +50                       |
|                                    |                                    | Film (Elokuva)                     |        |                                 |
|                                    |                                    | Video                              |        |                                 |
|                                    |                                    | Graphics (Grafiikka)               |        |                                 |
|                                    | Gamma                              | Standard(2.2)<br>(Tavallinen(2.2)) |        |                                 |
|                                    |                                    | 1.8                                |        |                                 |
|                                    |                                    | 2.0                                |        |                                 |
|                                    |                                    | 2.4                                |        |                                 |
|                                    |                                    | BrilliantColor™                    |        | 1 ~ 10                          |
|                                    |                                    |                                    |        | Warm (Lämmin)                   |
|                                    | Color Settings<br>(Väriasetukset)  | Color Temperature                  |        | Standard (Tavallinen)           |
|                                    |                                    | (Värilämpötila)                    |        | Cool (Viileä)                   |
|                                    |                                    |                                    |        | Cold (Kylmä)                    |

| Taso 1           | Taso 2                                       | Taso 3                                        | Taso 4                           | Arvo                                                                                                    |
|------------------|----------------------------------------------|-----------------------------------------------|----------------------------------|----------------------------------------------------------------------------------------------------|
|                  |                                              | Color Matching                                |                                  | R [Oletus]                                                                                                    |
|                  |                                              |                                               |                                  | G                                                                                                    |
|                  |                                              |                                               |                                  | В                                                                                                    |
|                  |                                              |                                               | Color (Väri)                     | С                                                                                                    |
|                  |                                              |                                               |                                  | Y                                                                                                    |
|                  |                                              |                                               |                                  | М                                                                                                    |
|                  |                                              |                                               |                                  | W                                                                                                    |
|                  |                                              |                                               | Hue (Sävy)                       | -50 - +50 [Oletus: 0]                                                                                                    |
|                  |                                              |                                               | Saturation (Värikylläisyys)      | -50 - +50 [Oletus: 0]                                                                                                    |
|                  |                                              |                                               | Gain (Vahvistus)                 | -50 - +50 [Oletus: 0]                                                                                                    |
|                  |                                              |                                               | Reset (Alkuasetukset)            | Cancel (Peruuta) [Oletus]                                                                                                    |
|                  | Color Settings                               |                                               |                                  | Yes (Kyllä)                                                                                                    |
|                  | (Väriasetukset)                              |                                               | Exit (Lopeta)                    |                                                                                                    |
|                  |                                              |                                               | Red Gain<br>(Punainen vahvistus) | -50 ~ +50                                                                                                    |
|                  |                                              |                                               | Green Gain<br>(Vihreä vahvistus) | -50 ~ +50                                                                                                    |
|                  |                                              | RGB Gain/Bias                                 | Blue Gain<br>(Sininen vahvistus) | -50 ~ +50                                                                                                    |
| Image Settings   |                                              | (RGB Vahv/Säät)                               | Red Bias (Punainen säätö)        | -50 ~ +50                                                                                                    |
| (Kuva-asetukset) |                                              |                                               | Green Bias (Vihreä säätö)        | -50 ~ +50                                                                                                    |
|                  |                                              |                                               | Blue Bias (Sininen säätö)        | -50 ~ +50                                                                                                    |
|                  |                                              |                                               | Reset (Alkuasetukset)            | Cancel (Peruuta) [Oletus]<br>Yes (Kyllä)                                                                                                    |
|                  |                                              |                                               | Exit (Lopeta)                    |                                                                                                    |
|                  |                                              |                                               |                                  | DynamicBlack 1                                                                                                    |
|                  |                                              |                                               |                                  | DynamicBlack 2                                                                                                    |
|                  |                                              |                                               |                                  | DynamicBlack 3                                                                                                    |
|                  | Brightness Mode                              |                                               |                                  | Power (Virran)                                                                                                    |
|                  | (Kirkkaustaso)                               |                                               |                                  | (Teho = 100 %/ 95 %/ 90<br>%/ 85 %/ 80 %/ 75 %/ 70<br>%/ 65 %/ 60 %/ 55 %/<br>50 %)                                                                                                    |
|                  |                                              |                                               |                                  | Off (Pois)                                                                                                    |
|                  | PureMotion                                   |                                               |                                  | 1                                                                                                    |
|                  |                                              |                                               |                                  | 2                                                                                                    |
|                  |                                              |                                               |                                  | 3                                                                                                    |
|                  | Depart (Ally upportuly act)                  |                                               |                                  | Cancel (Peruuta)                                                                                                    |
|                  | Resel (Aikuaseluksel)                        |                                               |                                  | Reset (Alkuasetukset)                                                                                                    |
|                  |                                              | Warp Control                                  |                                  | Off (Pois) [Oletus]                                                                                                    |
|                  |                                              | (Vääristymän ohjaus)                          |                                  | On (Päälle)                                                                                                    |
| Display (Näyttö) | Geometric Correction<br>(Kuvamuodon korjaus) | Warp Calibration<br>(Vääristymän kalibrointi) |                                  | Paina "Ylös"/ "Alas"/<br>"Vasen"/ "Oikea"<br>tarkentaaksesi pistettä<br>ja paina "OK" valitaksesi<br>pisteen. Paina "Ylös"/<br>"Alas"/ "Vasen"/ "Oikea"<br>vaihtaaksesi valitun<br>pisteen sijainnin. [Oletus: |
|                  |                                              |                                               |                                  | Vasen ylä].                                                                                                    |

| Taso 1           | Taso 2                            | Taso 3                         | Taso 4                                   | Arvo                    |
|------------------|-----------------------------------|--------------------------------|------------------------------------------|-------------------------|
|                  |                                   |                                |                                          | 0,5                     |
|                  |                                   |                                |                                          | 1                       |
|                  |                                   | Move Increment                 |                                          | 4 [Oletus]              |
|                  |                                   | (Siirron lisäys)               |                                          | 16                      |
|                  |                                   |                                |                                          | 32                      |
|                  |                                   |                                |                                          | 64                      |
|                  |                                   |                                | Warp Sharpness<br>(Vääristymän terävyys) | 0–9 [Oletus: 9]         |
|                  |                                   |                                |                                          | 2x2                     |
|                  |                                   |                                | Warp Number                              | 3x3 [Oletus]            |
|                  | Geometric Correction              |                                | (Vääristymän numero)                     | 5x5                     |
|                  | (Kuvamuodon korjaus)              |                                |                                          | 9x9                     |
|                  |                                   |                                | Warp Inner                               | Off (Pois) [Oletus]     |
|                  |                                   | Options (Valinnat)             | (Sisäinen vääristymä)                    | On (Päälle)             |
|                  |                                   |                                |                                          | Green (Virheä) [Oletus] |
|                  |                                   |                                | Cursor Color                             | Magenta                 |
|                  |                                   |                                | (Kondistimen vari)                       | Red (Punainen)          |
|                  |                                   |                                |                                          | Cyan (Syaani)           |
|                  |                                   |                                |                                          | Green (Virhea) [Oletus] |
|                  |                                   |                                | Grid Color<br>(Ruudukon väri)            | Magenta                 |
|                  |                                   |                                |                                          | Cvan (Svaani)           |
| Display (Näyttö) |                                   | Reset (Alkuasetukset)          |                                          |                         |
|                  |                                   |                                |                                          | 4.3                     |
|                  | Aspect Ratio                      |                                |                                          | 16.9                    |
|                  | (Kuvasuhde)                       |                                |                                          | Auto (Automaattine)     |
|                  | EDID Reminder<br>(EDID-muistutus) |                                |                                          | On (Päälle) [Oletus]    |
|                  |                                   |                                |                                          | Off (Pois)              |
|                  |                                   |                                |                                          | 1.4                     |
|                  | HDMI 1 EDID                       |                                |                                          | 2.0 [Oletus]            |
|                  |                                   |                                |                                          | 1.4                     |
|                  | HDMI 2 EDID                       |                                |                                          | 2.0 [Oletus]            |
|                  |                                   |                                |                                          | 1.4                     |
|                  | HDMI 3 EDID                       |                                |                                          | 2.0 [Oletus]            |
|                  |                                   |                                |                                          | Vasen ylä [Oletus]      |
|                  |                                   |                                |                                          | Ylä-oikea               |
|                  |                                   | Menu Location                  |                                          | Keski                   |
|                  | Menu Settings                     |                                |                                          | Ala-vasen               |
|                  | (Valikkoasetukset)                |                                |                                          | Ala-oikea               |
|                  |                                   |                                |                                          | Off (Pois)              |
|                  |                                   | Menu Timer<br>(Valikkoajastin) |                                          | 5sec (5 s)              |
|                  |                                   |                                |                                          | 10sec (10 s)            |

| Taso 1            | Taso 2                                                        | Taso 3 | Taso 4 | Arvo                                           |
|-------------------|---------------------------------------------------------------|--------|--------|------------------------------------------------|
|                   | 3D Tech. (3D-tekn.)                                           |        |        | DLP-Link (DLP-linkki)<br>[Oletus]              |
|                   |                                                               |        |        | 3D-Sync (3D-synkronointi)                      |
|                   |                                                               |        |        | Auto (Automaattine)<br>[Oletus]                |
|                   |                                                               |        |        | SBS                                            |
|                   | 3D Format (3D-Muoto)                                          |        |        | Top and Bottom (Ylä ja ala)                    |
| 3D                |                                                               |        |        | Frame Sequential                               |
|                   |                                                               |        |        | Frame Packing<br>(Kuvapakkaus)                 |
|                   | 3D Sync Invert                                                |        |        | On (Päälle)                                    |
|                   | kääntö)                                                       |        |        | Off (Pois) [Oletus]                            |
|                   |                                                               |        |        | Cancel (Peruuta)                               |
|                   | Resel (Alkuaseluksel)                                         |        |        | Reset (Alkuasetukset)                          |
|                   | Internal Speaker                                              |        |        | Off (Pois)                                     |
|                   | (Sisaanrakennettu<br>kaiutin)                                 |        |        | On (Päälle) [Oletus]                           |
|                   | Nauto (Nauliotus)                                             |        |        | Off (Pois) [Oletus]                            |
|                   | Mute (Mykistys)                                               |        |        | On (Päälle)                                    |
|                   | Volume<br>(Äänenvoimakkuus)                                   |        |        | 0 - 100 [Oletus: 25]                           |
|                   |                                                               |        |        | Bitstream (Bittivirta)                         |
|                   | Digital Output                                                |        |        | PCM                                            |
| Audio             | (Digitaalinen lahto)                                          |        |        | Auto (Automaattine)<br>[Oletus]                |
| Audio             |                                                               |        |        | Movie (Elokuva)                                |
|                   | Sound Effort                                                  |        |        | Music (Musiikki)                               |
|                   | (Äänitehoste)                                                 |        |        | Sport (Urheilu)                                |
|                   |                                                               |        |        | Game (Riistan)                                 |
|                   |                                                               |        |        | Night (Yö)                                     |
|                   | Internal Speaker Delay<br>(Sisäisen kaiuttimen<br>viive) (ms) |        |        | -50 - +50 (10 ms:n<br>lisäyksin) [Oletus: 0]   |
|                   | Digital Output Delay<br>(Digitaalisen lähdön<br>viive) (ms)   |        |        | -50 - +50 (10 ms:n<br>lisäyksin) [Oletus: 0]   |
|                   | Projection Mode<br>(Projisointitila)                          |        |        | Front 🛉 🚄 [Oletus]                             |
|                   |                                                               |        |        | Taka 🚄 🛉                                       |
|                   |                                                               |        |        | Green Grid (Vihreä<br>ruudukko)                |
|                   |                                                               |        |        | Magenta Grid (Magenta<br>ruudukko)             |
| Setup (Asetukset) | Test Pattern (Testikuvio)                                     |        |        | White Grid (Valkoinen<br>ruudukko)             |
|                   |                                                               |        |        | White (Valkoinen)                              |
|                   |                                                               |        |        | Yellow Border (Keltainen reunus)               |
|                   | High Altitude<br>(Korkea paikka)                              |        |        | Off (Pois) [Oletus]                            |
|                   |                                                               |        |        | On (Päälle)                                    |
|                   | Focus (Tarkennus)                                             |        |        | Paina " <b>Vasen</b> " tai<br>" <b>Oikea</b> " |

| Taso 1               | Taso 2                   | Taso 3                                            | Taso 4               | Arvo        |
|----------------------|--------------------------|---------------------------------------------------|----------------------|-------------|
|                      | Display (Näyttö)         | Display Mode (Näyttötila)                         |                      |             |
|                      |                          | Brightness Mode<br>(Kirkkaustaso)                 |                      |             |
|                      |                          | Power Mode (Standby)<br>(Virtatila (Valmiustila)) |                      |             |
|                      | Hardwara (Laittaiata)    | High Altitude                                     |                      | On (Päälle) |
|                      |                          | (Korkea paikka)                                   |                      | Off (Pois)  |
|                      |                          | Projection Hours<br>(Projisointitunnit)           |                      |             |
|                      | Input Source (Tulolähde) | Source (Lähde)                                    |                      |             |
| Information (Tiodat) |                          | Resolution (Resoluutio)                           |                      | 00x00       |
| Information (Tiedot) |                          | Refresh Rate<br>(Virkistystaajuus)                |                      | 0,00Hz      |
|                      |                          | Color Depth (Värisyvyys)                          |                      |             |
|                      |                          | Color Format (Värimuoto)                          |                      |             |
|                      | About (Tiotoio)          | Regulatory<br>(Säädöstiedot)                      |                      |             |
|                      |                          | Serial Number<br>(Sarjanumero)                    |                      |             |
|                      |                          |                                                   | System (Järjestelmä) |             |
|                      |                          | FW Version<br>(Laiteohjelmistoversio)             | MCU                  |             |
|                      |                          |                                                   | DDP                  |             |

Huomautus: Toiminnot vaihtelevat mallimäärityksen mukaan.

## Kuva-asetukset-valikko

### Display Mode (Näyttötila)

Erilaisille kuvatyypeille on valmiiksi asetettuja optimoituja asetuksia.

- Cinema (Elokuvateatteri): Tarjoaa parhaat värit elokuvien katseluun.
- HDR: Dekoodaa ja näyttää High Dynamic Range (HDR) -sisältöä tuoden esiin syvimmät mustat, kirkkaimmat valkoiset ja eloisimmat elokuvalliset värit käyttämällä REC.2020-väriasteikkoa. Tämä tila otetaan automaattisesti käyttöön, kun HDR asetetaan PÄÄLLE (ja HDR-sisältöä lähetetään projektoriin – 4K UHD Blu-ray, 1080p/4K UHD HDR -pelit, 4K UHD -suoratoistovideo). Kun HDR-tila on aktiivinen, muita näyttötiloja (Cinema (Elokuva), Reference (Referenssi) jne.) ei voi valita, koska HDR tarjoaa värin, joka erittäin tarkka ja ylittää muiden näyttötilojen värisuorituskyvyn.
- HLG: HDR-elokuville, joissa Hybrid Log -sisältö.
- HDR SIM.: Parantaa ei-HDR-sisältöä simuloidulla High Dynamic Range (HDR). Valitse tämä tila parantaaksesi ei-HDR-sisällön gammaa, kontrastia ja värikylläisyyttä (720p- ja 1080p-lähetys/kaapeli-TV, 1080p Blu-ray, ei-HDR-pelit jne.). Tätä tilaa voi käyttää VAIN ei-HDR-sisällöllä.
- Game (Riistan): Valitse tämä tila lisätäksesi kirkkaus ja vasteaikatasoa pelatessasi videopelejä.
- **Reference (Referenssi)**: Tämän tilan on tarkoitus toistaa mahdollisimman tarkasti kuva tavalla, jolla ohjaaja on sen tarkoittanut. Väri-, värilämpötila-, kirkkaus-, kontrasti- ja gamma-asetukset ovat kaikki määritetty tavalliselle referenssitasolle. Valitse tämä tila katsoessasi videota.
- Bright (Kirkas): Maksimikirkkaus PC-tulosta.
- User (Käyttäjä): Muista käyttäjän asetukset.
- **3D**: 3D-tehosteen kokemiseksi tarvitaan 3D-lasit. Varmista, että Blu-ray 3D DVD-soitin on asennettu.
- **ISF Day (ISF Yö)**: Optimoi kuva ISF-päivätilalla saadaksesi täydellisen kalibroinnin ja korkean kuvanlaadun.
- **ISF Night (ISF Päivä)**: Optimoi kuva ISF-yötilalla saadaksesi täydellisen kalibroinnin ja korkean kuvanlaadun.
- **ISF HDR**: Optimoi kuva ISF HDR-tilalla saadaksesi täydellisen kalibroinnin ja korkean kuvanlaadun.
- **ISF HLG**: Optimoi kuva ISF HLG-tilalla saadaksesi täydellisen kalibroinnin ja korkean kuvanlaadun.
- **ISF 3D**: Optimoi kuva ISF 3D -tilalla saadaksesi täydellisen kalibroinnin ja korkean kuvanlaadun.

Huomautus: ISF:n katselutilojen käyttämiseksi ja kalibroimiseksi, ota yhteyttä paikalliseen jälleenmyyjään.

### Dynamic Range (Dynaaminen alue)

Määritä High Dynamic Range (HDR) -asetus ja sen tehoste, kun näytät videota 4K HDR Blu-ray -soittimista, 1080p HDR - ja 4K HDR -pelikonsoleista, 4K HDR Steaming -digibokseista ja 4K HDR -suoratoistopalveluista.

### > HDR (High Dynamic Range)/HLG (Hybrid Log-Gamma)

- Auto (Automaattine): Tunnista HDR/HLG-signaali automaattisesti.
- Off (Pois): Kytke HDR/HLG-käsittely pois käytöstä. Asetettuna Pois päältä, projektori El koodaa HDR/ HLG-sisältöä.

### > HDR Picture Mode (HDR-kuvatila)

- Bright (Kirkas): Valitse tämä tila kirkkaampia, värikylläisempiä värejä varten.
- **Standard (Tavallinen)**: Valitse tämä tila saadaksesi luonnollisemmalta näyttäviä värejä, joiden lämpimät ja viileät sävyt ovat tasapainossa.
- Film (Elokuva): Valitse tämä tila yksityiskohtien ja terävyyden parantamiseksi.
- Detail (Tiedot): Valitse tämä tila tummien näkymien yksityiskohtien ja terävyyden parantamiseksi.

### Brightness (Kirkkaus)

Säädä kuvan kirkkaus.

### Contrast (Kontrasti)

Kontrasti säätelee kuvien tummimpien ja vaaleimpien kohtien välistä suhdetta.

#### Sharpness (Terävöitys)

Säädä kuvan terävyyttä.

#### Color (Väri)

Säädä videokuvaa mustavalkoisesta täysvärikuvaan.

### Tint (Sävy)

Säädä punaisen ja vihreän väritasapainoa.

#### <u>Gamma</u>

Aseta gammakäyrätyyppi. Kun aloitusasennus ja hienosäätö ovat valmiit, käytä hyväksesi Gammasäätövaiheita optimoidaksesi kuvaulostulon.

- Film (Elokuva): Kotiteatterille.
- Video: Video- tai TV-lähteelle.
- **Graphics (Grafiikka)**: PC-/Valokuvalähteelle.
- Standard(2.2) (Tavallinen(2.2)): Vakioasetukselle.
- **1.8 / 2.0 / 2.4**: Määrätylle PC-/Valokuvalähteelle.

#### Color Settings (Väriasetukset)

Määritä väriasetukset.

- BrilliantColor™: Tämä säädettävä kohta käyttää uutta väriprosessointialgoritmia ja parannuksia, jotka mahdollistavat korkeamman kirkkauden ja antavat samalla kuvalle luonnollisemmat, sävykkäämmät värit.
- **Color Temperature (Värilämpötila)**: Valitse värilämpötila vaihtoehdoista Warm (Lämmin), Standard (Tavallinen), Cool (Viileä) tai Cold (Kylmä).
- Color Matching (Värivastaavuus): Säädä sävyä, värikylläisyyttä ja vahvistusta väreille R (punainen), G (vihreä), B (sininen), C (syaani), Y (keltainen), M (magenta) W (valkoinen).

**Huomautus:** Valitse "Reset (Alkuasetukset)" nollataksesi Värivastaavuus-asetukset ja/tai valitse "Exit (Lopeta)" poistuaksesi Värivastaavuus-valikosta.

• **RGB Gain/Bias (RGB Vahv/Säät):** Nämä asetukset antavat määrittää kuvan kirkkaus (lisäys) ja kontrastia (poikkeama).

**Huomautus:** Valitse "Reset (Alkuasetukset)" nollataksesi RGB-vahvistus/poikkeama-asetukset ja/tai valitse "Exit (Lopeta)" poistuaksesi RGB-vahvistus/poikkeama-valikosta.

#### Brightness Mode (Kirkkaustaso)

Valitse kirkkaustila-asetus.

### **PureMotion**

Valitse PureMotion-asetus tehdäksesi 24 fps-nopeudella kuvatusta videosta tasaisemman ja liikesumeudesta kompensoidun. Poistaaksesi PureMotion-toiminnon käytöstä, valitse "Off (Pois)".

#### Reset (Alkuasetukset)

Palauta kuva-asetukset tehtaan oletusasetuksiin.

## Näyttövalikko

### Aspect Ratio (Kuvasuhde)

Valitse näytetyn kuvan kuvasuhde.

- **4:3**: Tämä muoto on 4:3-tulolähteille.
- **16:9**: Tämä muoto on 16:9-tulolähteille, kuten HDTV ja DVD, joita on parannettu laajakuvatelevisiota varten.
- Auto (Automaattine): Valitsee sopivan näyttömuodon automaattisesti.

### 4K UHD -skaalaustaulukko:

| 16 : 9-näyttö       | 480i/p                                                          | 576i/p              | 720p               | 1080i/p      | 2160p |
|---------------------|-----------------------------------------------------------------|---------------------|--------------------|--------------|-------|
| 4x3                 | Skaalaa kokoon 2                                                | 880 x 2160.         |                    |              |       |
| 16x9                | Skaalaa kokoon 3840 x 2160.                                     |                     |                    |              |       |
| Auto (Automaattine) | - Jos lähde on 4:3, näyttötyyppi skaalataan kokoon 2880 x 2160. |                     |                    |              |       |
|                     | - Jos lähde on 16                                               | 9, näyttötyyppi ska | aalataan kokoon 38 | 840 x 2160.  |       |
|                     | - Jos lähde on 15:                                              | 9, näyttötyyppi ska | aalataan kokoon 30 | 600 x 2160.  |       |
|                     | - Jos lähde on 16                                               | 10, näyttötyyppi s  | kaalataan kokoon 3 | 3456 x 2160. |       |

### Automaattinen määrityssääntö:

|                  | Tuloresoluutio |              | Auto/Skaalaa |      |  |
|------------------|----------------|--------------|--------------|------|--|
|                  | V-resoluutio   | P-resoluutio | 3840         | 2160 |  |
|                  | 640            | 480          | 2880         | 2160 |  |
|                  | 800            | 600          | 2880         | 2160 |  |
| 1.2              | 1024           | 768          | 2880         | 2160 |  |
| 4.5              | 1280           | 1024         | 2880         | 2160 |  |
|                  | 1400           | 1050         | 2880         | 2160 |  |
|                  | 1600           | 1200         | 2880         | 2160 |  |
| Laaja Kannettava | 1280           | 720          | 3840         | 2160 |  |
|                  | 1280           | 768          | 3600         | 2160 |  |
|                  | 1280           | 800          | 3456         | 2160 |  |
|                  | Tulores        | oluutio      | Auto/Skaalaa |      |  |
|                  | V-resoluutio   | P-resoluutio | 3840         | 2160 |  |
|                  | 720            | 576          | 2700         | 2160 |  |
| SDIV             | 720            | 480          | 3240         | 2160 |  |
|                  | 1280           | 720          | 3840         | 2160 |  |
| יוטח             | 1920           | 1080         | 3840         | 2160 |  |

### Geometric Correction (Kuvamuodon korjaus)

Säädä kuvan projisointia vastaamaan määrättyä projisointipintaa tai muotoa.

- Warp Control (Vääristymän ohjaus): Aseta "On (Päälle)" käyttämään vääristymäasetuksia mukauttaaksesi projisoidun kuvan tai asettaaksesi "Off (Pois)"-tilaan projisoidaksesi natiiviprojisointikuvaa.
- Warp Calibration (Vääristymän kalibrointi): Paina "Ylös", "Alas", "Vasen" tai "Oikea" tarkentaaksesi pisteen. Paina "OK" valitaksesi pisteen. Paina "Ylös"/"Alas"/"Vasen"/"Oikea" vaihtaaksesi valitun pisteen sijainnin. Paina "<sup>¬</sup>" palataksesi edelliselle sivulle.
- Move Increment (Siirron lisäys): Aseta siirtääksesi lisäystä vääristymää varten.
- **Options (Valinnat)**: Määritä lisää vääristymäasetuksia, kuten "Warp Number (Vääristymän numero)", "Warp Inner (Sisäinen vääristymä)" ja aseta väri kohdistimelle ja ruudukolle.
- **Reset (Alkuasetukset)**: Nollaa kaikki Geometrinen korjaus -valikon asetukset tehtaan oletusarvoihin.

### EDID Reminder (EDID-muistutus)

Ota käyttöön näyttääksesi muistutusviestin, kun tulolähteeksi on vaihdettu HDMI.

### HDMI 1 EDID / HDMI 2 EDID / HDMI 3 EDID

Valitse HDMI EDID -tyyppi vaihtoehdoista 2.0 tai 1.4.

- Valitse HDMI 1.4 EDID, kun käytät 1080p-lähteitä (Xbox 360, kaapeliboksia, satelliittiboksia jne.).
- Valitse HDMI 2.0 EDID 1080p HDR -lähteille (kuten Xbox One S tai PS4) ja 4K HDR -lähteille (4K HDR Blu-ray -soitin, Roku Ultra 4K, SHIELD TV, Xbox One X ja PS4 Pro jne.).

Huomautus: HDMI 2.0 EDIDin käyttö HDMI 1.4 -lähteen kanssa voi johtaa poikkeavaan väriin ja/tai värien juovaisuuteen. Jos näin käy, vaihda EDID 2.0:aan porttiin, johon lähde on liitetty.

#### Menu Settings (Valikkoasetukset)

Aseta valikon sijainti näytöllä ja määritä valikkoajastinasetukset.

- Menu Location (Valikon sijainti): Valitse valikon sijainti näytöllä.
- Menu Timer (Valikkoajastin): Aseta, kuinka kauan OSD-valikko pysyy näkyvissä näytöllä.

## 3D-valikko

#### 3D Tech. (3D-tekn.)

Aseta 3D tech. -parametriksi "DLP-Link (DLP-linkki)" tai "3D-Sync (3D-synkronointi)".

#### 3D Format (3D-Muoto)

Käytä tätä valintaa valitaksesi asianmukaisen 3D-muotosisällön.

- Auto (Automaattine): Kun 3D-yksilöintisignaali on tunnistettu, 3D-muoto valitaan automaattisesti.
- **SBS**: Näyttö 3D-signaalin "Vierekkäin"-muodossa.
- Top and Bottom (Ylä ja ala): Näyttö 3D-signaali "Top and Bottom (Ylä ja ala)"-muodossa.
- **Frame Sequential**: Näyttö 3D-signaali "Frame Sequential"-muodossa. Frame Sequential -koodausmenetelmää käytetään yleisesti PC-sisällössä.
- **Frame Packing (Kuvapakkaus)**: Näyttö 3D-signaali "Frame Packing (Kuvapakkaus)"-muodossa. Frame Packing -koodausmenetelmää käytetään ensisijaisesti 1080p Blu-ray -sisällössä.

#### 3D Sync Invert (3D-synkronoinnin kääntö)

Käytä tätä valintaa ottaaksesi käyttöön / pois käytöstä 3D-synk. kääntö -toiminnon.

#### Reset (Alkuasetukset)

Palauta 3D-asetukset tehtaan oletusasetuksiin.

Huomautus: 3D-toiminto ei ole käytettävissä seuraavissa tilanteissa: 4K, HDR, HLG, ei videosignaalia.

## Audiovalikko

### Internal Speaker (Sisäänrakennettu kaiutin)

Valitse "On (Päälle)" tai "Off (Pois)" kytkeäksesi sisäisen kaiuttimen Päälle tai Pois.

### Mute (Mykistys)

Käytä tätä toimintoa kytkeäksesi äänen tilapäisesti pois päältä.

- On (Päälle): Valitse "On (Päälle)" kytkeäksesi mykistyksen päälle.
- Off (Pois): Valitse "Off (Pois)" kytkeäksesi mykistyksen pois päältä.

Huomautus: "Mute (Mykistys)"-toiminto vaikuttaa sekä sisäisten että ulkoisten kaiuttimien äänenvoimakkuuteen.

### Volume (Äänenvoimakkuus)

Säädä audion äänenvoimakkuustaso.

Huomautus: Äänenvoimakkuutta ei voi säätää, jos audiolähtönä on HDMI ARC tai S/PDIF.

### Digital Output (Digitaalinen lähtö)

Valitse digitaalinen audiomuoto vaihtoehdoista "Bitstream (Bittivirta)", "PCM" ja "Auto (Automaattine)".

### Sound Effect (Äänitehoste)

Valitse äänitehoste vaihtoehdoista "Movie (Elokuva)", "Music (Musiikki)", "Sport (Urheilu)", "Game (Riistan)" ja "Night (Yö)".

### Internal Speaker Delay (Sisäisen kaiuttimen viive)(ms)

Aseta sisäisen kaiuttimen viive millisekunteina.

### Digital Output Delay (Digitaalisen lähdön viive)(ms)

Aseta digitaalisen lähdön viive millisekunteina.

## Asetusvalikko

### Projection Mode (Projisointitila)

Valitse haluttu projisointi vaihtoehdoista "Etu" ja "Taka". Katso sivu 14.

### Test Pattern (Testikuvio)

Valitse testikuvio vaihtoehdoista "Green Grid (Vihreä ruudukko)", "Magenta Grid (Magenta ruudukko)", "White Grid (Valkoinen ruudukko)", "White (Valkoinen)" ja "Yellow Border (Keltainen reunus)".

Paina "
poistuaksesi Testikuvio-valikosta.

### High Altitude (Korkea paikka)

Kun "On (Päälle)" on valittu, tuulettimet pyörivät nopeammin. Tämä toiminto on hyödyllinen suurissa korkeuksissa, joissa ilma on ohutta.

### Focus (Tarkennus)

Paina kaukosäätimen "Vasen"- tai "Oikea"-painiketta tarkentaaksesi projisoidun kuvan.

## Tiedot-valikko

Näytä alla luetellut projektorin tiedot:

- Display (Näyttö)
- Hardware (Laitteisto)
- Input Source (Tulolähde)
- About (Tietoja)

# Järjestelmäasetukset-valikko

Valitse Aloitusnäytössä järjestelmäasetukset-valikko "@" määrittääksesi eri järjestelmäasetuksia.

## Yleiset-valikossa navigointi

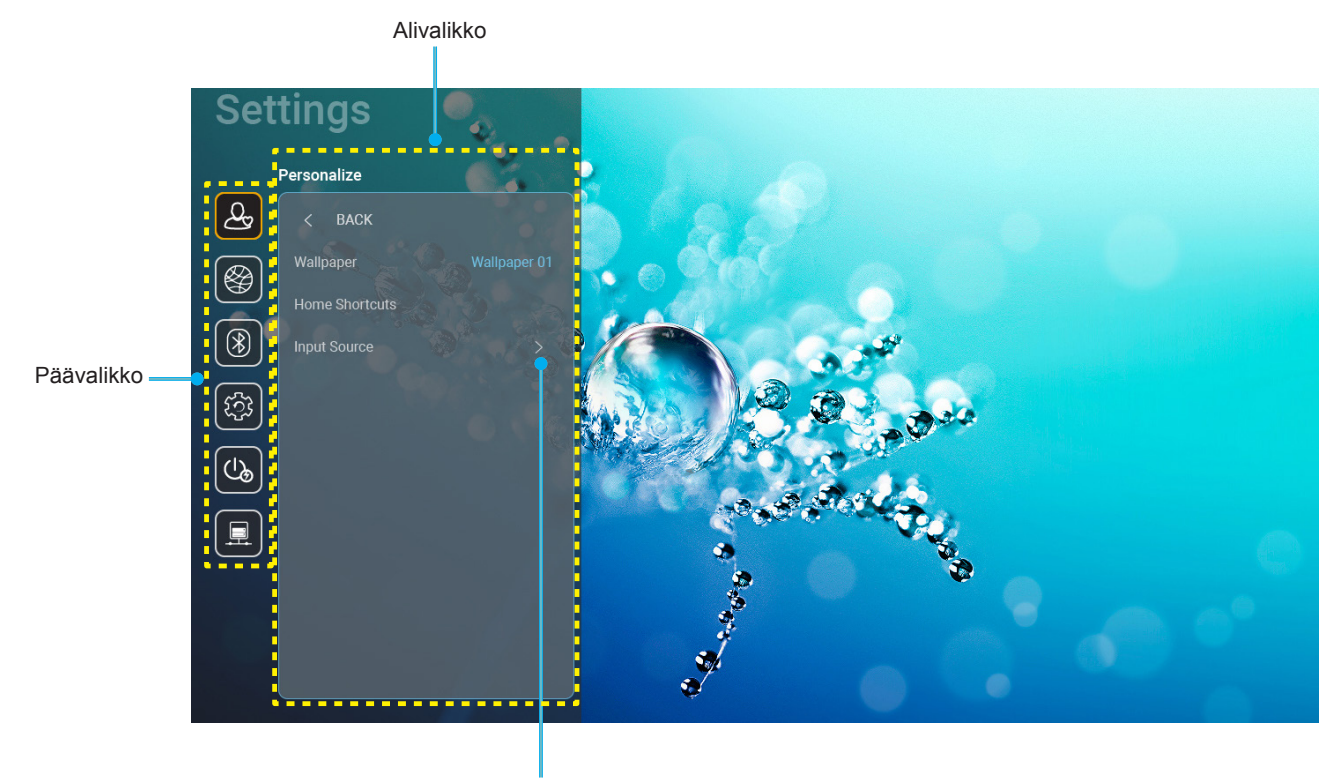

Asetukset

- 1. Kun järjestelmäasetukset-valikko tulee näkyviin, valitse ylös- tai alas-näppäimillä jokin päävalikon kohdista. Tehdessäsi valinnan tietyllä sivulla, paina kaukosäätimen "**OK**"-tai "**Oikea**"-painiketta siirtyäksesi alavalikkoon.
- 2. Paina "**Vasen**"- ja "**Oikea**"-painiketta valitaksesi halutun valikkokohteen. Paina sitten "**OK**" avataksesi sen alavalikon.
- 3. Paina "Ylös"- ja "Alas"-painiketta valitaksesi halutun kohteen alavalikossa.
- 4. Paina "**OK**"- tai "**Oikea**"-painiketta käyttääksesi valitun alavalikon kohdeasetuksia.
- 5. Paina "Ylös"-, "Alas"-, "Vasen"- tai "Oikea"-painiketta valitaksesi asetuksen tai paina "Vasen"- tai "Oikea"-painiketta säätääksesi arvoa (jos on tarpeen).
- 6. Paina "**OK**" vahvistaaksesi asetuksen.
- 7. Valitse seuraava säädettävä kohta alavalikosta ja muokkaa sitä edellä kuvatulla tavalla.
- 8. Poistu painamalla "
  "
  "
  (toistuvasti, jos on tarpeen). Asetukset-valikko sulkeutuu ja projektori tallentaa uudet asetukset automaattisesti.

## Järjestelmäasetukset-valikkopuu

| Walinger<br>(Taustakuva)         Optoma-tysi         APP7Tuloiahde           Personalize<br>(Kotipiavalinat)         Pikavalinta 1         APP7Tuloiahde           Personalize<br>(Kotipiavalinat)         Pikavalinta 3         APP7Tuloiahde           Pikavalinta 5         APP7Tuloiahde           Pikavalinta 5         APP7Tuloiahde           Pikavalinta 5         APP7Tuloiahde           Pikavalinta 5         APP7Tuloiahde           Pikavalinta 5         APP7Tuloiahde           Pikavalinta 5         APP7Tuloiahde           Pikavalinta 5         APP7Tuloiahde           Input Source<br>(Tuloiahde)         Mister 1         Source Auto-change (laheen<br>automattinen muutamien) (Detus)           Multus         Mister 1         Ont (Pais)         None (El mitaan)           Multus         Mister 1         Ont (Pais)         Ont (Pais)           Mister 1         Ont (Pais)         Ont (Pais)         -Otasko: Enter password for<br>(Syota salasana<br>kohtele) (WF-Inimi)           Kinekoj (Werko)         Wireless (Langaton)         Wireless (Langaton)         Internet Connection         -Otasko: Enter password for<br>(Syota salasana<br>kohtele) (WF-Inimi)         -Otasko: Enter password for<br>(Syota salasana<br>kohtele) (WF-Inimi)         -Syota (Crestisystip)         -Valatistuna]           Vierko)         Wireless (Langaton)         Paraturutu: Stor passwo                                                                                                    | Taso 1      | Taso 2                    | Taso 3                                   | Taso 4                                   | Arvo                                                                  |
|----------------------------------------------------------------------------------------------------|-------------|---------------------------|------------------------------------------|------------------------------------------|-----------------------------------------------------------------------|
| Personalize<br>(Kotipikavalinta 1         Personalize<br>(Rotipikavalinta 2         Personalize<br>(Rotipikavalinta 3         Personalize<br>(Rotipikavalinta 4         Personalize<br>(Rotipikavalinta 5         Personalize<br>(Rotipikavalinta 5           Input Source<br>(Tulolahde)         Input Source<br>(Tulolahde)         HDM/USB Disk<br>(HDM/USB Disk)<br>(HDM/USB Disk)         Input Source<br>(Tulolahde         None (El mitdan)           Input Source<br>(Tulolahde)         HDM/USB Disk<br>(Yotteen nim)         HDM/USB Disk<br>(HDM/USB Disk)         HDM/USB Disk<br>(HDM/USB Disk)         None (El mitdan)           Wi-Fi         Off (Pois)         Off (Pois)                                                                                                    |             | Wallpaper<br>(Taustakuva) | Optoma-tyyli                             |                                          |                                                                       |
| Personalize<br>(Kotipkavalimat)         Pikavalinta 2         APP7Tuloilahde           Pikavalinta 3         APP7Tuloilahde           Pikavalinta 4         APP7Tuloilahde           Pikavalinta 5         APP7Tuloilahde           Pikavalinta 6         APP7Tuloilahde           Input Source<br>(Tuloilahde)         Notification (limoilus)           Input Source<br>(Tuloilahde)         HDM/USB Dak<br>(HDM/USB-levy)           Input Name<br>(Sydteen nim)         HDM11           HDM12         Notification (limoilus)           HDM13         Off (Poia)           VI-Fi         Off (Poia)           VI-Fi         Off (Poia)           V                                                                                                    |             |                           | Pikavalinta 1                            |                                          | APP/Tulolähde                                                         |
| Home Shortcuts<br>(Kotipikavalinnat)         Pikavalinta 3         APP/Tutolahde           Personalize<br>(Mukaula)         Pikavalinta 5         APP/Tutolahde           Pikavalinta 6         APP/Tutolahde           Pikavalinta 6         APP/Tutolahde           Pikavalinta 6         APP/Tutolahde           Pikavalinta 6         APP/Tutolahde           Input Source<br>(Tutolahde)         HOMI/USB Disk<br>(HOM//USB-lewy)         Notification (Ilmoitus)           Input Name<br>(Syötteen nimi)         HDM1         Source Auto-change (Lahteen<br>automattion muutaminen) (Oleus)           VI-Fi         On (Paile) (Olius)         Pikavalinta 3           Wi-Fi         On (Paile) (Ilmoitus)         Onsecond (Ilmoitus)           On (Paile) (Ilmoitus)         Pikavalinta 3         -Otskice: Fare password for<br>(Syöta salasana<br>chotele) (Wi-Fi-inimi)           Abreck Filter password (Salasana)         -Syste: (Teksisyste)         -Syste: (Teksisyste)           -Valiative networks<br>(Verkko)         Available networks<br>(Kalyettaivissa olevat<br>verkoir) (Kun Wi-Fi<br>Paalia)         None (Ei mitäan)           Marual (Manuasinen)<br>(Ponnahusvalintaikkuna)         -Syste: (Teksisyste)         -Valiatanimi)           -Paalia)         None (Ei mitäan)         Naotiekkuns)           Valiatiste networks<br>(Verkko)         Kityettävissä olevat<br>verkoir) (Kun Wi-Fi<br>Paalia)         None (Ei mitäan)                                                                                                    | Personalize |                           | Pikavalinta 2                            |                                          | APP/Tulolähde                                                         |
| Personalize<br>(Mukauta)         (Kotipikavalinta)         Pikavalinta 5         APP/Tulolahde           Pikavalinta 6         APP/Tulolahde         APP/Tulolahde           (Mukauta)         Pikavalinta 6         APP/Tulolahde           Input Source<br>(Tulolahde)         Pikavalinta 6         APP/Tulolahde           Input Source<br>(Tulolahde)         HDMI/USB Disk<br>(HDM/USB-levy)         Nore (El mitään)           Input Name<br>(Syötten nimi)         HDMI1         Input Source<br>(Syöts anasana konteelle) (Wi-Finimi)           VI-Fi         Off (Pois)         Off (Pois)           VI-Fi         On (Paalle) (Oletus)           Input Name<br>(Syötteian source)         Priter password for<br>(Syöta salasana konteelle) (Wi-Finimi)         - Otsikko: Enter password for<br>(Syöta salasana)           Subscretch         Priter (Connection<br>(Interret-yhteys)         - Alaotsiko: Prassword (Salasana)           Inverkiking         Available networks<br>(Kaytetawissa olevat<br>verkoid) (Kim Wi-Finimi)         - Syöte: (Tekstisyöte)           IP Address (Leosolie)         MAC Address         - Vaintarutu: Show password (Nayta<br>salasana)           Signal Strength<br>(Verkko)         None (El mitään)         None (El mitään)           None (El mitään)         - Vaintarutu: Show password (Nayta<br>salasana)         - Vaintarutu: Show password (Nayta<br>salasana)           Signal Strength<br>(Verkko)         IP Address (Posolie)                                                                                                    |             | Home Shortcuts            | Pikavalinta 3                            |                                          | APP/Tulolähde                                                         |
| Personalize<br>(Mukauta)         Pikavalinta 5         APP/Tulolahde           (Mukauta)         Pikavalinta 6         APP/Tulolahde           (Mukauta)         Input Source<br>(Tulolahde)         HDMI/USB Disk<br>(HDMI/USB-levy)         Nonfication (Imoitus)           Input Source<br>(Tulolahde)         Input Name<br>(Sydteen nimi)         Mome (Ei mitäan)         None (Ei mitäan)           VII-Fi         Off (Pois)         Off (Pois)         Off (Pois)           VII-Fi         Off (Pois)         Off (Pois)         Off (Pois)           VII-Fi         Off (Pois)         Off (Pois)         Off (Pois)           VII-Fi         Off (Pois)         Off (Pois)         Off (Pois)           VII-Fi         Off (Pois)         Off (Pois)         Off (Pois)           VII-Fi         Off (Pois)         Off (Pois)         Off (Pois)           VII-Fi         Off (Pois)         Off (Pois)         Off (Pois)           VII-Fi         Off (Pois)         Off (Pois)         Off (Pois)           VII-Fi         Internet Connection<br>(Internet-ytheys)         Pointartoutu: Show password for (Sydta<br>salasana)         Pointice: "Cancel (Poruta)'/ 'OK'           Internet Connection<br>(Internet-ytheys)         Internet Connection<br>(Internet-ytheys)         Pariation         None (Ei mitään)           Viirkking         V                                                                                                    |             | (Kotipikavalinnat)        | Pikavalinta 4                            |                                          | APP/Tulolähde                                                         |
| Prikavalina é         PPikavalina é         APP/Tuloitande           (Mukauta)         Input Source         Notfication (límoitus)         Notfication (límoitus)           Input Source         HDMI/USB Disk<br>(HDMI/USB-levy)         None (El mitaan)         Source Auto-change (Lähteen<br>automaattinen muutanninen) (Dietus)           Input Name<br>(Sydteen nimi)         HDMI 1         HDMI 2         Input Source         Input Source           Wi-Fi         Off (Pois)         Off (Pois)         Off (Pois)         Off (Pois)           (Kun sydtetiale)         INF-Fi         Off (Pois)         Off (Pois)         Off (Pois)           (Kun sydtetiale)         Internet Connection<br>(Internet-tyhteys)         Pointaruut: Source (Results)         Off (Pois)         Off (Pois)           (Verkko)         Wireless (Langaton)         Available networks<br>(Kaytettavissa olevati<br>verkoi) (Kun Wi-Fi         Source Cate offeruata)'. 'OK'         Internet Connection<br>(Internet-tyhteys)         - Vaintaruut: Source (Results)'.'OK'           Internet Consolion         Internet Consolion         Source Cate offeruata)'.'OK'         Pointe: 'Cancel (Peruuta)'.'OK'           Internet Consolion         Internet Consolion         Internet Consolion         None (El mitään)           (Verkko)         Available networks<br>(Kaytettavissa olevati<br>verkoi) (Kun Wi-Fi<br>Paaila)         Pointese Cancel (Peruuta)'.'OK'           Int                                                                                                    |             |                           | Pikavalinta 5                            |                                          | APP/Tulolähde                                                         |
| Network<br>(Verkko)       Wireless (Langaton)       Available networks<br>(Verkko)       Wireless (Langaton)         Network<br>(Verkko)       Wireless (Langaton)       Available networks<br>(Verkko)       Available networks<br>(Verkko)       None (Ei mitään)         Network<br>(Verkko)       Wireless (Langaton)       Available networks<br>(Verkko)       None (Ei mitään)         Network<br>(Verkko)       Wireless (Langaton)       Available networks<br>(Verkko)       None (Ei mitään)         Network<br>(Verkko)       Wireless (Langaton)       Available networks<br>(Kaytetfavissa olevati<br>verkot) (Kun Wi-Fi<br>Paaila)       None (Ei mitään)         Network<br>(Verkko)       Wireless (Langaton)       Available networks<br>(Kaytetfavissa olevati<br>verkot) (Kun Wi-Fi<br>Paaila)       None (Ei mitään)         Network<br>(Verkko)       Wireless (Langaton)       Available networks<br>(Kaytetfavissa olevati<br>verkot) (Kun Wi-Fi<br>Paaila)       None (Ei mitään)         Network<br>(Verkko)       Wireless (Langaton)       Available networks<br>(Valtyspalvelinaseitaset)       None (Ei mitään)         Network<br>(Verkko)       Figurational Strength<br>(Signal Strength<br>Signal Strength<br>(Valtyspalvelinaseitaset)       None (Ei mitään)         Network<br>(Verkko)       Available networks<br>(Valtyspalvelinaseitaset)       None (Ei mitään)         None (Ei mitään)       None (Ei mitään)       None (Ei mitään)         None (Ei mitään)       None (Ei mitään)       None (Ei mitään)                                                                                                    | (Mukauta)   |                           | Pikavalinta 6                            |                                          | APP/Tulolähde                                                         |
| Input Source<br>(Tulolahde)         HDM/USB Disk<br>(HDM/USB-levy)         Source Auto-Anage (Lahteen<br>automaatinen mutaminen) [Oletus]           Input Name<br>(Syöteen nimi)         Input Name<br>(Syöteen nimi)         HDM12         None (El mitaan)           Wi-Fi         On (Paalle) [Oletus]         Promahdusantiankuna]         Off (Pois)           Wi-Fi         On (Paalle) [Oletus]         Promahdusantiankuna]         Off (Pois)           Vierko:         Wi-Fi         On (Paalle) [Oletus]         Promahdusantiankuna]           Vierko:         Vierko:         Soutes Auto-Souto for (Syöta salasana<br>kohteelle) [Wi-Fi-nim]         - Alotsikko: Enter password for (Syöta salasana)           Soutes Auto-Souto for<br>(Syöta salasana)         - Soutikko: Enter password (Salasana)         - Valintaruut): Show password (Nayta salasana)           Salasana         Finternet Connection<br>(Internet-yinteys)         - Painike: "Cancel (Peruuta)"/ "OK"           Internet Connection<br>(Kaytettavissä olevat<br>verkot) (Kun Wi-Fi<br>Paalla)         Proxy Settings<br>(Vältyspalvelinasetutset)         None (El mitään)<br>Marual (Maruaalinen)<br>(Pornahdusvalintaikkuna]           Nane (El mitään)         Marual (Maruaalinen)<br>(Pornahdusvalintaikkuna]         None (El mitään)<br>Marual (Maruaalinen)<br>(Pornahdusvalintaikkuna]           Verkko:         Painike: "Cancel (Peruuta)/" OK"         None (El mitään)<br>Marual (Maruaalinen)<br>(Pornahdusvalintaikkuna]           Verkkot) (Verkkoi)         IP Settings<br>(IP-asetukset)                                                                                                    | (           |                           |                                          |                                          | Notification (Ilmoitus)                                               |
| Input Source<br>(Tulolahde)         Imput Name<br>(Syötteen nimi)         HDM11         Imput Name<br>(HDM12           Input Name<br>(Syötteen nimi)         HDM13         Off (Pois)           Wi-Fi         On (Paalle) [Oletus]           Wi-Fi         On (Paalle) [Oletus]           Promabduszanitalikuna]         Off (Pois)           On (Paalle) [Oletus]         Ponnabduszanitalikuna]           Virisho: Enter password for<br>(Syötä salasana<br>kohteelle) [Wi-Fi-nimi]         - Alotsikko: Enter password (Salasana)           Virisho: Enter password (Salasana)         - Valintaruut: Show password (Nayla<br>salasana)           Salasana)         - Painike: "Cancel (Peruuta)"/ "OK"           Internet Connection<br>(Internet-yhteys)         Internet Connection<br>(Internet-yhteys)           IP Address (IP-osoile)         IP Address (IP-osoile)           Wirekko)         Kaylettävissä olevat<br>verkot) (Kun Wi-Fi<br>Paalla)         None (Ei mitään)           Marual (Manuaalinen)<br>(Ponnahduszanitalikuna]         None (Ei mitään)           Marual (Manuaalinen)<br>(Ponnahduszanitalikuna]         Nate (Ei mitään)           Marual (Manuaalinen)<br>(Ponnahduszanitalikuna]         Nate (Ei mitään)           Marual (Manuaalinen)<br>(Ponnahduszanitalikuna]         Nate (Ei mitään)           Marual (Maruaalinen)<br>(Ponnahduszanitalikuna]         Nate (Ei mitään)           Marual (Maruaalinen)<br>(Ponnahduszanitalikuna]                                                                                                    |             |                           | HDMI/USB Disk<br>(HDMI/USB-levy)         |                                          | Source Auto-change (Lähteen automaattinen muuttaminen) [Oletus]       |
| Network<br>(Verkko)         Wireless (Langaton)         Available networks<br>(Kaytettavissa olevati<br>(Verkko)         Available networks<br>(Kaytettavissa olevati<br>(Raytettavissa olevati<br>(Pasilia))         None (Ei mitään)           Network<br>(Verkko)         Wireless (Langaton)         Available networks<br>(Kaytettavissa olevati<br>(Raytettavissa olevati<br>(Raytettavissa olevati<br>(Raytettavissa olevati<br>(Raytettavissa olevati<br>(Raytettavissa olevati<br>(Pasilia))         None (Ei mitään)           Painke: "Cancel (Peruuta)"/ "OK"         Internet Connection<br>(Internet /ntieys)         None (Ei mitään)           None (Ei mitään)         MAC Address<br>(MAC -oosite)         None (Ei mitään)           Internet Connection<br>(Internet /ntieys)         None (Ei mitään)           Internet Consolte)         None (Ei mitään)           Internet Consolte)         None (Ei mitään)           Internet Consolte)         None (Ei mitään)           IP Address (IP-osoite)         None (Ei mitään)           IP Address (IP-osoite)         None (Ei mitään)           IP Settings<br>(IP-asetukset)         None (Ei mitään)           IP Settings<br>(IP-asetukset)         Sistatic (Stattinen)           IP Settings<br>(IP-asetukset)         IP Address (IP-osoite)           IP Address (IP-osoite)         Sistatic (Stattinen)           IP Address (IP-osoite)         Sistatic (Stattinen)           IP Address (IP-osoite)         Systevirikki: IP Address, (Systa<br>Brainki: "                                                                                                    |             | Input Source              |                                          |                                          | None (Ei mitään)                                                      |
| Inipol value<br>(Syötteen nimi)         HDMI2<br>HDMI3           Wi-Fi         Orf (Pois)           Wi-Fi         On (Paalle) [Oletus]           On (Paalle) [Oletus]         On (Paalle) [Oletus]           On (Paalle) [Oletus]         On (Paalle) [Oletus]           On (Paalle) [Oletus]         On (Paalle) [Oletus]           On (Paalle) [Oletus]         On (Paalle) [Oletus]           On (Paalle) [Oletus]         On (Paalle) [Oletus]           Internet Connection<br>(Internet-ynteys)         - Valintakusultakkuna]           Internet Connection<br>(Internet-ynteys)         - Valintakusultakkuna]           Internet Connection<br>(Internet-ynteys)         - Valintakusultakkuna]           Verkko)         Wireless (Langaton)         Avaliable networks<br>(Käytettävissä olevat<br>verkot) (Kun Wi-Fi<br>Paalla)           Network<br>(Verkko)         Wireless (Langaton)         Avaliable networks<br>(Käytettävissä olevat<br>verkot) (Kun Wi-Fi<br>Paalla)         None (Ei mitään)           Macual (Manuaalinen)<br>(Ponnahdusvalintaikkuna]         Otsikko: Enter a valid hostname. (Syötä<br>kelvollinen isäntäimii)<br>Aatosikko: Proxy hostname<br>(Välityspalvelinen isäntäimii)<br>Syötevirkki: roxy example@com<br>Painke: "Cancel (Peruta)'/ "OK"           DHCP         Static (Staattinen)           [Ponahdusvalintaikkuna]<br>Otsikko: Enter a valid IP address. (Syötä<br>keivollinen IP-soite)           Alatsikko: P Address (IP-soite)         Alatsikko: P Address (P-soite)                                                                                                    |             | (Tuloianue)               | Innut Nomo                               | HDMI1                                    |                                                                       |
| Network<br>(Verkko)         Wireless (Langaton)         Available networks<br>(Käytettävissa devat<br>(Verkko)         Available networks<br>(Käytettävissa devat<br>(Kaytettävissa devat<br>(Romahusetti) (Wi-Fi-inim)         None (Ei mitään)<br>(Bonahusetti)<br>(Signaal Strength<br>(Signaal Strength<br>(Sig |             |                           | (Svötteen nimi)                          | HDMI2                                    |                                                                       |
| Network<br>(Verkko)         Wireless (Langaton)         Available networks<br>(Kaytettävissä olevati<br>verkot) (Kun Wi-Fi<br>Paalla)         Available networks<br>(Kaytettävissä olevati<br>verkot) (Kun Wi-Fi<br>Paalla)         None (Ei mitään)<br>Marual (Manuaalinen)<br>(Signaalivoimakkuus)           Network<br>(Verkko)         Mireless (Langaton)         Available networks<br>(Kaytettävissä olevati<br>verkot) (Kun Wi-Fi<br>Paalla)         None (Ei mitään)<br>Marual (Manuaalinen)<br>(Signaalivoimakkuus)           Network<br>(Verkko)         Mireless (Langaton)         Available networks<br>(Raytettävissä olevati<br>verkot) (Kun Wi-Fi<br>Paalla)         None (Ei mitään)<br>Marual (Manuaalinen)<br>(Signaalivoimakkuus)           None (Ei mitään)         Marual (Manuaalinen)<br>(Signaalivoimakkuus)         None (Ei mitään)<br>Marual (Manuaalinen)<br>(Ponnahdusvalintaikkuna)<br>Otsikko: Enter a valid hostname. (Syötä<br>kelvolinen isäntänimi)<br>Syötevinkki: proxy example@com<br>Painke: "Cancel (Peruuta)/" 'OK"           DHCP         Static (Staattinen)         Disko: Enter a valid Paddress. (Syötä<br>kelvolinen isäntänimi)<br>Syötevinkki: proxy example@com<br>Painke: "Cancel (Peruuta)/" 'OK"           IP Settings<br>(IP-asetukset)         IP Settings<br>(IP-asetukset)         Otsikko: Enter a valid IP address. (Syötä<br>kelvolinen isäntänimi)<br>Syötevinkki: Padress. (Syötä<br>kelvolinen isäntänimi)<br>Syötevinkki: Padress. (Syötä<br>kelvolinen iP-osoite.)<br>Alaotsikko: IP Address (IP-osoite)<br>Syötevinkki: Statis (Signa elvevice will no longer join this<br>Syötevinkki: Statis (Peruuta)/" 'OK"           Cancel (Peruuta)         [Ponnahdusvalintaikkuna]<br>Virkki: (M-Fi-nimi]<br>Otsikko: Forget network (Unohda verkko)<br>Sisätis 'Suru device will no longer join this                                                                                                    |             |                           | (0)000000000000000000000000000000000000  | HDMI3                                    |                                                                       |
| Network<br>(Verkko)         Wireless (Langaton)         Available networks<br>(Kaytettavisså olevati<br>verkot) (Kun Wi-Fi<br>)         Forter password for<br>(Syötä salasana)         Cot(Patalle) (Detus)           Network<br>(Verkko)         Wireless (Langaton)         Available networks<br>(Kaytettavisså olevati<br>verkot) (Kun Wi-Fi<br>Paalla)         Forter password (Naytä<br>salasana)         Syöte: (Tekstsyöte)           Network<br>(Verkko)         Wireless (Langaton)         Available networks<br>(Kaytettavisså olevati<br>verkot) (Kun Wi-Fi<br>Paalla)         None (Ei mitään)           Network<br>(Verkko)         Mireless (Langaton)         Available networks<br>(Kaytettavisså olevati<br>verkot) (Kun Wi-Fi<br>Paalla)         None (Ei mitään)           None (Ei mitään)         Manual (Manuaalinen)<br>(Ponnahdusvalintaikkuna]         None (Ei mitään)           None (Ei mitään)         Manual (Manuaalinen)<br>(Ponnahdusvalintaikkuna]         Otsikko: Proxy hostname<br>(Väliyspalvelinnen isantanimi)<br>Syötevinkki: proxy example@com<br>Painke: "Cancel (Peruuta)" 'OK"           IP Settings<br>(IP-asetukset)         IP Settings<br>(IP-asetukset)         DHCP         Static (Staattinen)           IP Onnahdusvalintaikkuna]<br>Otsikko: IP Address (IP-osoite)<br>Syötevinkki: 192.168.1.128<br>Painke: "Cancel (Peruuta)" 'OK"         DHCP           Static (Staattinen)         IP Cancel (Peruuta)         Otsikko: IP Address (IP-osoite)<br>Syötevinkki: 192.168.1.128<br>Painke: "Cancel (Peruuta)" 'OK"           Cancel (Peruuta)         IP onnahdusvalintaikkuna]         Otsikko: Forget network (Unohda verkko)<br>Sisäkti: Yu-rienim                                                                                                    |             |                           | Wi_Fi                                    |                                          | Off (Pois)                                                            |
| Network<br>(Verkko)         Wireless (Langaton)         Available networks<br>(Kaytettavissa olevati<br>Verkot) (Kun Wi-Fi<br>Paaila)         Available networks<br>(Kaytettavissa olevati<br>Verkot) (Kun Wi-Fi<br>Paaila)         Intermet Connection<br>(Intermet-yhteys)         None (Ei mitään)           Network<br>(Verkko)         Wireless (Langaton)         Available networks<br>(Kaytettavissa olevati<br>Verkot) (Kun Wi-Fi<br>Paaila)         None (Ei mitään)           III P Address<br>(MAC-osoite)         None (Ei mitään)         Manual (Manuaailinen)<br>(Ponahdusvalintaikkuna]           Otsikko: Enter a valid hostname. (Syötä<br>kelvollinen isäntänimi.)<br>Paailko:         None (Ei mitään)           Manual (Manuaailinen)         Manual (Manuaailinen)           Proxy Settings<br>(Käytettävissä olevati<br>Verkot) (Kun Wi-Fi<br>Paaila)         Proxy Settings<br>(Valityspalvelimasetukset)           IP Settings<br>(IP-asetukset)         IP Settings<br>(IP-asetukset)         Otsikko: Enter a valid hostname. (Syötä<br>kelvollinen isäntänimi)<br>Syötevinkki: proxy example@com<br>Painike: "Cancel (Peruuta)/" 'OK"           IP Settings<br>(IP-asetukset)         IP Settings<br>(IP-asetukset)         Otsikko: Enter a valid ole address. (Syötä<br>kelvollinen IP-osoite)<br>Aladisikko: IP Address (IP-osoite)<br>Syötevinkki: 192.168.1.128<br>Painike: "Cancel (Peruuta)/" 'OK"           Cancel (Peruuta)         IP Onahdusvalintaikkuna]<br>Vinkki: [W-Fi-nimi]<br>Otsikko: Enter availa olevaeite<br>Syötevinkki: 192.168.1.128<br>Painike: "Cancel (Peruuta)/" 'OK"                                                                                                    |             |                           |                                          |                                          | On (Päälle) [Oletus]                                                  |
| Network<br>(Verkko)         Wireless (Langaton)         Available networks<br>(Käytettävissä olevat<br>verkot) (Kun Wi-Fi         Painike: Cancel (Peruuta)// 'OK'           Network<br>(Verkko)         Wireless (Langaton)         Available networks<br>(Käytettävissä olevat<br>verkot) (Kun Wi-Fi         Proxy Settings<br>(Käytettävissä olevat<br>verkot) (Kun Wi-Fi         None (Ei mitään)           Network<br>(Verkko)         Internet Connection<br>(Internet-yhteys)         None (Ei mitään)           Macc-osoite)         Signal Strength<br>(Signaalivoimakkuus)         None (Ei mitään)           Natus (Käytettävissä olevat<br>verkot) (Kun Wi-Fi<br>Paaila)         Proxy Settings<br>(Välityspalvelinasetukset)         None (Ei mitään)           IP Settings<br>(IP-saetukset)         IP Settings<br>(IP-saetukset)         None (Ie mitään)           IP Settings<br>(IP-saetukset)         IP Settings<br>(IP-saetukset)         IP Settings<br>(IP-saetukset)         IP Settings<br>(IP-saetukset)           IP Settings<br>(IP-saetukset)         IP Settings<br>(IP-saetukset)         IP Settings<br>(IP-saetukset)         IP Settings<br>(IP-saetukset)           IP Settings<br>(IP-saetukset)         IP Settings<br>(IP-saetukset)         IP Settings<br>(IP-saetukset)         IP Settings<br>(IP-saetukset)           IP Settings<br>(IP-saetukset)         IP Settings<br>(IP-saetukset)         IP Settings<br>(IP-saetukset)         IP Settings<br>(IP-saetukset)           IP Settings<br>(IP-saetukset)         IP Settings<br>(IP-saetukset)         IP Settings<br>(IP-saetukset)         IP Settings<br>(IP-                                                                                                    |             |                           |                                          |                                          | [Ponnahdusvalintaikkuna]                                              |
| Network<br>(Verkko)       Wireless (Langaton)       Available networks<br>(Kaytettävisså olevativerkko)       - Valintaruutu: Show password (Näytä<br>salasana)         Network<br>(Verkko)       Wireless (Langaton)       Available networks<br>(Käytettävisså olevativerkength)       Internet Connection<br>(Internet-yhteys)       - Painike: "Cancel (Peruuta)"/ "OK"         Network<br>(Verkko)       Wireless (Langaton)       Available networks<br>(Käytettävisså olevativerkength)       None (Ei mitään)         Verkti (Kun Wi-Fi<br>Päälla)       Proxy Settings<br>(Valityspalvelinasetukset)       None (Ei mitään)         Jaotsikko: Proxy hostname<br>(Valityspalvelinen isäntänimi).<br>Syötevinkki: proxy sample@com<br>Painike: "Cancel (Peruuta)" "OK"         JP Settings<br>(IP-asetukset)       IP Settings<br>(IP-asetukset)       IP CP<br>Static (Staattinen)         IP Settings<br>(IP-asetukset)       IP Ornahdusvalintaikkuna]<br>Otsikko: IP Address (IP-osoite)<br>Syötevinkki: 192.168.1.128<br>Painike: "Cancel (Peruuta)" "OK"         IP Settings<br>(IP-asetukset)       IP Ceruta)       IP Ceruta)         IP Settings<br>(IP-asetukset)       IP Conahdusvalintaikkuna]<br>Otsikko: IP Address (IP-osoite)<br>Syötevinkki: 192.168.1.128<br>Painike: "Cancel (Peruuta)" "OK"                                                                                                    |             |                           |                                          | Enter password for (Syötä salasana       | - Otsikko: Enter password for (Syötä salasana kohteelle) [Wi-Fi-nimi] |
| Network       Wireless (Langaton)       Avaliable networks (Verkko)       Internet Connection (Internet-yhteys)       - Painike: "Cancel (Peruuta)"/ "OK"         Internet Verko)       IP Address (IP-osoite)       MAC Address (IP-osoite)       Manual (Manuaalinen)         (Verkko)       Wireless (Langaton)       Avaliable networks (Kaytettävissä olevat verkot) (Kun Wi-Fi Päällä)       Proxy Settings (Välityspalvelinasetukset)       None (Ei mitään)         Network (Verkko)       IP Settings (IP-osoite)       Manual (Manuaalinen)       Manual (Manuaalinen)         IP Address (IP-osoite)       Manual (Manuaalinen)       IP Address (IP-osoite)       Manual (Manuaalinen)         Verkko)       IP Settings (Välityspalvelinasetukset)       Otsikko: Enter a valid hostname. (Syötä kelvollinen isäntänimi)         Syötevinkki: proxy.example@com Painike: "Cancel (Peruuta)"/ "OK"       Painike: "Cancel (Peruuta)"/ "OK"         IP Settings (IP-asetukset)       IP Settings (IP-asetukset)       IP Address (IP-osoite)         Syötevinkki: 192.168.1.128       Painike: "Cancel (Peruuta)"/ "OK"       Alaotsikko: IP Address (IP-osoite)         Syötevinkki: 192.168.1.128       Painike: "Cancel (Peruuta)"/ "OK"       Painike: "Cancel (Peruuta)"/ "OK"         Cancel (Peruuta)       IP Settings       IP Settings       IP Settings         IP Settings       IP Settings       IP Settings       IP Settings         IP Sett                                                                                                    |             |                           |                                          | kohteelle) [Wi-Fi-nimi]                  | - Alaotsikko: Password (Salasana)                                     |
| Network       Wireless (Langaton)       Avaliable networks<br>(Xaytettavisså olevat<br>verkot) (Kun Wi-Fi<br>Päälla)       Internet Connection<br>(Internet-yhteys)       IP Address (IP-osoite)         MAC - dotsite)       Signal Strength<br>(Signal Strength<br>(Signal Strength)       None (Ei mitään)         Manual (Manuaalinen)       IP onahdusvalintaikkuna]         Proxy Settings<br>(Valityspalvelinasetukset)       None (Ei mitään)         Manual (Manuaalinen)       IP onahdusvalintaikkuna]         Verkot) (Kun Wi-Fi<br>Päälla)       Proxy Settings<br>(Valityspalvelinasetukset)         IP Settings<br>(IP-settings<br>(IP-asetukset)       IP settings<br>(IP-asetukset)         IP Settings<br>(IP-asetukset)       IP settings<br>(IP-asetukset)         IP Settings<br>(IP-asetukset)       IP settings<br>(IP-asetukset)         IP Settings<br>(IP-asetukset)       IP settings<br>(IP-asetukset)         IP Settings<br>(IP-asetukset)       IP settings<br>(IP-asetukset)         IP Settings<br>(IP-asetukset)       IP settings<br>(IP-asetukset)         IP Settings<br>(IP-asetukset)       IP onahdusvalintaikkuna]<br>(IP-osoite)         Syötevinkki: 192.168.1.128<br>Painike: "Cancel (Peruuta)"/ "OK"         IP onahdusvalintaikkuna]<br>Vinkki: (IN-Fi-nimi)<br>Otsikko: Forget network (Unohda verkko)<br>Sisätti: Your device will no longer join this                                                                                                    |             |                           |                                          | (Kun syötetään                           | - Syole. (Tekslisyole)                                                |
| Network<br>(Verkko)         Wireless (Langaton)         Available networks<br>(Kaytettävissä olevat<br>verkot) (Kun Wi-Fi<br>Päällä)         Internet Connection<br>(Internet-yhteys)         None (Ei mitään)           Network<br>(Verkko)         Wireless (Langaton)         Available networks<br>(Kaytettävissä olevat<br>verkot) (Kun Wi-Fi<br>Päällä)         None (Ei mitään)           Network<br>(Verkko)         Proxy Settings<br>(Valityspalvelinasetukset)         None (Ei mitään)           IP Address (IP-osoite)         Manual (Manuaalinen)           Proxy Settings         None (Ei mitään)           Valityspalvelinasetukset)         Proxy Settings<br>(Valityspalvelinasetukset)         Otsikko: Enter a valid hostname. (Syötä<br>kelvoilinen isäntänimi.)<br>Alootsikko: Proxy hostname<br>(Valityspalvelinen isäntänimi.)<br>Syötevinkki: proxy.example@com<br>Painike: "Cancel (Peruuta)"/ "OK"           IP Settings<br>(IP-asetukset)         IP Settings<br>(IP-asetukset)         [Ponnahdusvalintaikkuna]<br>Otsikko: Enter a valid IP address. (Syötä<br>kelvollinen IP-osoite).<br>Alaotsikko: IP Address (IP-osoite)<br>Syötevinkki: 192.168.1.128<br>Painike: "Cancel (Peruuta)"/ "OK"           Cancel (Peruuta)         [Ponnahdusvalintaikkuna]<br>Vinkki: (Wi-Fi-nimi]<br>Otsikko: Forget network (Unohda verkko)<br>Sisäti: Your device will no longer join this                                                                                                    |             |                           |                                          | salasana)                                | salasana)                                                             |
| Network<br>(Verkko)         Wireless (Langaton)         Available networks<br>(Käytettävissä olevat<br>verkot) (Kun Wi-Fi<br>Paalla)         None (Ei mitään)           Network<br>(Verkko)         Wireless (Langaton)         Available networks<br>(Käytettävissä olevat<br>verkot) (Kun Wi-Fi<br>Paalla)         None (Ei mitään)           IP Address<br>(MAC-osoite)         None (Ei mitään)         Manual (Manuaalinen)<br>(Ponnahdusvalintaikkuna]           Verkko)         Viaityspalvelinasetukset)         None (Ei mitään)           IP Settings<br>(IP-asetukset)         Valityspalvelinasetukset)         None (Ei mitään)           IP Settings<br>(IP-asetukset)         Manual (Manuaalinen)<br>(Valityspalvelima isäntänimi)<br>Syötevinkki: proxy.example@com<br>Painike: "Cancel (Peruuta)"/ "OK"           IP Settings<br>(IP-asetukset)         IP Settings<br>(IP-asetukset)         IP CP<br>Static (Staattinen)           IP connahdusvalintaikkuna]<br>Otsikko: Enter a valid IP address. (Syötä<br>kelvollinen IP-osoite.)<br>Alaotsikko: IP Address (IP-osoite)<br>Syötevinkki: 192.168.1.128<br>Painike: "Cancel (Peruuta)"/ "OK"           Cancel (Peruuta)         [Ponnahdusvalintaikkuna]<br>Vinkki: (Wi-Fi-imi]<br>Otsikko: Forget network (Unohda verkko)<br>Sisälti: Your device will no longer join this                                                                                                    |             |                           |                                          |                                          | - Painike: "Cancel (Peruuta)"/ "OK"                                   |
| Network<br>(Verkko)         Wireless (Langaton)         Avaliable networks<br>(Käytettävissä olevat<br>verkot) (Kun Wi-Fi<br>Päälla)         Proxy Settings<br>(Välityspalvelinasetukset)         None (Ei mitään)           Naual (Manuaalinen)<br>(Ponnahdusvalintaikkuna]         Otsikko: Enter a valid hostname. (Syötä<br>kelvollinen isäntänimi.)<br>Alaotsikko: Proxy hostname<br>(Välityspalvelinasetukset)         Otsikko: Enter a valid hostname. (Syötä<br>kelvollinen isäntänimi).<br>Syötevinkki: proxy.example@com<br>Painike: "Cancel (Peruuta)"/ "OK"           IP Settings<br>(IP-asetukset)         IP CP<br>Static (Staattinen)<br>(Ponnahdusvalintaikkuna]<br>Otsikko: IP Address (IP-osoite)<br>Syötevinkki: 192.168.1.128<br>Painike: "Cancel (Peruuta)"/ "OK"           Cancel (Peruuta)         [Ponnahdusvalintaikkuna]<br>Otsikko: IP Address (IP-osoite)<br>Syötevinkki: 192.168.1.128<br>Painike: "Cancel (Peruuta)"/ "OK"           Cancel (Peruuta)         [Ponnahdusvalintaikkuna]<br>Vinkki: [Wi-Fi-inimi]<br>Otsikko: Forget network (Unohda verkko)<br>Sisältö: Your device will no longer join this                                                                                                    |             |                           |                                          | Internet Connection<br>(Internet-yhteys) |                                                                       |
| Network<br>(Verkko)       Wireless (Langaton)       Avaliable networks<br>(Käytettävissä olevat<br>verkot) (Kun Wi-Fi<br>Päällä)       None (Ei mitään)         None (Ei mitään)       Manual (Manuaalinen)         IPonnahdusvalintaikkuna]       Otsikko: Enter a valid hostname. (Syötä<br>kelvollinen isäntänimi.)         Virikko: Proxy hostname<br>(Välityspalvelinasetukset)       Alaotsikko: Proxy hostname<br>(Välityspalvelinen isäntänimi.)         Syötevinkki: proxy.example@com<br>Painike: "Cancel (Peruuta)"/ "OK"         DHCP       Static (Staattinen)         [Ponnahdusvalintaikkuna]       Otsikko: Enter a valid IP address. (Syötä<br>kelvollinen IP-osoite.)         Alaotsikko: IP Address (IP-osoite)       Syötevinkki: 192.168.1.128         Painike: "Cancel (Peruuta)"/ "OK"       Cancel (Peruuta)         Vinkki: [Wi-Fi-inini]       Vinkki: [Wi-Fi-inini]         Vinkki: [Wi-Fi-inini]       Vinkki: [Wi-Fi-inini]         Vinkki: [Wi-Fi-inini]       Sisälio: Your device will no longer join this                                                                                                    |             |                           |                                          | IP Address (IP-osoite)                   |                                                                       |
| Network<br>(Verkko)Wireless (Langaton)Avaliable networks<br>(Käytettävisså olevat<br>verkot) (Kun Wi-Fi<br>Päälla)None (Ei mitään)<br>Manual (Manuaalinen)<br>[Ponnahdusvalintaikkuna]<br>Otsikko: Enter a valid hostname. (Syötä<br>kelvollinen isäntänimi.)<br>Alaotsikko: Proxy hostname<br>(Välityspalvelinasetukset)IP Settings<br>(IP-asetukset)IP Settings<br>(IP-asetukset)IP CP<br>Static (Staattinen)<br>[Ponnahdusvalintaikkuna]<br>Otsikko: Enter a valid Padress. (Syötä<br>kelvollinen IP-osoite.)<br>Alaotsikko: IP Address (IP-osoite)<br>Syötevinkki: 192.168.1.128<br>Painike: "Cancel (Peruuta)"/ "OK"Cancel (Peruuta)IP Settings<br>(IP-asetukset)IP CP<br>Static (Staattinen)<br>[Ponnahdusvalintaikkuna]<br>Otsikko: Enter a valid IP address. (Syötä<br>kelvollinen IP-osoite.)<br>Alaotsikko: IP Address (IP-osoite)<br>Syötevinkki: 192.168.1.128<br>Painike: "Cancel (Peruuta)"/ "OK"Cancel (Peruuta)IP Settings<br>(IP-asetukset)IP connahdusvalintaikkuna]<br>Otsikko: Enter a valid IP address. (Syötä<br>kelvollinen IP-osoite.)<br>Alaotsikko: IP Address (IP-osoite)<br>Syötevinkki: 192.168.1.128<br>Painike: "Cancel (Peruuta)"/ "OK"Cancel (Peruuta)IP connahdusvalintaikkuna]<br>Vinkki: [Wi-Fi-nimi]<br>Otsikko: Forget network (Unohda verkko)<br>Sisältö: Your device will no longer join this                                                                                                    |             |                           |                                          | MAC Address<br>(MAC-osoite)              |                                                                       |
| Network<br>(Verkko)         Wireless (Langaton)         Avaliable networks<br>(Käytettävissä olevat<br>verkot) (Kun Wi-Fi<br>Päällä)         Proxy Settings<br>(Välityspalvelinasetukset)         None (Ei mitään)           None (Ei mitään)         Manual (Manuaalinen)         [Ponnahdusvalintaikkuna]           Otsikko: Enter a valid hostname. (Syötä<br>kelvollinen isäntänimi)         Otsikko: Enter a valid hostname. (Syötä<br>kelvollinen isäntänimi)           Syötevinkki: proxy.example@com         Painike: "Cancel (Peruuta)"/ "OK"           DHCP         Static (Staattinen)           Verkko: IP Address (IP-osoite)         Alaotsikko: IP Address (IP-osoite)           Alaotsikko: IP Address (IP-osoite)         Syötevinkki: 192.168.1.128           Painike: "Cancel (Peruuta)"/ "OK"         Cancel (Peruuta)           Vinkki: [Wi-Fi-nimi]         Vinkki: [Wi-Fi-nimi]           Otsikko: Forget network (Unohda verkko)         Sisältö: Your device will no longer join this                                                                                                    |             |                           |                                          | Signal Strength<br>(Signaalivoimakkuus)  |                                                                       |
| Network<br>(Verkko)Wireless (Langaton)Avaliable networks<br>(Käytettävissä olevat<br>verkot) (Kun Wi-Fi<br>Paällä)Proxy Settings<br>(Välityspalvelinasetukset)Manual (Manuaalinen)<br>[Ponnahdusvalintaikkuna]<br>Otsikko: Enter a valid hostname. (Syötä<br>kelvollinen isäntänimi.)<br>Alaotsikko: Proxy hostname<br>(Välityspalvelimasetukset)IP Settings<br>(IP-asetukset)IP Settings<br>(IP-asetukset)DHCP<br>Static (Staattinen)<br>[Ponnahdusvalintaikkuna]<br>Otsikko: Enter a valid IP address. (Syötä<br>kelvollinen IP-osoite.)<br>Alaotsikko: IP Address (IP-osoite)<br>Syötevinkki: 192.168.1.128<br>Painike: "Cancel (Peruuta)"/ "OK"IP Settings<br>(IP-asetukset)[Ponnahdusvalintaikkuna]<br>Otsikko: Enter a valid IP address. (Syötä<br>kelvollinen IP-osoite.)<br>Alaotsikko: IP Address (IP-osoite)<br>Syötevinkki: 192.168.1.128<br>Painike: "Cancel (Peruuta)"/ "OK"Cancel (Peruuta)[Ponnahdusvalintaikkuna]<br>Vinkki: [Wi-Fi-inini]<br>Otsikko: Forget network (Unohda verkko)<br>Sisältö: Your device will no longer join this                                                                                                    |             |                           |                                          |                                          | None (Ei mitään)                                                      |
| Network<br>(Verkko)       Wireless (Langaton)       Avaliable networks<br>(Käytettävissä olevat<br>verkot) (Kun Wi-Fi<br>Päällä)       Proxy Settings<br>(Välityspalvelinasetukset)       IPonnahdusvalintaikkuna]         Valiable networks<br>(Käytettävissä olevat<br>verkot) (Kun Wi-Fi<br>Päällä)       Proxy Settings<br>(Välityspalvelinasetukset)       IPonnahdusvalintaikkuna]         Valiatyspalvelinen isäntänimi.)<br>Syötevinkki: proxy.example@com<br>Painike: "Cancel (Peruuta)"/ "OK"       IP Settings<br>(IP-asetukset)       IP CP         IP Settings<br>(IP-asetukset)       IP Settings<br>(IP-asetukset)       IP CP         Static (Staattinen)       IP-osoite.)         Alaotsikko: IP Address (IP-osoite)       Syötevinkki: 192.168.1.128         Syötevinkki: 192.168.1.128       Painike: "Cancel (Peruuta)"/ "OK"         Cancel (Peruuta)       Vinkki: [Wi-Fi-nimi]         Otsikko: Forget network (Unohda verkko)       Sisältö: Your device will no longer join this                                                                                                    |             | Wireless (Langaton)       |                                          |                                          | Manual (Manuaalinen)                                                  |
| Network<br>(Verkko)       Wireless (Langaton)       Avaliable networks<br>(Käytettävissä olevat<br>verkot) (Kun Wi-Fi<br>Päällä)       Proxy Settings<br>(Välityspalvelinasetukset)       Otsikko: Enter a valid hostname. (Syötä<br>kelvollinen isäntänimi.)         Alaotsikko: Proxy hostname<br>(Välityspalvelinasetukset)       Alaotsikko: Proxy hostname<br>(Välityspalvelinen isäntänimi.)       Alaotsikko: Proxy hostname<br>(Välityspalvelinen isäntänimi.)         Bill       Päällä)       Proxy Settings<br>(Välityspalvelinasetukset)       DHCP         Bill       Bill       Bill       Bill         IP Settings<br>(IP-asetukset)       IP Settings<br>(IP-asetukset)       IP ceruata)"/ "OK"         Alaotsikko: IP Address (IP-osoite.)<br>Syötevinkki: 192.168.1.128<br>Painike: "Cancel (Peruuta)"/ "OK"       Alaotsikko: IP Address (IP-osoite)<br>Syötevinkki: 192.168.1.128<br>Painike: "Cancel (Peruuta)"/ "OK"         Cancel (Peruuta)       Forget (Unohda)       Forget (Unohda)       Sisältö: Your device will no longer join this                                                                                                    |             |                           |                                          |                                          | [Ponnahdusvalintaikkuna]                                              |
| (Verkko)       (Käytettävissä olevat<br>verkot) (Kun Wi-Fi<br>Päällä)       (Välityspalvelinasetukset)       Retvolinten isantanimi.)<br>Alaotsikko: Proxy hostname<br>(Välityspalvelimen isäntänimi)<br>Syötevinkki: proxy.example@com<br>Painike: "Cancel (Peruuta)"/ "OK"         IP Settings<br>(IP-asetukset)       DHCP<br>Static (Staattinen)<br>[Ponnahdusvalintaikkuna]<br>Otsikko: Enter a valid IP address. (Syötä<br>kelvollinen IP-osoite.)<br>Alaotsikko: IP Address (IP-osoite)<br>Syötevinkki: 192.168.1.128<br>Painike: "Cancel (Peruuta)"/ "OK"         Cancel (Peruuta)       [Ponnahdusvalintaikkuna]<br>Vinkki: [Wi-Fi-nimi]<br>Otsikko: Forget network (Unohda verkko)<br>Sisältö: Your device will no longer join this                                                                                                    | Network     |                           | Avaliable networks                       | Proxy Settings                           | Otsikko: Enter a valid hostname. (Syötä                               |
| Paalia)       (valitysparenten i sanatimit)         Syötevinkki: proxy.example@com         Painike: "Cancel (Peruuta)"/ "OK"         DHCP         Static (Staattinen)         [Ponnahdusvalintaikkuna]         Otsikko: Enter a valid IP address. (Syötä         kelvollinen IP-osoite.)         Alaotsikko: IP Address (IP-osoite)         Syötevinkki: 192.168.1.128         Painike: "Cancel (Peruuta)"/ "OK"         Cancel (Peruuta)         Forget (Unohda)         Forget (Unohda)                                                                                                    | (vегкко)    |                           | (Käytettävissä olevat verkot) (Kun Wi-Fi | (Välityspalvelinasetukset)               | Alaotsikko: Proxy hostname                                            |
| Painike: "Cancel (Peruuta)"/ "OK"         Painike: "Cancel (Peruuta)"/ "OK"         DHCP         Static (Staattinen)         [Ponnahdusvalintaikkuna]         Otsikko: Enter a valid IP address. (Syötä kelvollinen IP-osoite.)         Alaotsikko: IP Address (IP-osoite)         Syötevinkki: 192.168.1.128         Painike: "Cancel (Peruuta)"/ "OK"         Cancel (Peruuta)         [Ponnahdusvalintaikkuna]         Vinkki: [Wi-Fi-nimi]         Otsikko: Forget network (Unohda verkko)         Sisältö: Your device will no longer join this                                                                                                    |             |                           | Paalla)                                  |                                          | Svötevinkki: proxy example@com                                        |
| IP Settings       IP Settings         (IP-asetukset)       IP Address. (Syötä kelvollinen IP-osoite.)         Alaotsikko: IP Address (IP-osoite)       Syötevinkki: 192.168.1.128         Painike: "Cancel (Peruuta)"/ "OK"       Painike: "Cancel (Peruuta)"/ "OK"         Cancel (Peruuta)       [Ponnahdusvalintaikkuna]         Vinkki: [Wi-Fi-nimi]       Otsikko: Forget network (Unohda verkko)         Sisältö: Your device will no longer join this                                                                                                    |             |                           |                                          |                                          | Painike: "Cancel (Peruuta)"/ "OK"                                     |
| IP Settings<br>(IP-asetukset)       Static (Staattinen)         IP Settings<br>(IP-asetukset)       [Ponnahdusvalintaikkuna]         Otsikko: Enter a valid IP address. (Syötä<br>kelvollinen IP-osoite.)         Alaotsikko: IP Address (IP-osoite)         Syötevinkki: 192.168.1.128         Painike: "Cancel (Peruuta)"/ "OK"         Cancel (Peruuta)         Forget (Unohda)         Forget (Unohda)                                                                                                    |             |                           |                                          |                                          | DHCP                                                                  |
| IP Settings       [Ponnahdusvalintaikkuna]         (IP-asetukset)       Otsikko: Enter a valid IP address. (Syötä kelvollinen IP-osoite.)         Alaotsikko: IP Address (IP-osoite)       Syötevinkki: 192.168.1.128         Painike: "Cancel (Peruuta)"/ "OK"       Painike: "Cancel (Peruuta)"/ "OK"         Cancel (Peruuta)       [Ponnahdusvalintaikkuna]         Vinkki: [Wi-Fi-nimi]       Otsikko: Forget network (Unohda verkko)         Sisältö: Your device will no longer join this                                                                                                    |             |                           |                                          |                                          | Static (Staattinen)                                                   |
| IP Settings<br>(IP-asetukset)       Otsikko: Enter a valid IP address. (Syötä<br>kelvollinen IP-osoite.)         Alaotsikko: IP Address (IP-osoite)       Syötevinkki: 192.168.1.128         Painike: "Cancel (Peruuta)"/ "OK"       Painike: "Cancel (Peruuta)"/ "OK"         Cancel (Peruuta)       [Ponnahdusvalintaikkuna]         Vinkki: [Wi-Fi-nimi]       Otsikko: Forget network (Unohda verkko)         Sisältö: Your device will no longer join this                                                                                                    |             |                           |                                          |                                          | [Ponnahdusvalintaikkuna]                                              |
| (IP-asetukset)       kelvollinen IP-osoite.)         Alaotsikko: IP Address (IP-osoite)       Syötevinkki: 192.168.1.128         Painike: "Cancel (Peruuta)"/ "OK"         Cancel (Peruuta)         [Ponnahdusvalintaikkuna]         Vinkki: [Wi-Fi-nimi]         Otsikko: Forget network (Unohda verkko)         Sisältö: Your device will no longer join this                                                                                                    |             |                           |                                          | IP Settings                              | Otsikko: Enter a valid IP address. (Syötä                             |
| Alaotsikko: IP Address (IP-osoite)<br>Syötevinkki: 192.168.1.128<br>Painike: "Cancel (Peruuta)"/ "OK"<br>Cancel (Peruuta)<br>Cancel (Peruuta)<br>Forget (Unohda)<br>Forget (Unohda)<br>Sisältö: Your device will no longer join this                                                                                                    |             |                           |                                          | (IP-asetukset)                           | kelvollinen IP-osoite.)                                               |
| Syötevinkki: 192.168.1.128         Painike: "Cancel (Peruuta)"/ "OK"         Cancel (Peruuta)         Image: Cancel (Peruuta)         Image: Cancel (Peruuta) <td></td> <td></td> <td></td> <td></td> <td>Alaotsikko: IP Address (IP-osoite)</td>                                                                                                    |             |                           |                                          |                                          | Alaotsikko: IP Address (IP-osoite)                                    |
| Cancel (Peruuta)       Painike: "Cancel (Peruuta) / "OK"         Cancel (Peruuta)       [Ponnahdusvalintaikkuna]         Vinkki: [Wi-Fi-nimi]       Vinkki: [Wi-Fi-nimi]         Otsikko: Forget network (Unohda verkko)       Sisältö: Your device will no longer join this                                                                                                    |             |                           |                                          |                                          | Syötevinkki: 192.168.1.128                                            |
| Caricer (Perulta)       [Ponnahdusvalintaikkuna]         Vinkki: [Wi-Fi-nimi]       Otsikko: Forget network (Unohda verkko)         Forget (Unohda)       Sisältö: Your device will no longer join this                                                                                                    |             |                           |                                          | Cancel (Deruute)                         | Painike: "Cancel (Peruuta)"/ "OK"                                     |
| Forget (Unohda)       Sisältö: Your device will no longer join this                                                                                                    |             |                           |                                          |                                          | [Ponnahdusvalintaikkuna]                                              |
| Forget (Unohda)         Sisältö: Your device will no longer join this                                                                                                    |             |                           |                                          |                                          |                                                                       |
| Forget (Unohda) Sisältö: Your device will no longer join this                                                                                                    |             |                           |                                          |                                          | Otsikko: Forget network (Unobda verkko)                               |
|                                                                                                    |             |                           |                                          | Forget (Unohda)                          | Sisältö: Your device will no longer join this                         |
| Wi-Fi network. (Laitteesi ei voi enää liittyä                                                                                                    |             |                           |                                          |                                          | Wi-Fi network. (Laitteesi ei voi enää liittyä                         |
| tähän Wi-Fi-verkkoon.)                                                                                                    |             |                           |                                          |                                          | tanan WI-FI-verkkoon.)                                                |

| Taso 1              | Taso 2              | Taso 3                           | Taso 4                                                               |                                       | Arvo                                                                                                    |
|---------------------|---------------------|----------------------------------|----------------------------------------------------------------------|---------------------------------------|----------------------------------------------------------------------------------------------------|
|                     |                     |                                  | Connect via WPS<br>(Yhdistä WPS:n kautta)                            |                                       |                                                                                                    |
|                     |                     |                                  | Connect via WPS (Enter<br>PIN) (Yhdistä WPS:n<br>kautta (Syötä PIN)) |                                       |                                                                                                    |
|                     |                     |                                  |                                                                      | [Ponnahdusvali                        | ntaikkuna]                                                                                                    |
|                     |                     |                                  |                                                                      | Otsikko: Enter n<br>(Syötä Wi-Fi-ve   | ame of Wi-Fi network<br>rkon nimi)                                                                                                    |
|                     |                     |                                  | Add New Network                                                      | Syöte: (Tekstisy                      | öte)                                                                                                    |
|                     |                     |                                  | (Lisää uusi verkko)                                                  | [Ponnahdusvali                        | ntaikkuna]                                                                                                    |
|                     |                     |                                  |                                                                      | Sisältö: Type of                      | security (Suojaustyyppi)                                                                                                    |
|                     |                     |                                  |                                                                      | Painike: None (<br>WPA/WPA2 PS        | Ei mitään), WEP,<br>K, 802.1xEAP                                                                                                    |
|                     |                     |                                  |                                                                      | Portable<br>Wi-Fi Hotspot             | Off (Pois)                                                                                                    |
|                     |                     |                                  |                                                                      | (Kannettava<br>Wi-Fi-<br>verkkopiste) | On (Päälle)                                                                                                    |
|                     |                     |                                  |                                                                      |                                       | [Ponnahdusvalintaikkuna]                                                                                                    |
| v                   | Wireless (Langaton) | Other Options<br>(Muut valinnat) | Portable Hotspot                                                     | Network name<br>(Verkkonimi)          | Otsikko: Rename network<br>(Nimeä verkko uudelleen)<br>Syöte: (Tekstisyöte)<br>Painike: "Cancel<br>(Peruuta)"/"OK"                                                                                                    |
|                     |                     |                                  |                                                                      |                                       | [Ponnahdusvalintaikkuna]                                                                                                    |
|                     |                     |                                  |                                                                      | Security<br>(Turvallisuus)            | Otsikko: Type of security<br>(Suojaustyyppi)<br>Painike: None (Ei mitään),                                                                                                    |
| Notwork             |                     |                                  | (Kannettava<br>verkkopiste)                                          |                                       | WPA2 PSK<br>IPonnabdusvalintaikkunal                                                                                                    |
| Network<br>(Verkko) |                     |                                  |                                                                      | Password<br>(Salasana)                | [Ponnandusvalintaikkuna]<br>Otsikko: Change<br>password (Vaihda<br>salasana)<br>Syöte: (Tekstisyöte)<br>Kuvaus: The password<br>must have at least 8<br>characters. (Salasanassa<br>on oltava vähintään 8<br>merkkiä.)<br>Valintaruutu: Show<br>password (Näytä<br>salasana)<br>Painike: "Cancel<br>(Peruuta)"/"OK" |
|                     |                     | Status (Tila)                    |                                                                      |                                       | (vain luku)                                                                                                    |
|                     |                     | MAC Address<br>(MAC-osoite)      |                                                                      |                                       | (vain luku)                                                                                                    |
|                     |                     |                                  | None (Ei mitään)                                                     | <b>D</b>                              |                                                                                                    |
|                     |                     | Proxy Settings                   |                                                                      | Vielitvspalvelim                      | en isäntänimi)                                                                                                    |
|                     |                     | (Välityspalvelinasetukset)       | Manual (Manuaalinen)                                                 | Portti                                | ,                                                                                                    |
|                     | Ethernet (Android)  |                                  |                                                                      | ohitus-välityspa                      | lvelimen toimialueet                                                                                                    |
|                     |                     |                                  | DHCP                                                                 | ID Address (ID a                      | osoite)                                                                                                    |
|                     |                     |                                  |                                                                      | Gateway (Yhdv                         | skävtävä)                                                                                                    |
|                     |                     | IP Settings<br>(IP-asetukset)    | Static (Staattinen)                                                  | Network Prefix I<br>pituus)           | Length (Verkon etuliitteen                                                                                                    |
|                     |                     |                                  |                                                                      | DNS 1                                 |                                                                                                    |
|                     |                     | Reset (Alkuasetukset)            |                                                                      | DNS 2                                 |                                                                                                    |
|                     |                     |                                  |                                                                      |                                       |                                                                                                    |

| Taso 1                  | Taso 2                                                                     | Taso 3                                    | Taso 4 | Arvo                                                                                                    |
|-------------------------|----------------------------------------------------------------------------|-------------------------------------------|--------|----------------------------------------------------------------------------------------------------|
|                         | Diveteeth                                                                  |                                           |        | On (Päälle) [Oletus]                                                                                                    |
|                         | Bluetooth                                                                  |                                           |        | Off (Pois)                                                                                                    |
|                         |                                                                            |                                           |        | [Ponnahdusvalintaikkuna]                                                                                                    |
| Bluetooth               | Device Name                                                                |                                           |        | Otsikko: Nimeä laite uudelleen                                                                                                    |
|                         | (Laitenimi)                                                                | Rename Device                             |        | Syöte: (Tekstisyöte)                                                                                                    |
|                         | (Kun BT Päällä)                                                            | (Millea laite uudelleell)                 |        | Painike: "Cancel (Peruuta)"/"OK"                                                                                                    |
|                         |                                                                            |                                           |        | [Oletus: Optoma-UHD]                                                                                                    |
|                         | Scan again<br>(Skannaa uudelleen)<br>(Kun BT Päällä)                       |                                           |        |                                                                                                    |
|                         |                                                                            |                                           |        | [Ponnahdusvalintaikkuna]                                                                                                    |
|                         |                                                                            | DeviceName(Laitenimi)                     |        | Otsikko: Rename paired device (Nimeä<br>pariutettu laite)                                                                                                    |
|                         |                                                                            |                                           |        | Syole. (Teksusyole)                                                                                                    |
|                         |                                                                            |                                           |        | Palnike: "Cancel (Peruuta)"/"OK"                                                                                                    |
|                         |                                                                            | (Mukautetut asetukset)                    |        |                                                                                                    |
|                         | Paired Devices                                                             | Cancel (Peruuta)                          |        | [Depachduovalintaikkuna]                                                                                                    |
| Bluetooth               | (Pariutetut laitteet)                                                      |                                           |        |                                                                                                    |
| Blactootin              | (Kun BT Päällä)                                                            | Forget (Unohda)                           |        |                                                                                                    |
|                         |                                                                            |                                           |        | Otsikko: Forget device (Unonda laite)                                                                                                    |
|                         |                                                                            |                                           |        | Painike: "Cancel (Peruuta)"/"OK"                                                                                                    |
|                         |                                                                            | (Kun laite ei ole liitetty)               |        |                                                                                                    |
|                         |                                                                            |                                           |        | (Palvelin ei ole juuri nyt käytettävissä.)                                                                                                    |
|                         |                                                                            |                                           |        | Painike: "Cancel (Peruuta)"/ "OK"/                                                                                                    |
|                         |                                                                            |                                           |        | "Forget (Unohda)"                                                                                                    |
|                         | Available Devices<br>(Käytettävissä olevat<br>laitteet)<br>(Kun BT Päällä) |                                           |        |                                                                                                    |
|                         |                                                                            |                                           |        | English [Oletus]                                                                                                    |
|                         |                                                                            |                                           |        | Deutsch                                                                                                    |
|                         |                                                                            |                                           |        | Français                                                                                                    |
|                         |                                                                            |                                           |        | Italiano                                                                                                    |
|                         |                                                                            |                                           |        | Español                                                                                                    |
|                         | Language (Kieli)                                                           |                                           |        | Português                                                                                                    |
|                         |                                                                            |                                           |        | Русский                                                                                                    |
|                         |                                                                            |                                           |        | 繁體中文                                                                                                    |
|                         |                                                                            |                                           |        | 简体中文                                                                                                    |
|                         |                                                                            |                                           |        | 日本語                                                                                                    |
|                         |                                                                            |                                           |        | 한국어                                                                                                    |
| System<br>(Järjestelmä) | Keyboard<br>(Näppäimistö)                                                  |                                           |        |                                                                                                    |
|                         | Date and Time                                                              | Select time zone<br>(Valitse aikavyöhyke) |        | -12:00, -11:00, -10:00, -09:30, -09:00,<br>-08:00, -07:00, -06:00, -05:00, -04:00,<br>-03:30, -03:00, -02:00, -01:00, 00:00,<br>+01:00, +02:00, +03:00, +03:30, +04:00,<br>+04:30, +05:00, +05:30, +05:45, +06:00,<br>+06:30, +07:00, +08:00, +08:30, +8:45,<br>+09:00, +09:30, +10:00, +10:30, +11:00,<br>+12:00, +12:45, +13:00, +14:00 |
|                         |                                                                            | Davlight Saving Time                      |        | On (Päälle)                                                                                                    |
|                         |                                                                            | (Kesäaika)                                |        | Off (Pois) [Oletus]                                                                                                    |
|                         |                                                                            | Use 24-hour format                        |        | On (Päälle)                                                                                                    |
|                         |                                                                            | (Käytä 24-tuntista                        |        |                                                                                                    |
|                         |                                                                            | muotoa)                                   |        |                                                                                                    |

| Taso 1                  | Taso 2                                                      | Taso 3                                 | Taso 4 | Arvo                                                                                                    |
|-------------------------|-------------------------------------------------------------|----------------------------------------|--------|----------------------------------------------------------------------------------------------------|
|                         | System Update<br>(Järjestelmäpäivitys)                      |                                        |        |                                                                                                    |
| System<br>(Järjestelmä) | Internal Storage<br>(Sisäinen tallennustila)                |                                        |        |                                                                                                    |
|                         | Reset (Alkuasetukset)                                       |                                        |        | [Ponnahdusvalintaikkuna]<br>Sisältö: Would you like to reset all settings<br>or reset to default? All the settings/data<br>will be erased. (Haluatko nollata kaikki<br>asetukset tai nollata oletukseen? Kaikki<br>asetukset/tiedot pyyhitään.)<br>Painike: "Cancel (Peruuta)"/ "Reset all<br>settings (Nollaa kaikki asetukset)" / |
|                         |                                                             | Terms and Conditions                   |        | Reset to Delauit (Noliaa oletukseen)                                                                                                    |
|                         | Legal (Laillinen)                                           | of Use (Käyttöehdot)                   |        |                                                                                                    |
|                         |                                                             | Privacy Policy<br>(Tietosuojakäytäntö) |        |                                                                                                    |
|                         |                                                             | Cookies Policy<br>(Evästekäytäntö)     |        |                                                                                                    |
|                         | Direct Power On                                             |                                        |        | Off (Pois) [Oletus]                                                                                                    |
|                         | (Suorakäynnistys)                                           |                                        |        | On (Päälle)                                                                                                    |
| Power (Virran)          | Auto Power off (min.)<br>(Automaattinen<br>sammutus (min.)) |                                        |        | 0–180 (5 min lisäyksin) [Oletus: 20]                                                                                                    |
|                         | Sleep Timer<br>(Uniajastin)(min)                            |                                        |        | Off (Pois)–990 (30 min lisäyksin)<br>[Oletus: Off (Pois)]                                                                                                    |
|                         | Power Mode (Standby)                                        |                                        |        | Smart Home (Älykäs koti)                                                                                                    |
|                         | (Virtatila (Valmiustila))                                   |                                        |        | Eco (Säästö) [Oletus]                                                                                                    |
|                         | LAN Control                                                 | IoT                                    |        | Off (Pois)                                                                                                    |
|                         | (LAN-ohjaus)                                                |                                        |        | On (Päälle) [Oletus]                                                                                                    |
| Control                 |                                                             | Power On Link                          |        | Off (Pois)                                                                                                    |
| (Ohjaimet)              | HDMI Link Settings                                          | (Virta päälle -linkki)                 |        | On (Päälle) [Oletus]                                                                                                    |
|                         | (HDMI-linkkiasetukset)                                      | DMI-linkkiasetukset) Power Off Link    |        | Off (Pois)                                                                                                    |
|                         |                                                             | (Virta pois -linkki)                   |        | On (Päälle) [Oletus]                                                                                                    |

Huomautus: Toiminnot vaihtelevat mallimäärityksen mukaan.

## Mukauta valikko

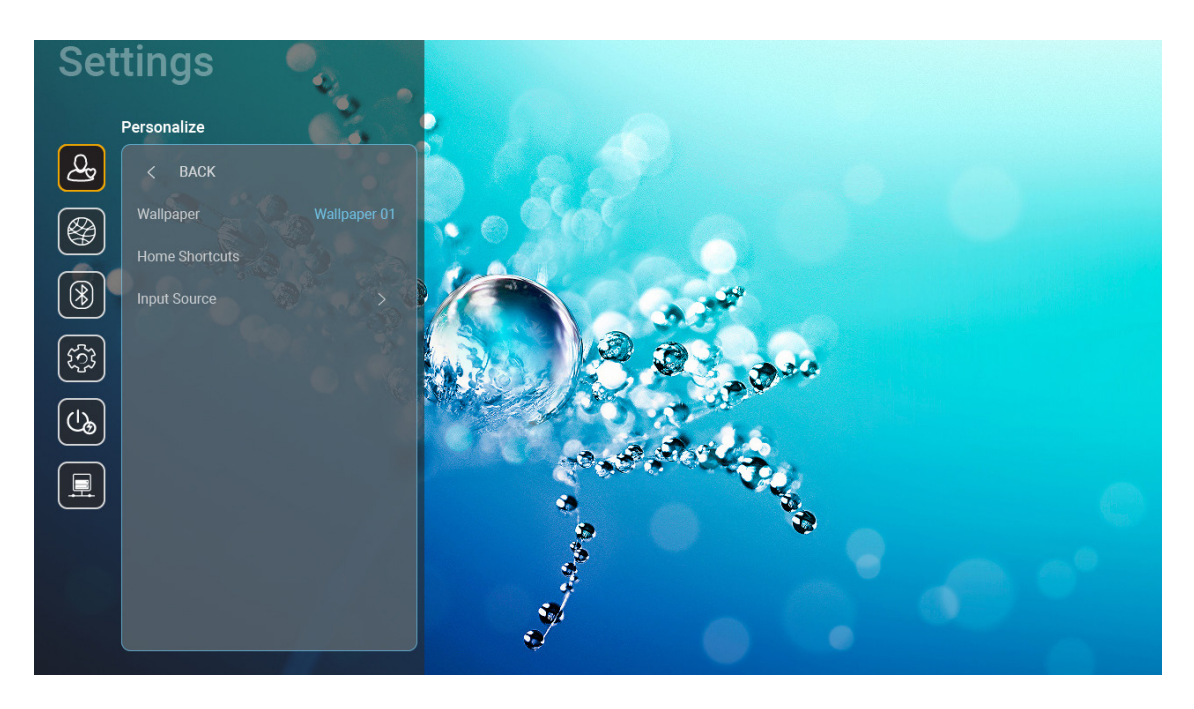

### Home Shortcuts (Kotipikavalinnat)

Tarkastele kunkin tulolähteen kaikkien avattujen sovellusten aloitusnäytön pikakuvakkeita. Kohteita ei voit toistaa, paitsi "Automaattinen"-valintaa, mikä tarkoittaa, että järjestelmä muistaa enintään kuusi viimeisintä avattua sovellusta ja vaihtaa sitten sovellusten pikavalintoja niin, että uusin sovellus on ensimmäisenä luettelossa ja muiden sovellusten sijainti luettelossa vaihtuu yhdellä.

#### HDMI/USB Disk (HDMI/USB-levy)

Määritä, kuinka järjestelmä reagoi, kun yksi tulolähteistä (HDMI/USB-flash-asema) on liitetty projektoriin.

- **Notification (Ilmoitus):** Valitse "Notification (Ilmoitus)" näyttääksesi tulon vaihtamisen vahvistusviestin, kun tulolähde tunnistetaan.
- Source Auto-change (Lähteen automaattinen muuttaminen): Valitse "Source Auto-change (Lähteen automaattinen muuttaminen)" vaihtaaksesi automaattisesti nykyiseen tunnistettuun tulolähteeseen.
- None (Ei mitään): Valitse "None (Ei mitään)" vaihtaaksesi tulolähteen manuaalisesti.

**Huomautus:** HDMI ARC:in katsotaan oleva myös tulolähde. Jos haluat ottaa lähteen automaattisen vaihdon pois käytöstä, aseta HDMI/USB Disk -valinnaksi "None (Ei mitään)".

#### Input Name (Syötteen nimi)

Nimeä tulolähde uudelleen, jos on tarpeen.

## Verkkovalikko

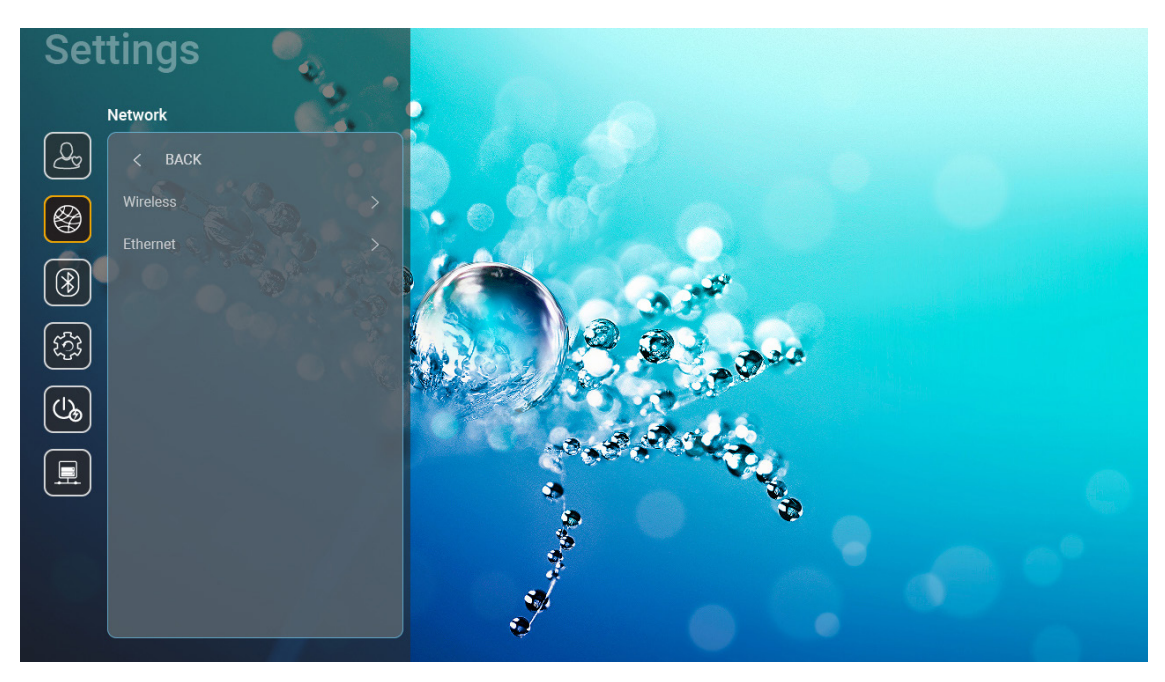

### Wireless (Langaton)

Määritä langattoman verkon asetukset.

- Wi-Fi: Aseta Wi-Fi-valinnaksi "On (Päälle)" ottaaksesi käyttöön langaton verkko -ominaisuuden.
- Avaliable networks SSID (Käytettävissä olevat verkot SSID): Valitse haluamasi langaton tukiasema ja syötä tai määritä välttämättömät yhteysparametrit (jos vaaditaan), esimerkiksi salasana, välityspalvelinasetukset ja IP-osoite. Tiedon saadaksesi voit tarkastella signaalivoimakkuutta.

Valitse "Cancel (Peruuta)" palataksesi Verkkovalikkoon tallentamatta asetuksia. Valitse "Forget (Unohda)" poistaaksesi langaton verkko -profiilin.

**Huomautus:** Kun on syötettävä symboleita, järjestelmä ponnahduttaa automaattisesti esiin näyttönäppäimistön.

 Other Options (Muut valinnat): Määritä langattoman verkon lisäasetukset, kuten "Connect via WPS (Yhdistä WPS:n kautta)", "Connect via WPS (Enter PIN) (Yhdistä WPS:n kautta (Syötä PIN))", "Add New Network (Lisää uusi verkko)" (syötä verkkonimi manuaalisesti) ja "Portable Hotspot (Kannettava verkkopiste)" (määritä projektori toimimaan langattomana tukiaseman muille laitteille).

### Ethernet (Android)

Määritä langalliset verkon asetukset.

Huomautus: Varmista, että olet yhdistänyt projektorin lähiverkkoon (LAN). Katso lisätietoja sivulta sivu 15.

- Network Status (Verkon tila): Näytä verkkoyhteyden tila (vain luku).
- MAC Address (MAC-osoite): Näytä MAC-osoite (vain luku).
- Proxy Settings (Välityspalvelinasetukset): Syötä välityspalvelimen isäntänimi, yhteysportti ja ohitusvälityspalvelimen toimialuetiedot manuaalisesti, jos niitä pyydetään.
- **IP Settings (IP-asetukset):** Ota DHCP käyttöön, jos haluat projektorin hakevan IP-osoitteen ja muita yhteysparametreja automaattisesi verkostasi. Ota DHCP pois käytöstä, jos haluat määrittää IP-osoitteen, yhdyskäytävän, verkkoetuliitteen pituuden ja DNS-parametrit manuaalisesti.
- Reset (Alkuasetukset): Palauta verkkoasetukset tehtaan oletusasetuksiin.

## Bluetooth-valikko

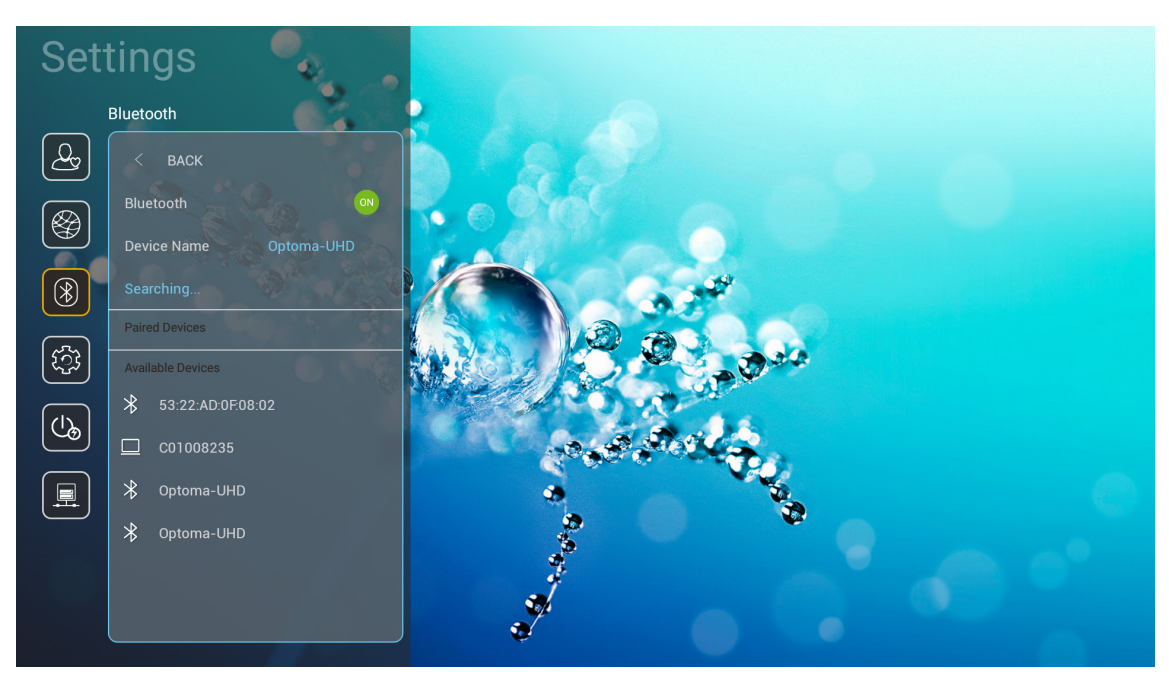

### **Bluetooth**

Aseta Bluetooth-valinnaksi "On (Päälle)" ottaaksesi Bluetooth-ominaisuuden käyttöön.

### Device Name (Laitenimi)

Tarkastele tai muokkaa projektorin nimeä.

Huomautus: Kun on syötettävä symboleita, järjestelmä ponnahduttaa automaattisesti esiin näyttönäppäimistön.

### Scan again (Skannaa uudelleen)

Etsi käytettävissä olevia Bluetooth-laitteita.

### Paired Devices (Pariutetut laitteet)

Tarkastele ja hallitse pariutettuja laitteita.

### Available Devices (Käytettävissä olevat laitteet)

Tarkastele kaikkia käytettävissä olevia Bluetooth-laitteita.

## Järjestelmävalikko

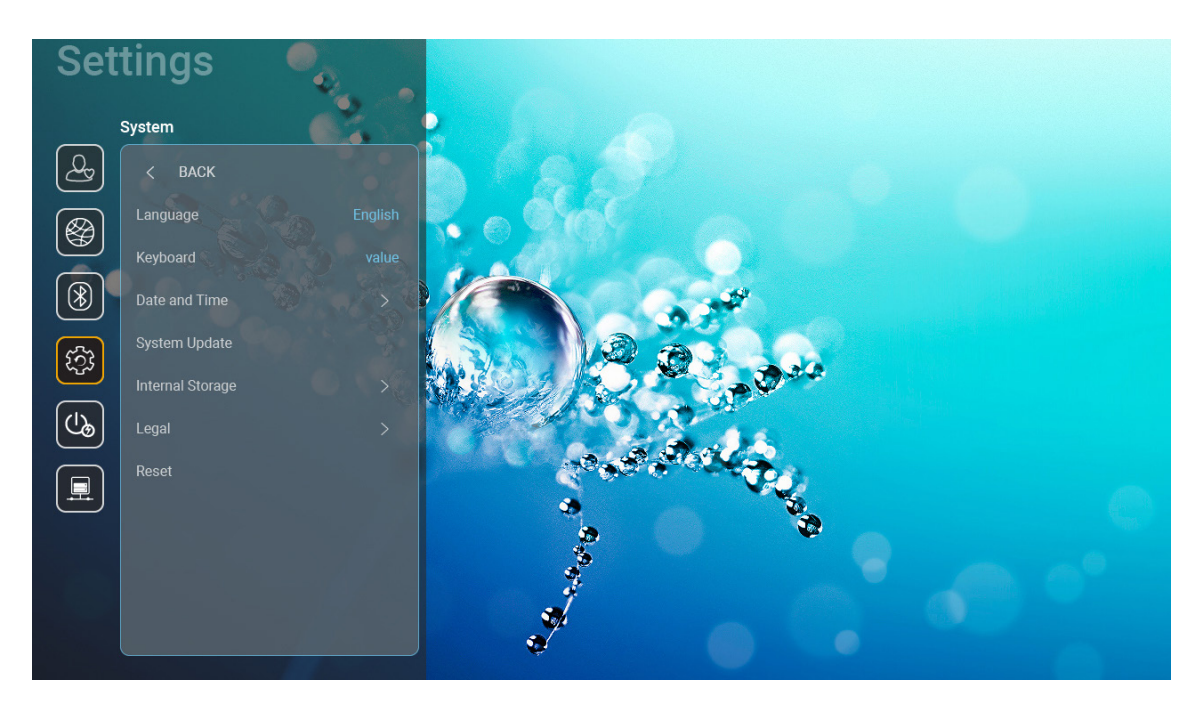

### Language (Kieli)

Valitse haluamasi järjestelmäkieli vaihtoehdoista Englanti, Saksa, Ranska, Italia, Espanja, Portugali, Venäjä, Perinteinen kiina, Yksinkertaistettu kiina, Japani ja Korea.

### Keyboard (Näppäimistö)

Valitse näppäimistön kieli.

#### Date and Time (Päivämäärä ja aika)

Määritä päivämäärä- ja aika-asetukset.

- Select time zone (Valitse aikavyöhyke): Valitse sijaintisi aikavyöhyke.
- Use 24-hour format (Käytä 24-tuntista muotoa): Aseta "On (Päälle)" näyttääksesi ajan 24-tuntisessa muodossa. Aseta "Off (Pois)" näyttääksesi ajan 12-tuntisessa muodossa (AM/PM).
- Choose date format (Valitse päivämäärämuoto): Valitse haluamasi päivämäärämuoto.

#### System Update (Järjestelmäpäivitys)

Järjestelmä etsii automaattisesti päivityksiä joka kerta, kun projektori yhdistetään internetiin (OTA).

#### Internal Storage (Sisäinen tallennustila)

Näytä sisäisen tallennustilan käyttö.

### Legal (Laillinen)

Tarkastele laillisia asiakirjoja, mukaan lukien "Terms and Conditions of Use (Käyttöehdot)", "Privacy Policy (Tietosuojakäytäntö)" ja "Cookies Policy (Evästekäytäntö)".

Huomautus: Voit tarkastella laillisia asiakirjoja myös verkossa. Katso seuraavat verkko-osoitteet:

- <u>Terms and Conditions of Use (Käyttöehdot)</u>: https://www.optoma.com/terms-conditions/
- <u>Cookies Policy (Evästekäytäntö)</u>: https://www.optoma.com/cookies-policy/
- Privacy Policy (Tietosuojakäytäntö): https://www.optoma.com/software-privacy-policy/

### Reset (Alkuasetukset)

Nollaa kaikki asetukset data ("Reset all settings (Nollaa kaikki asetukset)") mukaan lukien tai nolla asetuksen vain tehtaan oletusasetuksiin ("Reset to Default (Nollaa oletukseen)"). Valitse "Cancel (Peruuta)" poistuaksesi valikosta ja säilytä nykyinen määritys.

**Huomautus:** Valittuasi "Reset to Default (Nollaa oletukseen)"-valinnan, projektori sammuu automaattisesti. Käynnistääksesi palautustoimenpiteen, kytke projektori päälle.

## Virtavalikko

### Direct Power On (Suorakäynnistys)

Valitse "On (Päälle)" aktivoidaksesi Suorakäynnistystilan. Projektori kytkeytyy automaattisesti päälle, kun se yhdistetään verkkovirtaan, painamatta projektorin näppäimistön tai kaukosäätimen "Virta"-painiketta.

### Auto Power off (min.) (Automaattinen sammutus (min.))

Asettaa ajastuslaskennan ajanjakson. Ajastin alkaa laskea aikaa, kun projektori ei enää vastaanota signaaleja. Laskennan loputtua (minuuteissa) projektori sammuu automaattisesti.

# **Huomautus:** "Auto Power off (min.) (Automaattinen sammutus (min.))"-toiminto ei ole käytettävissä, jos projektori on Koti-tilassa.

#### Sleep Timer (min.) (Uniajastin (min.))

Asettaa ajastuslaskennan ajanjakson. Ajastin alkaa laskea aikaa, vastaanotti projektori signaaleja tai ei. Laskennan loputtua (minuuteissa) projektori sammuu automaattisesti.

### Power Mode (Standby) (Virtatila (Valmiustila))

Määritä virtatila-asetukset valmiustilassa.

- Smart Home (Älykäs koti): Valitse "Smart Home (Älykäs koti)" palataksesi normaaliin valmiustilaan (LAN päällä, Wi-Fi päällä).
- Eco (Säästö): Valitse "Eco (Säästö)" vähentääksesi virtahäviötä edelleen < 0,5 W.

| Virtatila                                                 | Eco (Säästö) (<0,5 W)                   | Smart Home (Älykäs koti)<br>(<8 W) |
|-----------------------------------------------------------|-----------------------------------------|------------------------------------|
| loT käynnistä projektori (Alexa, Google Assistant, IFTTT) | Ei sovellettavissa                      | Kyllä                              |
| Vaihda Bluetooth-kaiutintilaan                            | Ei sovellettavissa                      | Kyllä                              |
| Käynnistä ohjaimella Bluetooth-tilassa                    | Käynnistä infrapuna-<br>kaukosäätimellä | Kyllä                              |
| InfoWall-ajastus projektorin käynnistämiseksi             | Ei sovellettavissa                      | Kyllä                              |

## Ohjausvalikko

### LAN Control (LAN-ohjaus)

• **IoT:** Aseta "Off (Pois)"-tilaan kytkeäksesi kaikki ohjaukset pois päältä kohteella "IoT", "InfoWall" mukaan lukien.

### HDMI Link Settings (HDMI-linkkiasetukset)

Määritä HDMI link -asetukset.

- **Power On Link (Virta päälle -linkki):** Ota tämä toiminto käyttöön salliaksesi sekä HDMI Link -toiminnon ja projektorin kytkeytyä päälle automaattisesti yhtä aikaa.
- **Power Off Link (Virta pois -linkki)**: Ota tämä toiminto käyttöön salliaksesi sekä HDMI Link -toiminnon ja projektorin kytkeytyä pois päältä automaattisesti yhtä aikaa.

### **Huomautus:**

- HDMI link -toiminto on tuettu vain, kun lähde on liitetty HDMI1- tai HDMI2-porttiin.
- Projektoria voi ohjata muilla laitteilla, mutta sitä ei voi käyttää muiden laitteiden ohjaamiseen.
- Jos downstream-audiolaitteesi (AVR, Soundbar) tukee HDMI ARC -ominaisuutta, voit käyttää HDMI ARC -porttia digitaalisen audion lähettämiseen.

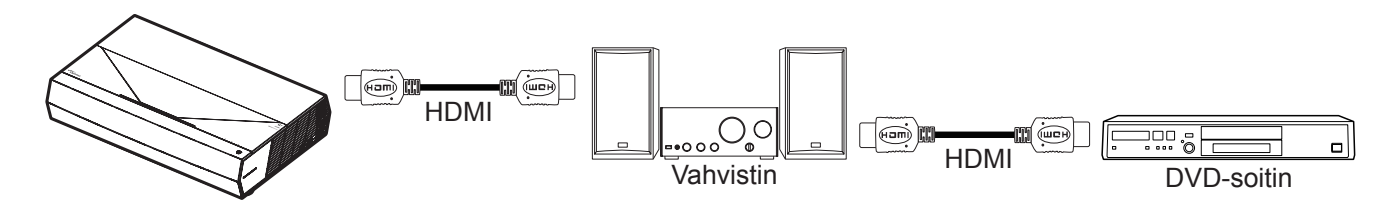

## Tulolähteen valitseminen

Voit valita minkä tahansa tulolähteen suoraan aloitusnäytössä käyttämällä tulopikavalintaa.

Huomautus: Voit mukauttaa pikavalinta-asetuksia "System (Järjestelmä) Asetukset-valikossa → Personalize (Mukauta) → Home Shortcuts (Kotipikavalinnat)". Voit myös mukauttaa pikavalintojen järjestystä aloitusnäytöllä.

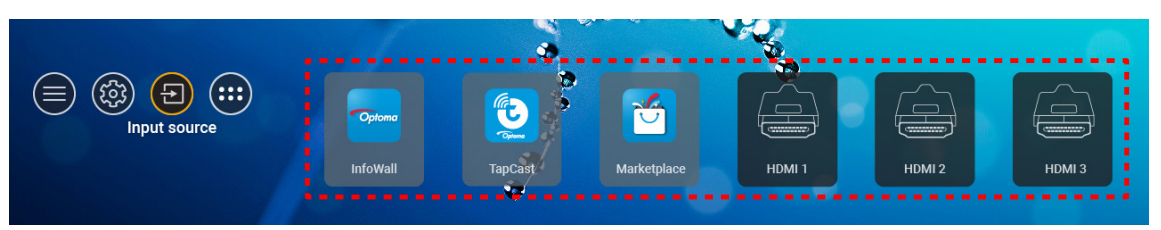

Jos haluttua tulolähdettä ei näy aloitusnäytöllä, valitse "
"
"
"
näyttääksesi kaikki tulovalinnat. Valitse sitten tulolähde tai valitse "HOME (KOTI)" palataksesi aloitusnäyttöön.

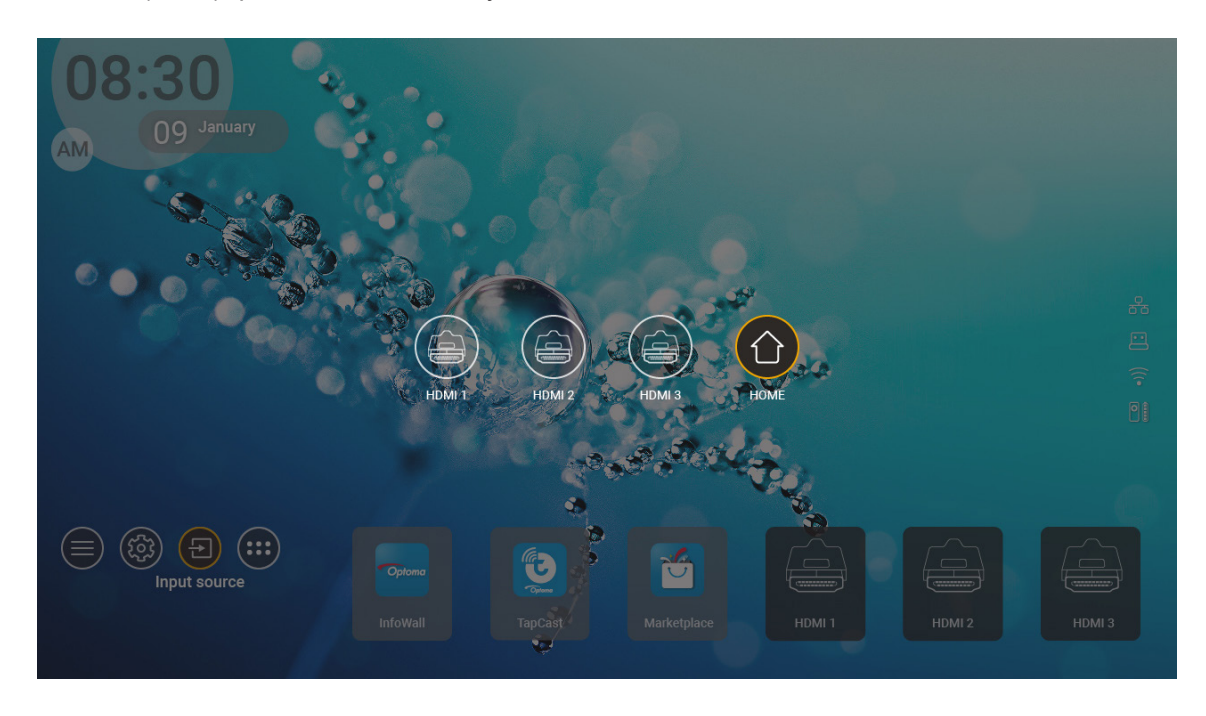

**Huomautus:** Projektorin voi asettaa ilmoittamaan tulon vaihtamisen vahvistusviestin, kun tulolähde tunnistetaan vaihtamaan automaattisesti tai manuaalisesti parhaillaan tunnistettuun tulolähteeseen. Katso sivu 40.

# Sovelluksen valitseminen

Voit valita minkä tahansa sovelluksen suoraan aloitusnäytössä käyttämällä sovelluspikavalintaa.

**Huomautus:** Voit mukauttaa pikavalinta-asetuksia "System (Järjestelmä) Asetukset-valikossa → Personalize (Mukauta) → Home Shortcuts (Kotipikavalinnat)".

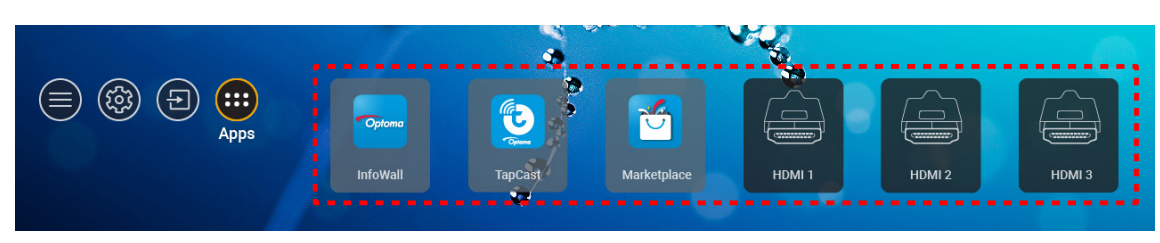

Jos haluttua sovellusta ei näy aloitusnäytöllä, valitse "
"
"
näyttääksesi kaikki asennetut sovellukset. Valitse sitten haluamasi sovellus.

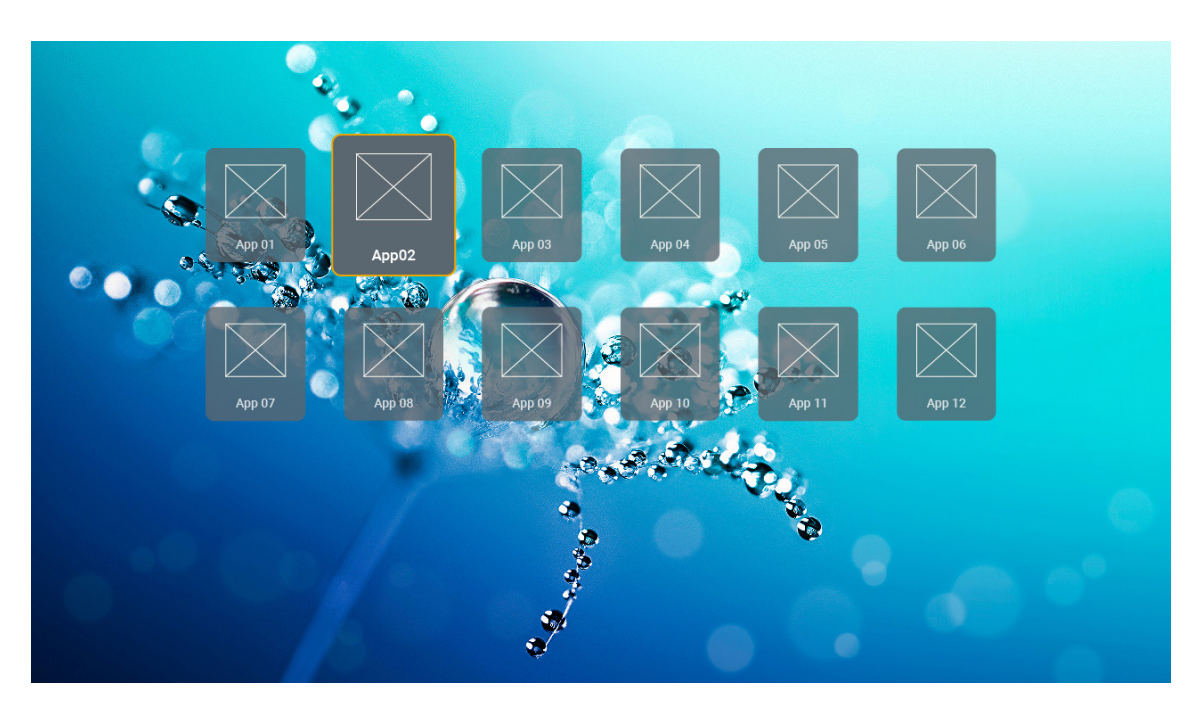

# Tuetut multimediamuodot

Jos haluat toistaa multimediatiedostoja, liitä multimediaa sisältävä USB-tallennuslaite projektoriin. Avaa sitten multimediasoitinsovellus ja valitse halutut tiedostot toistettaviksi.

Projektori tukee seuraavia multimediamuotoja:

| Medialuokka | Dekooderi  | Tuetut tiedostomuodot                                |
|-------------|------------|------------------------------------------------------|
|             |            | FLV                                                  |
|             |            | MP4                                                  |
|             |            | MOV                                                  |
|             | H.263      | 3GPP                                                 |
|             |            | 3GP                                                  |
|             |            | AVI                                                  |
|             |            | MKV                                                  |
|             |            | FLV                                                  |
|             |            | MP4                                                  |
|             |            | MOV                                                  |
|             |            | 3GPP                                                 |
|             | 11.004     | 3GP                                                  |
|             | H.264      | MPEG kuljetusvirta (.ts / .trp /.tp )                |
|             |            | ASF                                                  |
|             |            | WMV                                                  |
|             |            | AVI                                                  |
|             |            | MKV                                                  |
| Video       | HEVC/H.265 | MP4                                                  |
|             |            | MOV                                                  |
|             |            | 3GPP                                                 |
|             |            | 3GP                                                  |
|             |            | MPEG kuljetusvirta (.ts / .trp /.tp )                |
|             |            | MKV                                                  |
|             |            | MPEG ohielmavirtastream (.DAT /.VOB / .MPG / .MPEG ) |
|             |            | MPEG kuljetusvirta (.ts / .trp /.tp )                |
|             |            | MP4                                                  |
|             | MPEG1/2    | 3GP                                                  |
|             |            | AVI                                                  |
|             |            | MKV                                                  |
|             |            | MP4                                                  |
|             |            | MOV                                                  |
|             | MPEG4      | 3GP                                                  |
|             | MPEG4      |                                                      |
|             |            |                                                      |
|             |            | IVIIXV                                               |

| Medialuokka | Dekooderi            | Tuetut tiedostomuodot                                |
|-------------|----------------------|------------------------------------------------------|
|             | DivX 3.11,           | DivX                                                 |
|             | DivX 4.12,           | MP4                                                  |
|             | DivX 5.x,            | AVI                                                  |
|             | DivX 5,              | MKV                                                  |
|             | XviD                 | MOV                                                  |
|             |                      | AVI                                                  |
|             | Liike JPEG           | MP4                                                  |
|             |                      | MOV                                                  |
|             |                      | 3GPP                                                 |
|             |                      | 3GP                                                  |
| Video       | AVS                  | MP4                                                  |
|             |                      | MOV                                                  |
|             |                      | MPEG kuljetusvirta (.ts / .trp /.tp )                |
|             |                      | 3GPP                                                 |
|             |                      | 3GP                                                  |
|             | AVS+                 | MP4                                                  |
|             |                      | MOV                                                  |
|             |                      | MPEG kuljetusvirta (.ts / .trp /.tp )                |
|             | VC1                  | MPEG kuljetusvirta (.ts / .trp /.tp )                |
|             |                      | WMV                                                  |
|             |                      | MKV                                                  |
|             | MPEG1/2 Taso1        | MP3                                                  |
|             |                      | AVI                                                  |
|             |                      | MP4                                                  |
|             |                      | MOV                                                  |
|             |                      | M4A                                                  |
|             |                      | MPEG kuljetusvirta (.ts / .trp /.tp )                |
|             |                      | MPEG ohjelmavirtastream (.DAT /.VOB / .MPG / .MPEG ) |
|             |                      | MP3                                                  |
|             |                      | AVI                                                  |
|             |                      | Matroska (MKV, MKA)                                  |
| Audio       | MPEG1/2 Taso2        | MP4                                                  |
|             |                      | MOV                                                  |
|             |                      | M4A                                                  |
|             |                      | MPEG kuljetusvirta (.ts / .trp /.tp )                |
|             |                      | MPEG ohjelmavirtastream (.DAT /.VOB / .MPG / .MPEG ) |
|             | MPEG1/2/2 5          | MP3                                                  |
|             | Taso3                | Matroska (MKV, MKA)                                  |
|             |                      | MP4                                                  |
|             |                      | MOV                                                  |
|             | MPEG1/2/2.5<br>Taso3 | M4A                                                  |
|             |                      | MPEG kuljetusvirta (.ts / .trp /.tp )                |
|             |                      | MPEG ohjelmavirtastream (.DAT /.VOB / .MPG / .MPEG ) |

| Medialuokka | Dekooderi  | Tuetut tiedostomuodot                                            |
|-------------|------------|------------------------------------------------------------------|
|             |            | AC3                                                              |
|             |            | Matroska (MKV, MKA)                                              |
|             | AC3        | MOV                                                              |
|             |            | MPEG kuljetusvirta (.ts / .trp /.tp )                            |
|             |            | MPEG ohjelmavirtastream (.DAT /.VOB / .MPG / .MPEG )             |
|             | 5400       | EAC3                                                             |
|             | EAC3       | MP4                                                              |
|             |            | AAC                                                              |
|             |            | MP4                                                              |
|             |            | MOV                                                              |
|             | AAC, HEAAC | M4A                                                              |
|             |            | MPEG kuljetusvirta (.ts / .trp /.tp )                            |
|             |            | MPEG ohjelmavirtastream (.DAT /.VOB / .MPG / .MPEG )             |
|             |            | WMV                                                              |
|             | WMA        | ASF                                                              |
| A 11        |            | AVI                                                              |
| Audio       |            | Matroska (MKV, MKA)                                              |
|             |            | WAV                                                              |
|             |            | AVI                                                              |
|             | LPCM       | Matroska (MKV, MKA)                                              |
|             |            | MP4                                                              |
|             |            | MOV                                                              |
|             |            | M4A                                                              |
|             |            | MPEG kuljetusvirta (.ts / .trp /.tp )                            |
|             |            | MPEG ohjelmavirtastream (.DAT /.VOB / .MPG / .MPEG )             |
|             |            | WAV                                                              |
|             |            | AVI                                                              |
|             | IMA-ADPCM  | Matroska (MKV, MKA)                                              |
|             | MS-ADPM    | MP4                                                              |
|             |            | MOV                                                              |
|             |            | M4A                                                              |
|             | FLAC       | Matroska (MKV, MKA)                                              |
| Valokuva    | BMP        | 15360 X 8640 (Maksimiresoluution rajoitus on DRAM-koon mukainen) |

#### **Huomautus:**

- Kaikkia multimediatiedostoja voi toistaa käyttämällä mediasoitinsovellusta.
- HDMI 1 (ARC) -portti projektorin takana tukee Dolby ATMOS passthrough -ominaisuutta.

### Kuva

| Kuvatyyppi (Ext-nimi) | Alityyppi       | Pikselien enimmäismäärä |
|-----------------------|-----------------|-------------------------|
|                       | Perusviiva      | 8000 x 8000             |
| Jbed / Jbd            | Progressiivinen | 6000 x 4000             |
| DNC                   | Lomittamaton    | 6000 x 4000             |
| PNG                   | Lomitettu       | 6000 x 4000             |
| BMP                   |                 | 6000 x 4000             |

#### Doc

| Asiakirjamuoto | Tuettu versio ja muoto                                                                                           | Sivu-/rivirajoitus                                          | Kokorajoitus    |  |
|----------------|----------------------------------------------------------------------------------------------------|-------------------------------------------------------------|-----------------|--|
| PDF            | PDF 1.0 - 1.7 ja uudemmat                                                                                        | Enintään 1 500 sivuta<br>(yksi tiedosto)                    | Enintään 100 Mt |  |
|                | Kingsoft Writer -asiakirja (*.wps)                                                                               |                                                             |                 |  |
|                | Kingsoft Writer Malli (*.wpt)                                                                                    |                                                             |                 |  |
|                | Microsoft Word 97/2000/XP/2003 Asiakirja (*.doc)                                                                 |                                                             |                 |  |
|                | Microsoft Word 97/2000/XP/2003 Malli (*.dot)                                                                     |                                                             |                 |  |
|                | RTF-tiedostot (*.rtf)                                                                                            |                                                             |                 |  |
|                | Tekstitiedostot (*.txt, *.log, *.lrc, *.c, *.cpp, *.h,<br>*.asm, *.s, *.java, *.asp, *.prg, *.bat, *.bas, *.cmd) |                                                             |                 |  |
|                | Verkkosivu Tiedostot (*.html, *.htm)                                                                             | Koska WPS-projektori ei                                     |                 |  |
|                | Yksittäinen verkkosivu Tiedostot (*.mht, *.mhtml)                                                                | lataa kaikkia MS/Word-                                      |                 |  |
| Word           | Microsoft Word 2007/2010 Asiakirja (*.docx)                                                                      | tiedostoja yhdella kertaa,<br>tiedostojen sivujen ja rivien | Enintään 150 Mt |  |
|                | Microsoft Word 2007/2010 Malli (*.docx)                                                                          | määrälle ei ole ilmeisiä                                    |                 |  |
|                | Microsoft Word 2007/2010 Makroja käyttävä Word-<br>asiakirja (*.docx)                                            | rajoituksia.                                                |                 |  |
|                | Microsoft Word 2007/2010 Malli (makrot käytössä)<br>(*.docx)                                                     |                                                             |                 |  |
|                | XML-tiedostot (*.xml)                                                                                            |                                                             |                 |  |
|                | OpenDocument-teksti                                                                                              |                                                             |                 |  |
|                | Works 6-9 Asiakirja (*.wtf)                                                                                      |                                                             |                 |  |
|                | Works 6.0 ja 7.0 (*.wps)                                                                                         |                                                             |                 |  |
|                | Kingsoft Laskentataulukot Tiedostot (*.et)                                                                       |                                                             | Enintään 30 Mt  |  |
|                | Kingsoft Laskentataulukot Malli (*.et)                                                                           |                                                             |                 |  |
|                | Microsoft Excel 97/2000/XP/2003 Työkirja (*.xls)                                                                 |                                                             |                 |  |
|                | Microsoft Excel 97/2000/XP/2003 Malli (*.xlt)                                                                    |                                                             |                 |  |
|                | Tekstitiedostot (*.csv)                                                                                          | Riviraja:enintään 65 535<br>Sarakeraja:enintään 256         |                 |  |
| Excel          | Verkkosivut (*.html, *.htm)                                                                                      |                                                             |                 |  |
|                | XML-tiedostot (*.xml)                                                                                            | taulukkoa:enintaan 200                                      |                 |  |
|                | Microsoft Excel 2007/2010 Tiedostot (*.xlsx, *.xlsm)                                                             |                                                             |                 |  |
|                | Microsoft Word 2007/2010 Malli (*.xltx)                                                                          |                                                             |                 |  |
|                | Microsoft Word 2007/2010 Työkirja (binaarinen)<br>(*.xlsb)                                                       |                                                             |                 |  |
|                | Kingsoft Esitystiedostot (*.dps)                                                                                 |                                                             |                 |  |
|                | Kingsoft Esitysmallit (*.dpt)                                                                                    |                                                             | Enintään 30 Mt  |  |
|                | Microsoft PowerPoint 97/2000/XP/2003 Esitykset (*.ppt, *.pps)                                                    | Enintään 1 500 sivuta                                       |                 |  |
| PowerPoint     | Microsoft PowerPoint 97/2000/XP/2003 Esitysmallit (*.pot)                                                        | (yksi tiedosto)                                             |                 |  |
|                | Microsoft PowerPoint 2007/2010 Esitykset (*.pptx, *.ppsx)                                                        |                                                             |                 |  |
|                | Microsoft PowerPoint 2007/2010 Esitysmalli (*.potx)                                                              |                                                             |                 |  |

# Huomautus:

•

- Monimutkaista sisältöä sisältävien suurten tiedostojen koodinpurku voi kestää jonkin aikaa.
  - Tiedostoihin upotettuja objekteja ei voi aktivoida tai tarkastella.

- Microsoft Word
  - Ei tukea lisäasetuksille, kuten piirtolaajennukselle tai taulukon tausta-asetuksille.
  - Määritettyjen reunusten ulkopuolista sisältöä Microsoft Wordissa ei näytetä.
  - Ei tukea lihavoidulle tekstille yksinkertaistetun kiinan fontissa.
- Microsoft PowerPoint
  - Diatehosteet eivät tuettuja.
  - Salasanasuojatut taulukot eivät ole suojattuja.
  - Powerpoint-animaatio ei ole tuettu.
- Microsoft Excel
  - Laskentataulukot näytetään yksittäin ja peräkkäin, kun työkirjassa on useita laskentataulukoita.
  - Sivuasettelu ja numerointi voi muuttua koodin purkamisen aikana.

# Tilapalkin näyttäminen

Aloitusnäytön tilapalkki sisältää oletuksen kuvakkeita, jotka ilmaisevat yhteyden tilan, joita ovat langallinen verkko, USB ja langaton verkko, sekä kaukosäätiminen akun jäljellä olevan varauksen (jos sovellettavissa). Voit valita minkä tahansa kuvakkeen avataksesi siihen liittyvän valikon, paitsi kaukosäätimen akkua varten. Langallisen tai langattoman tilakuvakkeen valitseminen avaa verkkomääritysvalikon, kun taas USB-tilakuvakkeen valitseminen avaa selaimen ja näyttää yhdistetyn USB-laitteen sisällön.

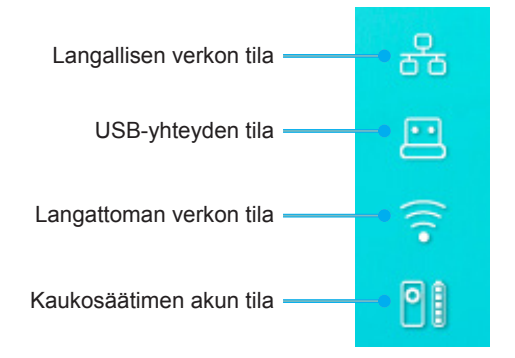

# Tietoja Pikavalikosta

Pikavalikossa on pikavalintoja OSD-valikkokohteisiin.

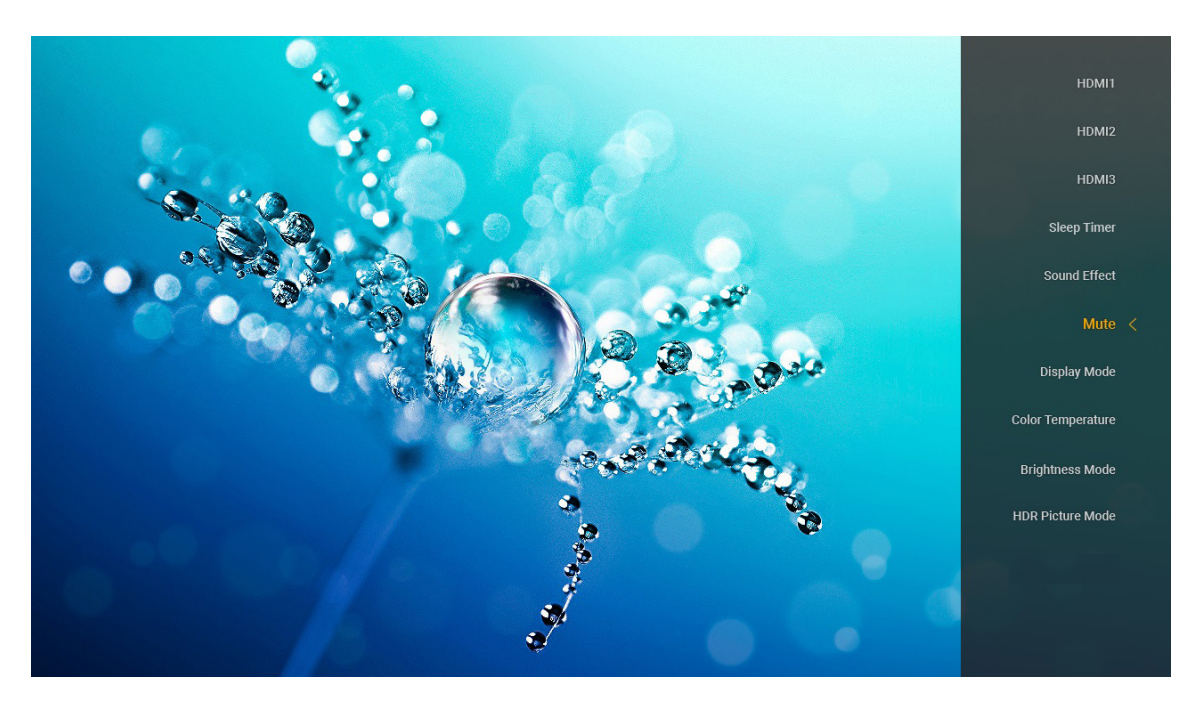

Käyttääksesi Pikavalikkoa, paina pitkään kaukosäätimen "
"painiketta.

# Yhteensopivat kuvatarkkuudet

## Digitaalinen (HDMI 1.4)

| Määritetty ajoitus | Vakioajoitus                         | Kuvaaja-ajoitus                 | Tuettu videotila          | Yksityiskohtainen<br>ajoitus |
|--------------------|--------------------------------------|---------------------------------|---------------------------|------------------------------|
| 720 x 400 @ 70Hz   | 1280 x 720 @ 60Hz                    | 1920 x 1080 @<br>60 Hz (oletus) | 720 x 480i @ 60 Hz 16:9   | 1920 x 1080p @ 60Hz          |
| 640 x 480 @ 60Hz   | 1280 x 800 @ 60Hz                    |                                 | 720 x 480p @ 60 Hz 4:3    |                              |
| 640 x 480 @ 67Hz   | 1280 x 1024 @ 60Hz                   |                                 | 720 x 480p @ 60 Hz 16:9   |                              |
| 640 x 480 @ 72Hz   | 1920 x 1200 @ 60 Hz<br>(pienennetty) |                                 | 720 x 576i @ 50 Hz 16:9   |                              |
| 640 x 480 @ 75Hz   | 1366 x 768 @ 60Hz                    |                                 | 720 x 576p @ 50 Hz 4:3    |                              |
| 800 x 600 @ 56Hz   |                                      |                                 | 720 x 576p @ 50 Hz 16:9   |                              |
| 800 x 600 @ 60Hz   |                                      |                                 | 1280 x 720p @ 60 Hz 16:9  |                              |
| 800 x 600 @ 72Hz   |                                      |                                 | 1280 x 720p @ 50Hz 16:9   |                              |
| 800 x 600 @ 75Hz   |                                      |                                 | 1920 x 1080i @ 60 Hz 16:9 |                              |
| 832 x 624 @ 75Hz   |                                      |                                 | 1920 x 1080i @ 50Hz 16:9  |                              |
| 1024 x 768 @ 60Hz  |                                      |                                 | 1920 x 1080p @ 60 Hz 16:9 |                              |
| 1024 x 768 @ 70Hz  |                                      |                                 | 1920 x 1080p @ 50Hz 16:9  |                              |
| 1024 x 768 @ 75Hz  |                                      |                                 | 1920 x 1080p @ 24Hz 16:9  |                              |
| 1280 x 1024 @ 75Hz |                                      |                                 | 3840 x 2160 @ 24Hz        |                              |
| 1152 x 870 @ 75Hz  |                                      |                                 | 3840 x 2160 @ 25Hz        |                              |
|                    |                                      |                                 | 3840 x 2160 @ 30Hz        |                              |
|                    |                                      |                                 | 4096 x 2160 @ 24Hz        |                              |

### Digitaalinen (HDMI 2.0)

| B0/Määritetty ajastus | B0/Standardiajoitus                  | B1/Videotila              | B1/Yksityiskohtainen<br>ajastus |
|-----------------------|--------------------------------------|---------------------------|---------------------------------|
| 720 x 400 @ 70Hz      | 1280 x 720 @ 60Hz                    | 720 x 480i @ 60 Hz 16:9   | 1920 x 1080p @ 60Hz             |
| 640 x 480 @ 60Hz      | 1280 x 800 @ 60Hz                    | 720 x 480p @ 60 Hz 4:3    |                                 |
| 640 x 480 @ 67Hz      | 1280 x 1024 @ 60Hz                   | 720 x 480p @ 60 Hz 16:9   |                                 |
| 640 x 480 @ 72Hz      | 1920 x 1200 @ 60 Hz<br>(pienennetty) | 720 x 576i @ 50 Hz 16:9   |                                 |
| 640 x 480 @ 75Hz      | 1366 x 768 @ 60Hz                    | 720 x 576p @ 50 Hz 4:3    |                                 |
| 800 x 600 @ 56Hz      |                                      | 720 x 576p @ 50 Hz 16:9   |                                 |
| 800 x 600 @ 60Hz      |                                      | 1280 x 720p @ 60 Hz 16:9  |                                 |
| 800 x 600 @ 72Hz      |                                      | 1280 x 720p @ 50Hz 16:9   |                                 |
| 800 x 600 @ 75Hz      |                                      | 1920 x 1080i @ 60 Hz 16:9 |                                 |
| 832 x 624 @ 75Hz      |                                      | 1920 x 1080i @ 50Hz 16:9  |                                 |
| 1024 x 768 @ 60Hz     |                                      | 1920 x 1080p @ 60 Hz 16:9 |                                 |
| 1024 x 768 @ 70Hz     |                                      | 1920 x 1080p @ 50Hz 16:9  |                                 |
| 1024 x 768 @ 75Hz     |                                      | 1920 x 1080p @ 24Hz 16:9  |                                 |
| 1280 x 1024 @ 75Hz    |                                      | 3840 x 2160 @ 24Hz        |                                 |
| 1152 x 870 @ 75Hz     |                                      | 3840 x 2160 @ 25Hz        |                                 |
|                       |                                      | 3840 x 2160 @ 30Hz        |                                 |
|                       |                                      | 3840 x 2160 @ 50Hz        |                                 |
|                       |                                      | 3840 x 2160 @ 60Hz        |                                 |
|                       |                                      | 4096 x 2160 @ 24Hz        |                                 |
|                       |                                      | 4096 x 2160 @ 25Hz        |                                 |
|                       |                                      | 4096 x 2160 @ 30Hz        |                                 |

| B0/Määritetty ajastus | B0/Standardiajoitus | B1/Videotila       | B1/Yksityiskohtainen<br>ajastus |
|-----------------------|---------------------|--------------------|---------------------------------|
|                       |                     | 4096 x 2160 @ 50Hz |                                 |
|                       |                     | 4096 x 2160 @ 60Hz |                                 |

Huomautus: Tuki 1920 x 1080 @ 50 Hz:ille.

# Kuvakoko ja projisointietäisyys

|             | Kuvan leveys<br>(mm) | Kuvan<br>korkeus<br>(mm) | Kuvakoko<br>(tuumaa) | L0 (mm) | A Poikkeama<br>(mm)<br>(121,5%) | A Poikkeama<br>(mm)<br>(oletus = 124 %) | A Poikkeama<br>(mm)<br>(130 %) |
|-------------|----------------------|--------------------------|----------------------|---------|---------------------------------|-----------------------------------------|--------------------------------|
|             | 1771,0               | 996,3                    | 80                   | 143,7   | 297,1                           | 322,0                                   | 381,8                          |
| Optoma 16:9 | 1881,7               | 1058,5                   | 85                   | 171,9   | 310,5                           | 336,9                                   | 400,5                          |
| TP = 0.254  | 1992,4               | 1120,8                   | 90                   | 200,0   | 323,9                           | 351,9                                   | 419,1                          |
| Oletus      | 2103,1               | 1183,1                   | 95                   | 228,1   | 337,3                           | 366,8                                   | 437,8                          |
| Poikkeama   | 2213,9               | 1245,4                   | 100                  | 256,2   | 350,7                           | 381,8                                   | 456,5                          |
| 124 %       | 2324,5               | 1307,6                   | 105                  | 284,3   | 364,0                           | 396,7                                   | 475,2                          |
|             | 2656,5               | 1494,4                   | 120                  | 368,7   | 404,2                           | 441,6                                   | 531,2                          |

|                                      | Reflektori näytölle<br>(mm) | Poikkeama 121,5 %<br>Kuvan korkeus (mm) | Poikkeama 124%<br>Kuvan korkeus (mm) | Poikkeama 130%<br>Kuvan korkeus (mm) |
|--------------------------------------|-----------------------------|-----------------------------------------|--------------------------------------|--------------------------------------|
|                                      | 449,8                       | 1210,5                                  | 1235,4                               | 1295,1                               |
|                                      | 478,0                       | 1286,1                                  | 1312,6                               | 1376,1                               |
| Optoma 16:9                          | 506,1                       | 1361,8                                  | 1389,8                               | 1457,0                               |
| TR = 0,254 Oletus<br>Poikkeama 124 % | 534,2                       | 1437,4                                  | 1467,0                               | 1538,0                               |
|                                      | 562,3                       | 1513,2                                  | 1544,3                               | 1619,0                               |
|                                      | 590,4                       | 1588,7                                  | 1621,4                               | 1699,9                               |
|                                      | 674,8                       | 1815,7                                  | 1853,0                               | 1942,7                               |

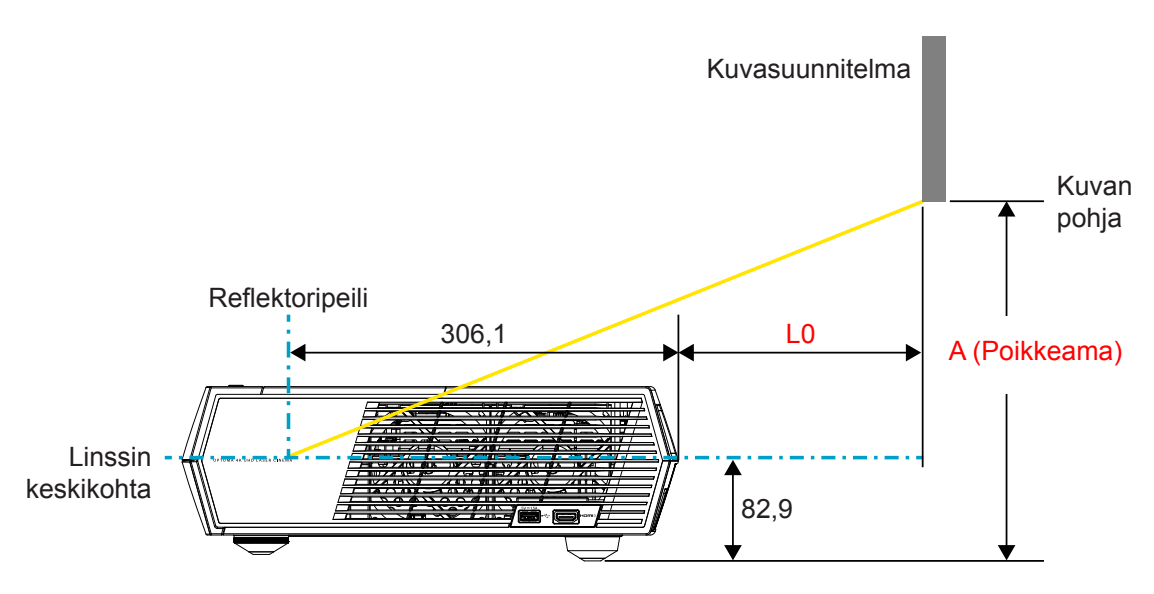

### Huomautus:

- Pystypoikkeama voi vaihdella projektorien välillä optisen valmistuksen rajoitusten vuoksi. Lisäsäädöt voivat olla tarpeen projektoreita vaihdettaessa.
- Poikkeamatoleranssi on 124 % +6 % / -2,5 %.

# Kaukosäädin

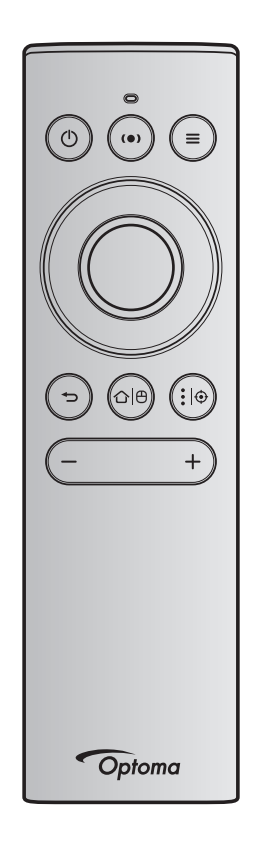

#### **Huomautus:**

- Seuraavassa taulukossa kuvatut toiminnot suoritetaan kaukosäätimen määrätyn painikkeen lyhyellä painalluksella, jollei toisin esitetä.
- Kun kaukosäätimen pariutus on onnistunut, kaukosäätimen oletusnimi Bluetooth-laitteiden valikossa on "OptomaRemote".

|                               |                                      | Blue<br>-sigi   | tooth<br>naali    | ר Kuvaus                                                                                                    |                                                                                                    |                                                       |
|-------------------------------|--------------------------------------|-----------------|-------------------|----------------------------------------------------------------------------------------------------|----------------------------------------------------------------------------------------------------|-------------------------------------------------------|
| Toiminto                      |                                      | Käyttö-<br>sivu | Käyttö-<br>tunnus |                                                                                                    |                                                                                                    |                                                       |
| roiminto                      | Iolminto<br>HID- HID-<br>koodi koodi |                 | Projisointitila   | Kaiutintila                                                                                                    |                                                                                                    |                                                       |
| Virta päällä /<br>Valmiustila | ٢                                    | 0x07            | 0x66              | Paina "①" kytkeäksesi<br>projektorin Projisointitilaan.<br>Katso lisätietoja "Projektorin<br>virran kytkeminen Päälle/<br>Pois päältä"-osasta sivulla<br>18-21. | Paina "()"<br>ponnahduttaaksesi esiin<br>valintavalikon vaihtaaksesi<br>Bluetooth-kaiutintilan ja<br>Valmiustilan välillä.<br>Paina "()"-painiketta<br>kahdesti poistuaksesi<br>Valmiustilasta. | Paina " <b>()</b> "<br>siirtyäksesi<br>Valmiustilaan. |

|                                             |               | Blue<br>-sigi                | tooth<br>naali               | Kuvaus                                                                                                    |                                                                                                    |                       |  |
|---------------------------------------------|---------------|------------------------------|------------------------------|----------------------------------------------------------------------------------------------------|----------------------------------------------------------------------------------------------------|-----------------------|--|
| Toiminto                                    |               | Käyttö-<br>sivu              | Käyttö-<br>tunnus            | Valmiustila                                                                                                    | Proiisointitila                                                                                                    | Kaiutintila           |  |
|                                             |               | HID-<br>koodi                | HID-<br>koodi                |                                                                                                    | ŕ                                                                                                    |                       |  |
| Kaiutintila<br>päällä                       | (•)           | 0x0C                         | 0x49                         | <ul> <li>Paina "(•)" kytkeäksesi<br/>Bluetooth-kaiuttimen päälle.<br/>Automaattinen pariutus<br/>Bluetooth-laitteen kanssa<br/>kestää jopa 3 minuuttia. Jos<br/>pariutus ei onnistu, projektori<br/>siirtyy Valmiustilaan.</li> <li>Huomautus:</li> <li>Tuettu vain valmiustilassa:<br/>SmartHome-tila.</li> <li>Projektori muistaa<br/>enintään 10 Bluetooth-<br/>laitetta.</li> <li>Kun Bluetooth-laite<br/>on pariutettu, kuuluu<br/>äänimerkki.</li> </ul> | Paina "(•)"<br>ponnahduttaaksesi esiin<br>vaihda kaiutintilaan<br>-vahvistusviestin.                                                                                                | Ei<br>sovellettavissa |  |
| Projektori-<br>OSD-valikko /<br>Pikavalikko |               | 0x07                         | 0x76                         | Ei sovellettavissa                                                                                                    | Paina " <b>王</b> "<br>käynnistääksesi<br>kuvaruutuvalikon(OSD).<br>Huomautus: Paina<br>pitkään " <b>王</b><br>" avataksesi<br>Pikavalikon.                                           | Ei<br>sovellettavissa |  |
| Huomautus:                                  | Pikav         | ralikossa                    | Käyttösiv                    | un HID-koodi on 0x0C ja Käyttöt                                                                                                    | unnuksen ID HID -koodi on 0                                                                                                    | x76.                  |  |
| Ylös<br>Vasen<br>Oikea<br>Alas              |               | 0x07<br>0x07<br>0x07<br>0x07 | 0x52<br>0x50<br>0x4F<br>0x51 | Ei sovellettavissa                                                                                                    | Paina nelisuuntaisia<br>valintapainikkeita<br>valitaksesi kohteita<br>tai tehdäksesi säätöjä<br>valintaasi.                                                                         | Ei<br>sovellettavissa |  |
| ОК                                          |               | 0x07                         | 0x58                         | Ei sovellettavissa                                                                                                    | Paina " <b>OK</b> "-painiketta<br>vahvistaaksesi kohteen<br>valinnan.                                                                                                    | Ei<br>sovellettavissa |  |
| Paluu                                       | Ð             | 0x0C                         | 0x224                        | Ei sovellettavissa                                                                                                    | Paina "夲"-painiketta<br>palataksesi edelliseen<br>näyttöön.                                                                                                    | Ei<br>sovellettavissa |  |
| Koti                                        |               | 0x0C                         | 0x223                        | Ei sovellettavissa                                                                                                    | Paina "☆ ⊕"-painiketta<br>palataksesi<br>aloitusnäyttöön.<br><b>Huomautus:</b> Paina<br>pitkään "☆ ⊕<br>" ottaaksesi<br>Air Mouse<br>- 'toiminnon<br>käyttöön/<br>pois<br>käytöstä. | Ei<br>sovellettavissa |  |
| Huomautus:                                  | Air M<br>0x51 | ouse -kol<br>ja 0x0C (       | hdistin Ot<br>0X53 vain      | a käyttöön / Pois käytöstä vaihde<br>tilan takaisin projektoriin.                                                                                                    | etaan kaukosäätimellä, 0x0c                                                                                                    | Ei<br>sovellettavissa |  |

|                                     |                | Blue<br>-sigi   | tooth<br>naali    | Kuvaus                                                                                                    |                              |                       |
|-------------------------------------|----------------|-----------------|-------------------|----------------------------------------------------------------------------------------------------|------------------------------|-----------------------|
| Toiminto                            |                | Käyttö-<br>sivu | Käyttö-<br>tunnus |                                                                                                    |                              |                       |
| Tominito                            |                | HID-<br>koodi   | HID-<br>koodi     | Valmiustila                                                                                                    | Projisointitila              | Kaiutintila           |
| Android-<br>valinnat /<br>Tarkennus | <b>:</b>  ⊕    | 0x07            | 0x73              | Paina ":   () "-painiketta<br>avataksesi 3 osapuolen<br>sovelluksen > sovellusvalinnat<br>tai valitse sovelluskuvake<br>asentaaksesi/poistaaksesi<br>sovelluksen asennuksen.<br>Huomautus: Paina<br>pitkään ":   ()<br>" säätääksesi<br>tarkennusta. | Ei sovellettavissa           | Ei<br>sovellettavissa |
| Huomautus:                          | Tarke<br>0x52. | ennuksen        | säädössa          | ä Käyttösivun HID-koodi on 0x00                                                                                                    | C ja Käyttö ID HID -koodi on | Ei<br>sovellettavissa |
| Äänenvoimak-<br>kuus -              | _              | 0x0C            | 0xEA              | Painamalla "—" voit vähentää äänenvoimakkuutta.Huomautus: Paina "—" toistuvasti, jos on tarpeen.                                                                                                    |                              | Ei<br>sovellettavissa |
| Äänenvoimak-<br>kuus +              | +              | 0x0C            | 0xE9              | Painamalla "+" voit lisätä äänenvoimakkuutta.EiHuomautus: Paina "+" toistuvasti, jos on tarpeen.sovellettavissa                                                                                                    |                              |                       |

# Vianmääritys

Jos projektoria käyttäessäsi esiintyy ongelmia, katso seuraavia ohjeita. Jos ongelma ei poistu, ota yhteyttä paikalliseen jälleenmyyjään tai huoltokeskukseen.

# Kuvaongelmat

## Ruudulle ei ilmesty kuvaa

- Varmista, että kaikki kaapelit ja virtakytkökset on liitetty oikein ja pitävästi sivu 15-osassa kuvatulla tavalla.
- Tarkista, että liittimet ovat ehjiä.
- Kuva ei ole tarkka
  - Varmista, että heijastusnäyttö on vaaditun etäisyyden päässä projektorista. Katso sivu 55).
  - Käytä kaukosäädintä tarkennuksen säätämiseen. Katso sivu 34.
- Kuva on venynyt näytettäessä 16:9-muotoista DVD-levyä
  - Kun toista anamorfista DVD:tä tai 16:9 DVD:tä, projektori näyttää parhaan kuvan 16: 9 muodossa projektoripuolella.
  - Jos toistat 4:3 -muotoista DVD:tä, vaihda muoto 4:3 :ksi projektorin näyttövalikossa.
  - Aseta näyttömuodoksi 16:9-laajakuvasuhde DVD-soittimesta.
- Kuva on liian pieni tai iso
  - Siirrä projektoria lähemmäs tai kauemmas valkokankaasta.
  - Paina kaukosäätimen "➡"-painiketta, siirry "OSD-valikoksi → Display (Näyttö) → Aspect Ratio (Kuvasuhde)". Kokeile eri asetuksia.
  - Paina kaukosäätimen "="-painiketta, siirry "OSD-valikoksi → Display (Näyttö) → Geometric Correction (Kuvamuodon korjaus) → Warp Calibration (Vääristymän kalibrointi)". Kokeile eri asetuksia.
- Kuva on kallistunut sivuilta:
  - Jos mahdollista, sijoita projektori uudelleen niin, että se on keskitetty valkokankaaseen ja sijaitsee sen alareunan alapuolella.
- Kuva on käänteinen
  - Valitse "OSD-valikoksi → Setup (Asetukset) → Projection Mode (Projisointitila)" ja säädä projisoinnin suunta.

### P Ei ääntä

- Katso lisätietoja tuetuista audiotiedostomuodoista sivulta sivu 48.
- Varmista, että "Mykistys"-ominaisuutta ei ole kytketty päälle.
- Varmista, että "Sisäinen kaiutin"-ominaisuutta on kytketty päälle. Katso sivu 34.

- Ei ääntä HDMI ARC -lähteestä
  - Valitse "OSD-valikoksi → Audio → Digital Output (Digitaalinen lähtö) → Bitstream (Bittivirta)/ PCM/ Auto (Automaattine)". Kokeile eri asetuksia.
- Poikkeava HDMI-kuva
  - Valitse "OSD-valikoksi → Display (Näyttö) → HDMI 1 EDID/ HDMI 2 EDID/ HDMI 3 EDID" "1.4" tai "2.2".
- Epäselvä kaksoiskuva
  - Varmista, että "OSD-valikko → 3D → 3D Tech. (3D-tekn.)" ei ole päällä välttääksesi normaalien 2D-kuvien näkymisen sumeina kaksoiskuvina.
- Kaksi kuvaa, side-by-side (rinnakkain) -muoto
  - Aseta "OSD-valikko → 3D → "3D Format (3D-Muoto)" tilaan "SBS".

## Muita ongelmia

Projektori lakkaa vastaamasta hallintalaitteisiin

• Jos mahdollista, sulje monitori ja irrota virtajohto ja odota vähintään 20 sekuntia, ennen kuin yhdistät virtajohdon uudelleen.

# Kaukosäädinongelmat

?

### Jos kaukosäädin ei toimi

- Tarkista, että kaukosäädintä osoitetaan ±15° kulmassa projektorin infrapunavastaanottimista.
- Tarkista, ettei kaukosäätimen ja projektorin välillä ole esteitä.
- Varmista, että käytä kaukosäädintä vain projektorin edessä.
- Kokeile käyttää kaukosäädintä osoittamalla sillä projisoitua kuvaa.
- Vaihda paristo, jos se on lopussa.
- Varmista, että kaukosäätimen pariutus projektorin kanssa on onnistunut. Kun painiketta painetaan onnistuneen yhteyden muodostamisen jälkeen, kaukosäätimen LED-merkkivalo palaa tasaisesti sinisenä.

# LED-merkkivalojen selitys

| Viesti                                                         | Virran m                             | erkkivalo                                                                                                    | Bluetooth-LED                                                                                               | Lämpötilan<br>merkkivalo | Lampun<br>merkkivalo |
|----------------------------------------------------------------|--------------------------------------|----------------------------------------------------------------------------------------------------|----------------------------------------------------------------------------------------------------|--------------------------|----------------------|
|                                                                | (Punainen)                           | (Valkoinen)                                                                                                    | (Valkoinen)                                                                                                 | (Punainen)               | (Punainen)           |
| Valmiustila (Eco),<br>Bluetoothia ei ole<br>pariutettu         | Tasainen valo                        | Ei sovellettavissa                                                                                                    | Ei sovellettavissa                                                                                          | Ei sovellettavissa       | Ei sovellettavissa   |
| Valmiustila (Älykäs<br>koti), Bluetoothia ei ole<br>pariutettu | Vilkkuu (0,5 s pois<br>/ 2 s päällä) | Ei sovellettavissa                                                                                                    | Ei sovellettavissa                                                                                          | Ei sovellettavissa       | Ei sovellettavissa   |
| Virta päällä (lämmitys)                                        | Ei sovellettavissa                   | Vilkkuu<br>(0,5 s pois /<br>0,5 s päälle)                                                                                                    | Ei sovellettavissa                                                                                          | Ei sovellettavissa       | Ei sovellettavissa   |
| Virta päällä<br>(Vakiokäyttö)                                  | Ei sovellettavissa                   | Tasainen valo                                                                                                    | Ei sovellettavissa                                                                                          | Ei sovellettavissa       | Ei sovellettavissa   |
| Virta pois (jäähdytys)                                         | Ei sovellettavissa                   | Vilkkuu<br>(0,5 s pois /<br>0,5 s päällä).<br>Palaa takaisin<br>tasaiseen<br>punaiseen<br>valoon, kun<br>jäähdytintuuletin<br>kytkeytyy pois<br>päältä | Ei sovellettavissa                                                                                          | Ei sovellettavissa       | Ei sovellettavissa   |
| Bluetooth-pariutus<br>(Bluetooth-kaiutintila)                  | Ei sovellettavissa                   | Ei sovellettavissa                                                                                                    | Vilkkuu<br>(0,5 s pois / 0,5 s<br>päällä). Takaisin<br>Valmiustilaan,<br>jos ei pariutettu 3<br>minuutissa. | Ei sovellettavissa       | Ei sovellettavissa   |
| Bluetooth pariutettu<br>(Bluetooth-kaiutintila)                | Ei sovellettavissa                   | Ei sovellettavissa                                                                                                    | Tasainen valo                                                                                               | Ei sovellettavissa       | Ei sovellettavissa   |
| Virhe (vika lampussa)                                          | Vilkkuu                              | Ei sovellettavissa                                                                                                    | Ei sovellettavissa                                                                                          | Ei sovellettavissa       | Vakaa                |
| Virhe (vika<br>tuulettimessa)                                  | Vilkkuu                              | Ei sovellettavissa                                                                                                    | Ei sovellettavissa                                                                                          | Vilkkuu                  | Ei sovellettavissa   |
| Virhe (ylikuumentunut)                                         | Vilkkuu                              | Ei sovellettavissa                                                                                                    | Ei sovellettavissa                                                                                          | Tasainen valo            | Ei sovellettavissa   |
| Valmiustila<br>(Burn in -tila)                                 | Ei sovellettavissa                   | Vilkkuu                                                                                                    | Ei sovellettavissa                                                                                          | Ei sovellettavissa       | Ei sovellettavissa   |
| Burn in (Lämpiää)                                              | Ei sovellettavissa                   | Vilkkuu                                                                                                    | Ei sovellettavissa                                                                                          | Ei sovellettavissa       | Ei sovellettavissa   |
| Burn-in (Jäähtyy)                                              | Ei sovellettavissa                   | Vilkkuu                                                                                                    | Ei sovellettavissa                                                                                          | Ei sovellettavissa       | Ei sovellettavissa   |
| Burn-in (Lamppu palaa)                                         | Ei sovellettavissa                   | Vilkkuu (3 s päällä<br>/ 1 s pois)                                                                                                    | Ei sovellettavissa                                                                                          | Ei sovellettavissa       | Ei sovellettavissa   |
| Burn-in (Lamppu pois)                                          | Ei sovellettavissa                   | Vilkkuu (1 s päällä<br>/ 3 s pois)                                                                                                    | Ei sovellettavissa                                                                                          | Ei sovellettavissa       | Ei sovellettavissa   |

Virta pois:

.

٠

•

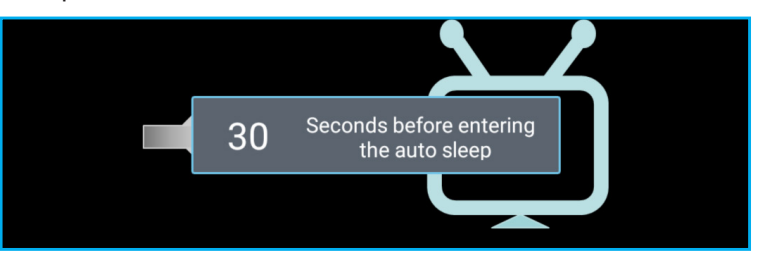

#### Tuuletinvika:

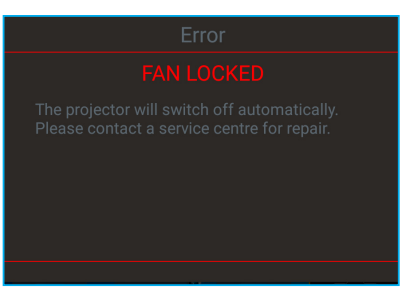

### Lämpötilavaroitus:

Warning

### TEMPERATURE TOO HIGH

Please:

- 1. Make sure air in and outlets are not blocked
- 2. Make sure the environment temperature is under 45 degree C

If the problem persists in spite of the above

Please contact a service center for repair.

# **Tekniset tiedot**

| Optinen               | Kuvaus                                                                                                    |  |  |  |
|-----------------------|----------------------------------------------------------------------------------------------------|--|--|--|
|                       | - Grafiikka enintään 2160p @ 60 Hz                                                                                                    |  |  |  |
| Maksimikuvatarkkuus   | - Maksimikuvatarkkuus: HDMI1 (2.0b): 2160p @ 60 Hz                                                                                                  |  |  |  |
|                       | HDMI2 (2.0b): 2160p @ 60 Hz                                                                                                    |  |  |  |
|                       | HDMI3 (2.0b): 2160p @ 60 Hz                                                                                                    |  |  |  |
| Linssi                | Kiinteä linssi                                                                                                    |  |  |  |
| Kuvakoko (halkaisija) | 85" ~ 105"                                                                                                    |  |  |  |
| Heijastusetäisyys     | - 0,17 m, 85"                                                                                                    |  |  |  |
|                       | - 0,28 m, 105"                                                                                                    |  |  |  |
| Sähkäinon             | Kuwaue                                                                                                    |  |  |  |
| Sankomen              | - HDMI V2.0 x3                                                                                                    |  |  |  |
|                       |                                                                                                    |  |  |  |
|                       | <b>Huomautus:</b> HDMI 1 (ARC) -portti tukee 2-kanavainen PCM -, Dolby Digital-, Dolby Digital Plus-, Dolby Digital Plus With Atmos -ominaisuuksia. |  |  |  |
| Tulot                 | - USB 2.0 taustapuolella                                                                                                    |  |  |  |
|                       | - USB 2.0 etupuolella (vain huoltoa varten)                                                                                                    |  |  |  |
|                       | - USB2.0 oikealla puolella (virtatuki 5 V-1,5 A)                                                                                                    |  |  |  |
|                       | - RJ-45 (loT, internet-tuki ja OTA-toiminnot)                                                                                                    |  |  |  |
|                       | - Linjalähtö (3,5 mm)                                                                                                    |  |  |  |
| Lähdöt                | - SPDIF-lähtö (2-kanavainen PCM, Dolby Digital)                                                                                                    |  |  |  |
| N A. Jaki             | - eMMC:16 Gt (1x128 Gb)                                                                                                    |  |  |  |
| Muisti                | - DDR:Tuki enintään 2 Gt:n muistille, 1 Gb DDR848 on esiasennettu                                                                                   |  |  |  |
| Värintoisto           | 1073,4 miljoonaa väriä                                                                                                    |  |  |  |
| Skappauspopous        | - Vaakaskannausnopeus: 31 - 135KHz                                                                                                    |  |  |  |
| Skalmaushopeus        | - Pystyskannausnopeus: 24 - 120Hz                                                                                                    |  |  |  |
| Sisäinen kaiutin      | 2x 19 W:n kaiutin                                                                                                    |  |  |  |
| Tehovaatimus          | 100–240 V ±10 %, AC 50/60 Hz                                                                                                    |  |  |  |
|                       | - Valmiustila: < 0,5 W                                                                                                    |  |  |  |
| Virrankulutus         | <ul> <li>Verkkovalmiustila (pois lukien Ethernet-portti): &lt; 2,0 W</li> </ul>                                                                     |  |  |  |
|                       | - Verkkovalmiustila (WLAN): < 8,0 W                                                                                                    |  |  |  |
|                       | - Älykäs koti -tila: (>0,5 W; <8 W)                                                                                                    |  |  |  |
| Tuleva virta          | 4A                                                                                                    |  |  |  |
| Mekaaninen            | Kuvaus                                                                                                    |  |  |  |
| Asennussuuntaus       | Etu ja taka                                                                                                    |  |  |  |
|                       | - 576 x 383 x 114,7mm (ilman jalkoja)                                                                                                    |  |  |  |
| wital(L X S X K)      | - 576 x 383 x 129,7mm (jalkojen kanssa)                                                                                                    |  |  |  |
| Paino                 | 11 kg                                                                                                    |  |  |  |
| Ympäristöolosuhteet   | Käyttö 5–40 °C, 10–85 % kosteus (ei-kondensoituva)                                                                                                  |  |  |  |

Huomautus: Kaikki tekniset tiedot voivat muuttua ilman ilmoitusta.

# Optoman maailmanlaajuiset toimistot

Jos laite tarvitsee huoltoa, ota yhteys paikalliseen myyntipisteeseen.

## USA

47697 Westinghouse Drive, Fremont, CA 94539, USA www.optomausa.com

## Kanada

47697 Westinghouse Drive, Fremont, CA 94539, USA www.optomausa.com

## Latinalainen Amerikka

47697 Westinghouse Drive, Fremont, CA 94539, USA www.optomausa.com

Eurooppa

Unit 1, Network 41, Bourne End Mills, Hemel Hempstead, Herts, HP1 2UJ, United Kingdom www.optoma.eu Huoltopuh.: +44 (0)1923 691865

## **Benelux BV**

Randstad 22-123 1316 BW Almere The Netherlands www.optoma.nl

## Ranska

Bâtiment E 81-83 avenue Edouard Vaillant 92100 Boulogne Billancourt, France

## Espanja

C/ José Hierro, 36 Of. 1C 28522 Rivas VaciaMadrid, Spain

## Saksa

Wiesenstrasse 21 W D40549 Düsseldorf, Germany

## Skandinavia

Lerpeveien 25 3040 Drammen Norway

PO.BOX 9515 3038 Drammen Norway

## Korea

WOOMI TECH.CO.,LTD. 4F, Minu Bldg.33-14, Kangnam-Ku, 🛅 +82+2+34430005 Seoul, 135-815, KOREA korea.optoma.com

888-289-6786 File 10-897-8601 services@optoma.com

**()** 888-289-6786 510-897-8601

services@optoma.com

【 888-289-6786 📄 510-897-8601 services@optoma.com

## Japani

東京都足立区綾瀬3-25-18 株式会社オーエス コンタクトセンター: 0120-380-495

sinfo@os-worldwide.com www.os-worldwide.com

## Taiwan

12F., No.213, Sec. 3, Beixin Rd., Xindian Dist., New Taipei City 231, Taiwan, R.O.C. www.optoma.com.tw

## Hongkong

Unit A, 27/F Dragon Centre, 79 Wing Hong Street, Cheung Sha Wan, Kowloon, Hong Kong

## Kiina

**Changning District** Shanghai, 200052, China +86-21-62947376 +86-21-62947375

www.optoma.com.cn

( +44 (0) 1923 691 800 5F. No. 1205, Kaixuan Rd., +44 (0) 1923 691 888 service@tsc-europe.com

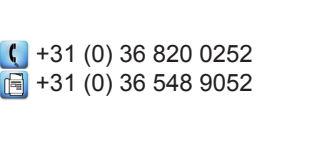

| ¢ | +33 1 41 46 12 20   |
|---|---------------------|
|   | +33 1 41 46 94 35   |
| 2 | savoptoma@optoma.fr |

**(** +34 91 499 06 06 📄 +34 91 670 08 32

( +49 (0) 211 506 6670 +49 (0) 211 506 66799 info@optoma.de

| ( | +47 32 98 89 90 |
|---|-----------------|
|   | +47 32 98 89 99 |
|   | info@optoma.no  |

+82+2+34430004

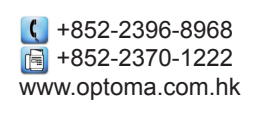

+886-2-8911-8600

+886-2-8911-6550

asia.optoma.com

services@optoma.com.tw

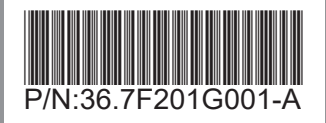